## **Relational Database Service**

## **Pasos iniciales**

 Edición
 27

 Fecha
 2023-07-17

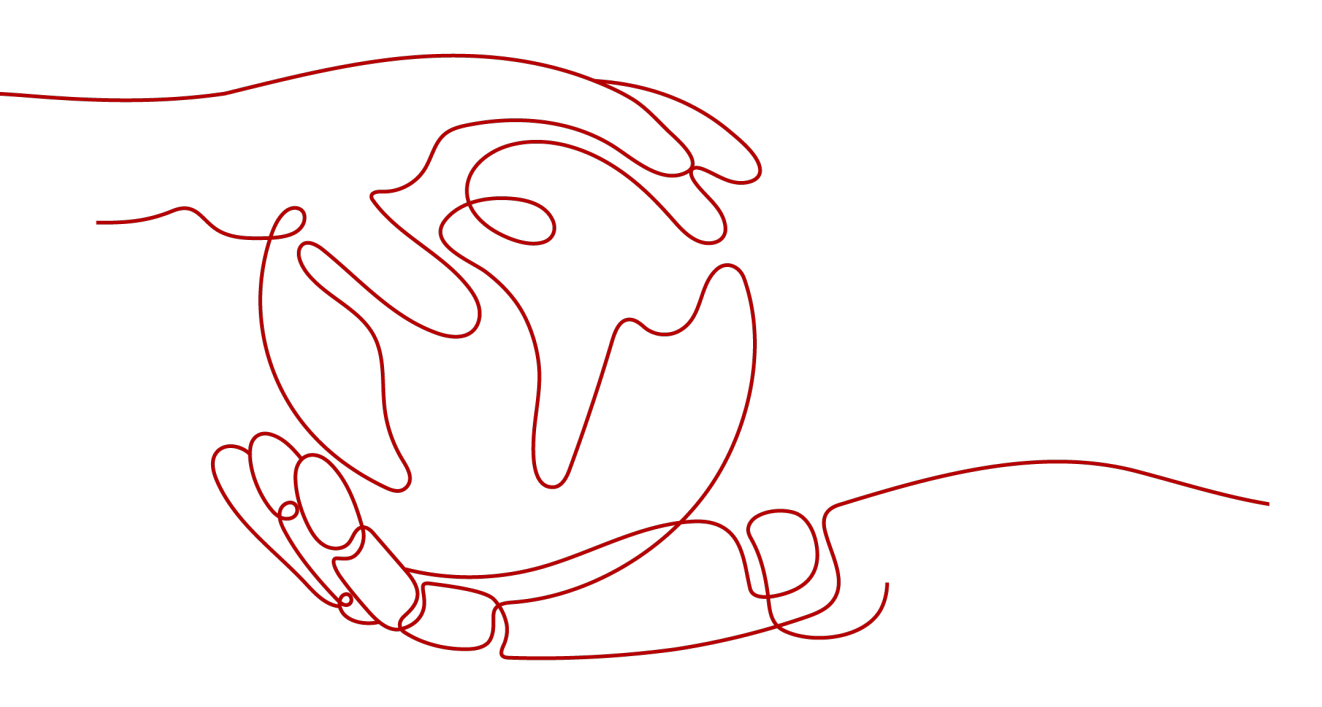

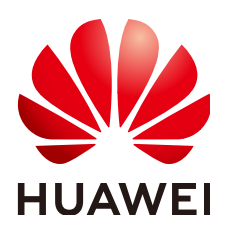

HUAWEI TECHNOLOGIES CO., LTD.

## Copyright © Huawei Technologies Co., Ltd. 2024. Todos los derechos reservados.

Quedan terminantemente prohibidas la reproducción y la divulgación del presente documento en todo o en parte, de cualquier forma y por cualquier medio, sin la autorización previa de Huawei Technologies Co., Ltd. otorgada por escrito.

## Marcas y permisos

## HUAWEI y otras marcas registradas de Huawei pertenecen a Huawei Technologies Co., Ltd. Todas las demás marcas registradas y los otros nombres comerciales mencionados en este documento son propiedad de sus respectivos titulares.

## Aviso

Las funciones, los productos y los servicios adquiridos están estipulados en el contrato celebrado entre Huawei y el cliente. Es posible que la totalidad o parte de los productos, las funciones y los servicios descritos en el presente documento no se encuentren dentro del alcance de compra o de uso. A menos que el contrato especifique lo contrario, ninguna de las afirmaciones, informaciones ni recomendaciones contenidas en este documento constituye garantía alguna, ni expresa ni implícita.

La información contenida en este documento se encuentra sujeta a cambios sin previo aviso. En la preparación de este documento se realizaron todos los esfuerzos para garantizar la precisión de sus contenidos. Sin embargo, ninguna declaración, información ni recomendación contenida en el presente constituye garantía alguna, ni expresa ni implícita.

## Huawei Technologies Co., Ltd.

- Dirección: Huawei Industrial Base Bantian, Longgang Shenzhen 518129 People's Republic of China
- Sitio web: <u>https://www.huawei.com</u>
- Email: <u>support@huawei.com</u>

# Índice

| 1 Pasos inciales con RDS for MySQL                                                           | 1  |
|----------------------------------------------------------------------------------------------|----|
| 1.1 Guía de operación                                                                        | 1  |
| 1.2 Paso 1: Comprar una instancia de base de datos                                           | 2  |
| 1.3 Paso 2: Conectarse a una instancia de base de datos                                      |    |
| 1.3.1 Descripción general                                                                    |    |
| 1.3.2 Conexión a una instancia de base de datos de RDS for MySQL mediante DAS (recomendado)  | 17 |
| 1.3.3 Conexión a una instancia de base de datos de RDS for MySQL a través de una red privada | 19 |
| 1.3.3.1 Descripción                                                                          | 19 |
| 1.3.3.2 Conexión a una instancia de base de datos desde un Linux ECS                         | 19 |
| 1.3.3.3 Conexión a una instancia de base de datos desde un ECS de Windows                    |    |
| 1.3.3.4 Configuración de reglas de grupo de seguridad                                        | 30 |
| 1.3.4 Conexión a una instancia de base de datos de RDS for MySQL a través de una red pública |    |
| 1.3.4.1 Descripción.                                                                         |    |
| 1.3.4.2 Vinculación de un EIP                                                                |    |
| 1.3.4.3 Conexión a una instancia de base de datos desde un Linux ECS                         |    |
| 1.3.4.4 Conexión a una instancia de base de datos desde un Windows Server                    | 40 |
| 1.3.4.5 Configuración de reglas de grupos de seguridad                                       |    |
| 1.4 Ejemplo: Comprar y conectarse a una instancia de base de datos de RDS for MySQL          | 46 |
| 2 Pasos iniciales con RDS for PostgreSQL                                                     | 58 |
| 2.1 Guía de operación                                                                        |    |
| 2.2 Paso 1: Comprar una instancia de base de datos                                           | 59 |
| 2.3 Paso 2: Conectarse a una instancia de base de datos                                      | 69 |
| 2.3.1 Descripción general                                                                    | 69 |
| 2.3.2 Conexión a una instancia de base de datos mediante DAS (recomendado)                   | 72 |
| 2.3.3 Conexión a una instancia de base de datos a través de una red privada                  | 73 |
| 2.3.3.1 Descripción.                                                                         | 73 |
| 2.3.3.2 Conexión a una instancia de base de datos desde un Linux ECS                         | 74 |
| 2.3.3.3 Configuración de reglas de grupos de seguridad                                       |    |
| 2.3.4 Conexión a una instancia de base de datos a través de una red pública                  |    |
| 2.3.4.1 Descripción general                                                                  |    |
| 2.3.4.2 Vinculación de un EIP                                                                | 85 |
| 2 3 4 3 Conexión a una instancia de base de datos desde un Linux ECS                         |    |
| 2.5.4.5 Conexion a dua instancia de ouse de datos desde un Entra ECS.                        |    |

| 2.4 Ejemplo: Comprar y conectarse a una instancia de base de datos de RDS for PostgreSQL | 96  |
|------------------------------------------------------------------------------------------|-----|
| 3 Pasos iniciales con RDS for SQL Server                                                 |     |
| 3.1 Descripción general                                                                  |     |
| 3.2 Conexión a una instancia de base de datos mediante DAS (recomendado)                 |     |
| 3.3 Conexión a una instancia de base de datos a través de una red privada                |     |
| 3.3.1 Conexión a una instancia de base de datos a través de una red privada              |     |
| 3.3.2 Conexión a una instancia de base de datos desde un ECS de Windows                  | 109 |
| 3.3.3 Configuración de reglas de grupos de seguridad                                     |     |
| 3.4 Conexión a una instancia de base de datos a través de una red pública                |     |
| 3.4.1 Conexión a una instancia de base de datos a través de una red pública              |     |
| 3.4.2 Vinculación de una EIP                                                             |     |
| 3.4.3 Conexión a una instancia de base de datos desde un Windows Server                  |     |
| 3.4.4 Configuración de reglas de grupos de seguridad                                     |     |
| 4 Pasos iniciales con prácticas comunes de RDS for MySQL                                 | 127 |
| 5 Pasos iniciales con prácticas comunes de RDS for PostgreSQL                            | 131 |
| 6 Pasos iniciales con prácticas comunes de RDS for SQL Server                            |     |
| A Historial de cambios                                                                   |     |

# **1** Pasos inciales con RDS for MySQL

## 1.1 Guía de operación

Puede crear instancias de base de datos y conectarse a ellas en la consola de RDS.

## Diagrama de flujo

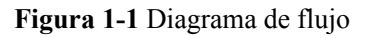

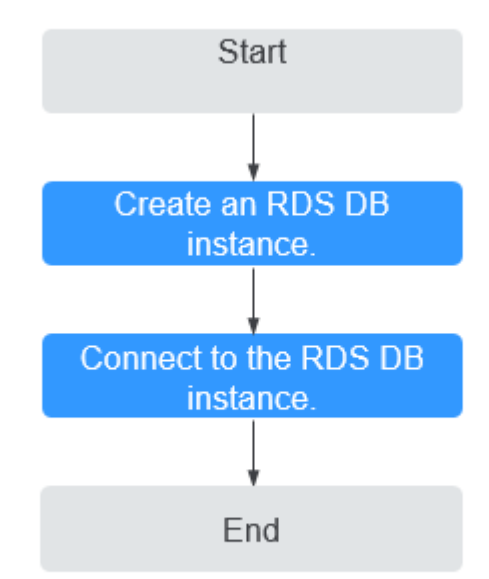

## Procedimiento

| Operación                                               | Referencia                                          |
|---------------------------------------------------------|-----------------------------------------------------|
| Creación de una<br>instancia de base de<br>datos de RDS | Paso 1: Comprar una instancia de base de datos      |
| Conexión a una<br>instancia de base de<br>datos de RDS  | Paso 2: Conectarse a una instancia de base de datos |

 Tabla 1-1 Operaciones y referencias relacionadas

## 1.2 Paso 1: Comprar una instancia de base de datos

## Escenarios

Esta sección describe cómo comprar una instancia de base de datos en la consola de gestión.

RDS for MySQL admite los modos de facturación anual/mensual y de pago por uso. RDS le permite adaptar sus recursos informáticos y espacio de almacenamiento a las necesidades de su negocio.

Puede crear varias réplicas de lectura cuando compra instancias de base de datos únicas o primarias o en espera.

## Prerrequisitos

- Ha registrado un ID de Huawei y ha habilitado servicios de Huawei Cloud.
- Puede crear un usuario o grupo de usuarios de IAM en la consola de IAM y otorgarle permisos de operación específicos, para realizar una gestión refinada en Huawei Cloud. Para obtener más información, consulte Creación de un usuario y concesión de permisos.
- El saldo de su cuenta es mayor o igual a \$0 USD.
- RDS for MySQL admite la encriptación de transmisión de datos durante la replicación primaria/en espera. Para utilizar esta función, póngase en contacto con el servicio de atención al cliente para solicitar los permisos necesarios. Después de crear una instancia de base de datos, puede habilitar manualmente SSL para ella.

## Procedimiento

- Paso 1 Vaya a la página Buy DB Instance.
- Paso 2 En la página mostrada, seleccione un modo de facturación y configure la información sobre su instancia de base de datos. A continuación, haga clic en Next.
  - Modo de facturación
    - Yearly/Monthly: Si selecciona este modo, omita Paso 3 y vaya a Paso 4.
    - **Pay-per-Use**: Si selecciona este modo, vaya a **Paso 3**.

## • Información básica

## Figura 1-2 Modo de facturación e información básica

| Billing Mode      | Yearly/Monthly               | Pay-per-use               | 0                          |                         |                                                                                                    |
|-------------------|------------------------------|---------------------------|----------------------------|-------------------------|----------------------------------------------------------------------------------------------------|
| Region            | AP-Singapore                 | Ŧ                         |                            |                         |                                                                                                    |
|                   | Regions are geographic area  | as isolated from each ot  | her. Resources are region- | specific and cannot be  | used across regions through internal network connections. For low network latency and quick resource access, select the nearest region.                                 |
| DB Instance Name  | rds acc0                     |                           | ٩                          |                         |                                                                                                    |
| Do instance wante | If you buy multiple DB insta | ances at a time, they wil | L be named with four digit | ts appended in the forr | nat "DB instance name SN". For example, if the DB instance name is instance, the first instance will be named as instance-0001, the second as instance-0002, and so on. |
| DB Engine         | MySQL                        | PostgreSQL                | Learn more about DB eng    | gines and versions.     |                                                                                                    |
| DB Engine Version | 8.0                          | 5.7                       | 5.6                        |                         |                                                                                                    |
| DB Instance Type  | Primary/Standby              | Single                    |                            |                         |                                                                                                    |
|                   | Primary/standby HA archite   | cture is suitable for pro | duction databases in large | - and medium-sized er   | nterprises, or for applications in Internet, IoT, retail e-commerce, logistics, and garning industries.                                                                 |
| Storage Type      | Cloud SSD                    | .eam more about storag    | je types.                  |                         |                                                                                                    |
| Primary AZ        | AZI                          | AZ2                       | AZ3                        | AZ5                     |                                                                                                    |
| Standby AZ        | AZ1                          | AZ2                       | AZ3                        | AZ5                     |                                                                                                    |
|                   | Multi-AZ deployment provid   | des disaster recovery cap | pabilities across AZs.     |                         |                                                                                                    |
| Time Zone         | (UTC+08:00) Beijing, Chor    | ngqing, Hong 🔻            |                            |                         |                                                                                                    |

## Tabla 1-2 Información básica

| Parámetro           | Descripción                                                                                                    |
|---------------------|----------------------------------------------------------------------------------------------------|
| Region              | Región donde se encuentran sus recursos.<br>NOTA<br>Los productos de diferentes regiones no pueden comunicarse entre sí a través de<br>una red privada. Después de crear una instancia de base de datos, no se puede<br>cambiar la región. Por lo tanto, tenga cuidado al seleccionar una región.                                                                                                    |
| DB Instance<br>Name | <ul> <li>Debe comenzar con una letra y consta de 4 a 64 caracteres. Solo se permiten letras (distinguiendo mayúsculas y minúsculas), dígitos, guiones (-) y guiones bajos (_).</li> <li>Si tiene la intención de comprar varias instancias de base de datos y leer réplicas a la vez, la longitud permitida para cada nombre de instancia cambiará.</li> <li>Si compra varias instancias de base de datos a la vez, se denominarán <i>instance-0001, instance-0002</i> y así sucesivamente. (<i>instance</i> indica el nombre de instancia de base de datos que especifique.)</li> </ul> |
| DB Engine           | Ajustado a MySQL.                                                                                                    |

| Parámetro            | Descripción                                                                                                    |
|----------------------|----------------------------------------------------------------------------------------------------|
| DB Engine<br>Version | Para obtener más información, consulte Versiones y motores de base de datos.                                                                                                    |
|                      | Se admiten diferentes versiones del motor de base de datos en diferentes regiones.                                                                                                    |
|                      | Al crear una instancia de RDS for MySQL, seleccione una adecuada<br>versión del motor de base de datos adaptada a sus cargas de trabajo. Se<br>recomienda seleccionar la última versión disponible porque es más<br>estable, confiable y segura. |

| Parámetro                  | Descripción                                                                                                    |
|----------------------------|----------------------------------------------------------------------------------------------------|
| DB Instance<br>Type and AZ | <ul> <li>Primary/Standby: utiliza una arquitectura HA con una instancia de base de datos primaria y una instancia de base de datos en espera síncrona. Es adecuado para bases de datos de producción de grandes y medianas empresas en Internet, Internet de las cosas (IoT), ventas minoristas de comercio electrónico, logística, juegos y otros sectores. La instancia de base de datos en espera mejora la confiabilidad de la instancia y es invisible para usted después de ser creada.</li> <li>Una zona de disponibilidad es una región física donde los recursos utilizan fuentes de alimentación y redes independientes. Las AZ están aisladas de forma física pero interconectadas mediante una red interna. Algunas regiones soportan zonas de disponibilidad individuales y múltiples zonas de disponibilidad y algunas solo soportan zonas de disponibilidad individuales.</li> </ul> |
|                            | Para lograr una alta confiabilidad, RDS desplegará<br>automáticamente sus instancias primarias y en espera en diferentes<br>servidores físicos, incluso si las despliega en la misma zona de<br>disponibilidad. Si intenta crear instancias de base de datos<br>primarias/en espera en el mismo zona de disponibilidad en un<br>Dedicated Computing Cluster (DCC) y solo hay un servidor físico<br>disponible, la creación fallará.                                                                                                    |
|                            | Puede desplegar instancias de base de datos primarias y en espera<br>en una única zona de disponibilidad o en zonas de disponibilidad<br>para lograr migración por falla y alta disponibilidad.                                                                                                    |
|                            | <ul> <li>Single: utiliza una arquitectura de nodo único, que es más rentable<br/>que las instancias de base de datos primarias/en espera. Es<br/>adecuado para el desarrollo y prueba de micrositios, y pequeñas y<br/>medianas empresas, o para aprender sobre RDS.</li> </ul>                                                                                                    |
|                            | <ul> <li>High-performance MySQL: GaussDB(for MySQL) es un servicio de base de datos distribuida de nivel empresarial compatible con MySQL. La virtualización de funciones de datos (DFV) se utiliza para desacoplar el almacenamiento de la computación y puede escalar automáticamente hasta 128 TB por instancia. Una conmutación por error se puede realizar en cuestión de segundos. Proporciona el rendimiento superior de una base de datos comercial al precio de una base de datos de código abierto. Puede seleccionar High-performance MySQL para comprar una instancia de GaussDB(for MySQL).</li> <li>NOTA         <ul> <li>Este tipo de instancia solo es compatible con MySQL 8.0.</li> </ul> </li> </ul>                                                                                                    |

| Parámetro    | Descripción                                                                                                    |  |  |  |  |  |
|--------------|----------------------------------------------------------------------------------------------------|--|--|--|--|--|
| Storage Type | Determina la velocidad de lectura/escritura de la instancia de base de datos. Cuanto mayor sea el rendimiento máximo, mayor será la velocidad de lectura/escritura de la instancia de base de datos.                                                                                                    |  |  |  |  |  |
|              | <ul> <li>Cloud SSD: unidades en la nube utilizadas para desacoplar el<br/>almacenamiento de la computación. El rendimiento máximo es de<br/>350 MB/s.</li> </ul>                                                                                                    |  |  |  |  |  |
|              | <ul> <li>Extreme SSD: utiliza tecnologías de red y RDMA de 25GE para<br/>proporcionarle un rendimiento de hasta 1,000 MB/s por disco y<br/>una latencia de submilisegundos.</li> </ul>                                                                                                    |  |  |  |  |  |
|              | NOTA                                                                                                    |  |  |  |  |  |
|              | <ul> <li>Si ha adquirido el servicio de Dedicated Distributed Storage Service (DSS),<br/>solo se muestra el tipo de almacenamiento que ha seleccionado al comprar<br/>el servicio DSS.</li> </ul>                                                                                                    |  |  |  |  |  |
|              | <ul> <li>Los tipos de almacenamiento de SSD en la nube y SSD extremo son<br/>compatibles con instancias de base de datos de propósito general, dedicadas<br/>y mejoradas de Kunpeng.</li> </ul>                                                                                                    |  |  |  |  |  |
|              | <ul> <li>Después de crear la instancia de base de datos, el tipo de almacenamiento<br/>no se puede modificar.</li> </ul>                                                                                                    |  |  |  |  |  |
|              | <ul> <li>Las IOPS admitidas por las SSD en la nube dependen del rendimiento de<br/>E/S de los discos Elastic Volume Service (EVS). Para obtener más<br/>información, consulte la descripción sobre E/S ultraalta en Rendimiento y<br/>tipos de disco de Descripción general del servicio Elastic Volume Service.</li> </ul>                         |  |  |  |  |  |
|              | <ul> <li>Las IOPS admitidas por las SSD extremas dependen del rendimiento de E/S<br/>de los discos Elastic Volume Service (EVS). Para obtener más información,<br/>consulte la descripción sobre los SSD extremos en los tipos de disco<br/>Rendimiento y tipos de disco de Descripción general del servicio Elastic<br/>Volume Service.</li> </ul> |  |  |  |  |  |
| Time Zone    | Debe seleccionar una zona horaria para la instancia en función de la región que alberga la instancia. Puede seleccionar una zona horaria durante la creación de una instancia y cambiarla más tarde según sea necesario.                                                                                                    |  |  |  |  |  |

• Especificaciones y almacenamiento

## Figura 1-3 Especificaciones y almacenamiento

| Instance Class     | General-purpose              | Dedicated Le           | earn more              |                     |                  |                            |                               |                |               |  |
|--------------------|------------------------------|------------------------|------------------------|---------------------|------------------|----------------------------|-------------------------------|----------------|---------------|--|
|                    | vCPU   Memory                |                        |                        | Re                  | ecommended C     | Connections                | 1                             | rps/Qps 🕐      | IPv6          |  |
|                    | O 2 vCPUs   4 GB             |                        |                        |                     |                  | 1,500                      |                               | 334   6,673    | Not supported |  |
|                    | 2 vCPUs   8 GB               |                        |                        |                     |                  | 2,500                      |                               | 552   11,039   | Not supported |  |
|                    | 🔿 4 vCPUs   8 GB             |                        |                        |                     |                  | 2,500                      |                               | 756   15,122   | Not supported |  |
|                    | O 4 vCPUs   16 GB            |                        |                        |                     |                  | 5,000                      | 1,                            | ,062   21,249  | Not supported |  |
|                    | O 8 vCPUs   16 GB            |                        |                        |                     |                  | 5,000                      | 1,                            | ,338   26,756  | Not supported |  |
|                    | O 8 vCPUs   32 GB            |                        |                        |                     |                  | 10,000                     | 2,                            | ,117   42,335  | Not supported |  |
|                    | DB Instance Specifications   | General-purpose   2 vi | CPUs   8 GB, Recomm    | ended Connections   | s: 2500, TPS/QF  | PS: 552   11039            |                               |                |               |  |
|                    | 40 GB                        |                        |                        |                     |                  |                            |                               |                |               |  |
| Storage Space (GB) | 40                           | 800                    | 1,550                  | 2,300               | 4,000            | 40 + 🤊                     |                               |                |               |  |
|                    | RDS provides free backup sto | rage space of the same | e size as your purchas | ed storage space. / | After the free b | ackup space is used up, ch | arges are applied based on th | ne OBS pricing | details.      |  |
| Disk Encryption    | Disable                      | Recommended<br>Enable  | 0                      |                     |                  |                            |                               |                |               |  |

| Parámetro             | Descripción                                                                                                    |
|-----------------------|----------------------------------------------------------------------------------------------------|
| Instance Class        | Hace referencia a la vCPU y a la memoria de una instancia de base<br>de datos. Las diferentes clases de instancia admiten diferentes<br>números de conexiones de base de datos y IOPS máximas.                                                                                                    |
|                       | Para obtener más información sobre las clases de instancia, consulte Clases de instancia de RDS for MySQL.                                                                                                    |
|                       | Después de crear una instancia de base de datos, puede cambiar su<br>vCPU y su memoria. Para obtener más información, consulte<br><b>Cambiar una clase de instancia de base de datos</b> .<br>NOTA                                                                                                    |
|                       | Solo se permiten instancias de base de datos mejoradas con carácter general para un DCC.                                                                                                    |
| Resource Type         | – EVS                                                                                                    |
|                       | – DSS                                                                                                    |
|                       | NOTA<br>Esta opción solo se muestra cuando ha adquirido Dedicated Distributed<br>Storage Service (DSS).                                                                                                    |
| Storage Pool          | Se muestra solo cuando se selecciona <b>DSS</b> para <b>Resource Type</b> . El grupo de almacenamiento es seguro porque está físicamente aislado de otros grupos.                                                                                                    |
| Storage Space<br>(GB) | Contiene la sobrecarga del sistema de archivos necesaria para el funcionamiento de inodo, bloque reservado, y base de datos.                                                                                                    |
|                       | Si el tipo de almacenamiento es SSD en la nube o SSD extremo,<br>puede habilitar el escalado automático de almacenamiento. Si el<br>almacenamiento disponible cae a un umbral especificado, se activa<br>el escalado automático.                                                                                                    |
|                       | <ul> <li>Enable autoscaling: Si selecciona esta opción, el escalado<br/>automático está habilitado.</li> </ul>                                                                                                    |
|                       | <ul> <li>Trigger If Available Storage Drops To: Si el almacenamiento<br/>disponible cae a un umbral especificado o a 10 GB, se activa el<br/>escalado automático.</li> </ul>                                                                                                    |
|                       | <ul> <li>Autoscaling Limit: El rango de valores predeterminado es de 40<br/>GB a 4,000 GB. El límite no debe ser menor que el<br/>almacenamiento de la instancia de base de datos.</li> </ul>                                                                                                    |
|                       | Después de crear una instancia de base de datos, puede ampliar su espacio de almacenamiento. Para obtener más información, consulte <b>Ampliación del espacio de almacenamiento</b> .                                                                                                    |
|                       | ΝΟΤΑ                                                                                                    |
|                       | <ul> <li>El espacio de almacenamiento puede variar en tamaño de 40 GB a 4,000</li> <li>GB y se puede ampliar solo en un múltiplo de 10 GB.</li> </ul>                                                                                                    |
|                       | <ul> <li>Si especifica una réplica de lectura al crear una instancia de base de datos<br/>principal y habilita el escalado automático de almacenamiento para la<br/>instancia de base de datos principal, el escalado automático de<br/>almacenamiento también está habilitado para la réplica de lectura de<br/>forma predeterminada.</li> </ul> |

| TT 1 1 1 1 | E : C :          | 1 .                |
|------------|------------------|--------------------|
| Tabla 1-3  | Especificaciones | s v almacenamiento |
|            |                  | , ,                |

| Parámetro  | Descripción                                                                                                    |
|------------|----------------------------------------------------------------------------------------------------|
| Disk       | – <b>Disable</b> : Los datos almacenados en el disco no están cifrados.                                                                                                    |
| Encryption | <ul> <li>Enable: Habilitar la encriptación de disco mejora la seguridad de<br/>los datos, pero afecta ligeramente el rendimiento de lectura y<br/>escritura de la base de datos.</li> </ul>                                                                                                    |
|            | <ul> <li>Key Name: indica la clave del tenant. Puede seleccionar una clave existente o crear una nueva.</li> </ul>                                                                                                    |
|            | NOTA                                                                                                    |
|            | <ul> <li>Si habilita la encriptación de disco durante la creación de una instancia, el<br/>estado de encriptación de disco y la clave no se pueden cambiar más<br/>tarde. La encriptación de disco no cifrará los datos de copia de respaldo<br/>almacenados en OBS. Para habilitar la encriptación de datos de copia de<br/>respaldo, póngase en contacto con el servicio de atención al cliente.</li> </ul>                                                                              |
|            | <ul> <li>Si la encriptación de disco o la encriptación de datos de copia de respaldo están habilitados, mantenga la clave correctamente. Una vez que la clave está deshabilitada, eliminada o congelada, la base de datos no estará disponible y los datos no se restaurarán.</li> <li>Si la encriptación de disco está habilitado pero la encriptación de datos de copia de respaldo no está habilitado, puede restaurar datos a una nueva instancia desde copias de respaldo.</li> </ul> |
|            | Si tanto la encriptación de disco como la encriptación de datos de copia de respaldo están habilitados, los datos no se pueden restaurar.                                                                                                    |
|            | <ul> <li>Para obtener más información sobre cómo crear una clave, consulte<br/>Creación de un CMK en la Guía de usuario de Data Encryption<br/>Workshop.</li> </ul>                                                                                                    |

• Configuración de la red y de la base de datos

Figura 1-4 Configuración de la red y de la base de datos

|                      | ⑦ Relationship among VPCs, subnets, security groups, and DB instances                                                                                                    |  |  |  |  |
|----------------------|----------------------------------------------------------------------------------------------------|--|--|--|--|
| VPC (?)              | default_vpc  C default_subnet(192.168.0.0/24)  C Automatically-assigned IP address View In-use IP Address                                                                                                    |  |  |  |  |
|                      | After the RDS instance is created, the VPC cannot be changed. ECSs in different VPCs cannot communicate with each other by default. If you want to create a VPC, go to the VPC console. Available Private IP Addresses: 238 |  |  |  |  |
|                      | An EIP is required if you want to access DB instances through a public network. View EIP                                                                                                    |  |  |  |  |
| Database Port        | Default port: 3306                                                                                                    |  |  |  |  |
|                      | The database port of read replicas (if any) is the same as that of the primary DB instance.                                                                                                    |  |  |  |  |
| Security Group (?)   | default.securitygroup 🔍 🔻 C View Security Group                                                                                                    |  |  |  |  |
|                      | Ensure that not 3306 of the security organizations traffic from your server IP address to the DR instance                                                                                                    |  |  |  |  |
|                      | Security Group Rules V Add Inbound Rule                                                                                                    |  |  |  |  |
|                      |                                                                                                    |  |  |  |  |
|                      |                                                                                                    |  |  |  |  |
| Password             | Configure Skip                                                                                                    |  |  |  |  |
|                      | To log in, you will have to reset the password later on the Basic Information page for this instance.                                                                                                    |  |  |  |  |
|                      |                                                                                                    |  |  |  |  |
| Parameter Template   | Default-MySQL-5.7    View Parameter Template                                                                                                    |  |  |  |  |
|                      |                                                                                                    |  |  |  |  |
| Table Name           | Case sensitive Case insensitive                                                                                                    |  |  |  |  |
| Enterprise Project 🕜 | Select  View Project Management                                                                                                    |  |  |  |  |
|                      |                                                                                                    |  |  |  |  |
|                      |                                                                                                    |  |  |  |  |
| Tag                  | It is recommended that you use TMS's predefined tag function to add the same tag to different cloud resources. C View predefined tags                                                                                       |  |  |  |  |
|                      | Tag key Tag value                                                                                                    |  |  |  |  |
|                      | You can add 20 more tags.                                                                                                    |  |  |  |  |
|                      |                                                                                                    |  |  |  |  |
|                      |                                                                                                    |  |  |  |  |
| Quantity             | 1 + U The total number of primary DB instances and read replicas cannot exceed 49. Increase quota                                                                                                    |  |  |  |  |
| Read Replica 🧿       | Skip Create                                                                                                    |  |  |  |  |
| -                    |                                                                                                    |  |  |  |  |

## Tabla 1-4 Red

| Parámetro      | Descripción                                                                                                    |  |  |  |
|----------------|----------------------------------------------------------------------------------------------------|--|--|--|
| VPC            | Una red virtual en la que se encuentran las instancias de base de datos de RDS. Una VPC puede aislar redes para diferentes cargas de trabajo. Puede seleccionar una VPC existente o crear una VPC. Para obtener más información sobre cómo crear una VPC, consulte "Creación de una VPC" en la <i>Guía de usuario de Virtual Private Cloud</i> .                                                                                 |  |  |  |
|                | Si no hay ninguna VPC disponible, RDS le asigna una VPC de<br>forma predeterminada.<br>AVISO<br>Después de crear una instancia de base de datos, no se puede cambiar la<br>VPC.                                                                                                    |  |  |  |
| Subnet         | Mejora la seguridad de la red al proporcionar recursos de red<br>dedicados que están lógicamente aislados de otras redes. Las<br>subredes solo tienen efecto dentro de una zona de disponibilidad.<br>La función de Protocolo de configuración dinámica de host<br>(DHCP) está habilitada de forma predeterminada para las subredes<br>en las que planea crear instancias de base de datos de RDS y no se<br>puede deshabilitar. |  |  |  |
|                | Una dirección IP flotante se asigna automáticamente al crear una<br>instancia de base de datos. También puede introducir una dirección<br>IP flotante IPv4 no utilizada en el bloque CIDR de subred. Después<br>de crear la instancia de base de datos, puede cambiar la dirección IP<br>flotante.                                                                                                    |  |  |  |
| Security Group | Mejora la seguridad al controlar el acceso a RDS desde otros<br>servicios. Además, una <b>lista de control de acceso (ACL)</b> a la red<br>puede ayudar a controlar el tráfico entrante y saliente de subredes<br>en su VPC. Asegúrese de que el grupo de seguridad seleccionado<br>permite al cliente acceder a la instancia de base de datos.                                                                                  |  |  |  |
|                | Al crear una instancia de base de datos, puede seleccionar varios<br>grupos de seguridad. Para un mejor rendimiento de la red, se<br>recomienda que no seleccione más de cinco grupos de seguridad.<br>En tal caso, las reglas de acceso de todos los grupos de seguridad<br>seleccionados se aplican a la instancia.                                                                                                    |  |  |  |
|                | Si no hay ningún grupo de seguridad disponible o se ha creado,<br>RDS le asigna un grupo de seguridad de forma predeterminada.                                                                                                    |  |  |  |
| Database Port  | El puerto de base de datos predeterminado es <b>3306</b> . Puede cambiarlo después de crear una instancia de base de datos.                                                                                                    |  |  |  |
|                | Las instancias de RDS for MySQL pueden usar los puertos de base<br>de datos 1024 a 65535, excluyendo 12017 y 33071, que están<br>reservados para el uso del sistema RDS.                                                                                                    |  |  |  |

| Parámetro                  | Descripción                                                                                                    |  |  |  |
|----------------------------|----------------------------------------------------------------------------------------------------|--|--|--|
| Password                   | <ul> <li>Configure (configuraciones predeterminadas): Configurar una<br/>contraseña para su instancia de base de datos durante el proceso de<br/>creación.</li> </ul>                                                                                                  |  |  |  |
|                            | <ul> <li>Skip: Configurar una contraseña más tarde después de crear la instancia de base de datos.</li> </ul>                                                                                                    |  |  |  |
|                            | AVISO<br>Si selecciona Skip para Password, debe restablecer la contraseña antes de<br>poder iniciar sesión en la instancia.                                                                                                    |  |  |  |
|                            | Después de crear una instancia de base de datos, puede restablecer<br>la contraseña. Para obtener más información, consulte<br><b>Restablecimiento de la contraseña del administrador</b> .                                                                            |  |  |  |
| Administrato<br>r          | El nombre de inicio de sesión predeterminado para la base de datos es <b>root</b> .                                                                                                    |  |  |  |
| Administrato<br>r Password | Debe constar de 8 a 32 caracteres y contener al menos tres tipos de los siguientes caracteres: letras mayúsculas, minúsculas, dígitos y caracteres especiales (~!@#\$%^*=+?,()&). Introduzca una contraseña segura y cámbiela periódicamente por motivos de seguridad. |  |  |  |
|                            | Si la contraseña que proporciona es considerada como una contraseña<br>débil por el sistema, se le pedirá que introduzca una contraseña más<br>segura.                                                                                                    |  |  |  |
|                            | Mantenga esta contraseña segura. El sistema no puede recuperarlo.                                                                                                    |  |  |  |
|                            | Después de crear una instancia de base de datos, puede restablecer<br>esta contraseña. Para obtener más información, consulte<br><b>Restablecimiento de la contraseña del administrador</b> .                                                                          |  |  |  |
| Confirm<br>Password        | Debe ser lo mismo que Administrator Password.                                                                                                    |  |  |  |

| Parámetro               | Descripción                                                                                                    |
|-------------------------|----------------------------------------------------------------------------------------------------|
| Plantilla de parámetros | Contiene valores de configuración del motor que se pueden aplicar a<br>una o más instancias de base de datos. Si tiene la intención de crear un<br>par de bases de datos principal/en espera, utilizan la misma plantilla<br>de parámetros.                                      |
|                         | AVISO<br>Si utiliza una plantilla de parámetros personalizada al crear una instancia de<br>base de datos, no se entregan los siguientes parámetros relacionados con la<br>especificación de la plantilla personalizada. En su lugar, se utilizan los valores<br>predeterminados. |
|                         | – back_log                                                                                                    |
|                         | – innodb_io_capacity_max                                                                                                    |
|                         | – max_connections                                                                                                    |
|                         | - innodb_io_capacity                                                                                                    |
|                         | — innodb_buffer_pool_size — innodb_buffer_pool_instances                                                                                                    |
|                         |                                                                                                    |
|                         | Puede modificar los parametros de instancia según sea necesario<br>después de crear la instancia de base de datos. Para obtener más<br>información, consulte <b>Modificación de parámetros en una plantilla</b><br><b>de parámetros</b> .                                        |
| Table Name              | Especifica si los nombres de tabla distinguen entre mayúsculas y minúsculas.                                                                                                    |
|                         | No se puede cambiar la distinción entre mayúsculas y minúsculas de<br>los nombres de tabla para las instancias creadas de RDS for MySQL<br>8.0.                                                                                                    |
| Certificate             | (Opcional) Especifica el certificado creado por Cloud Certificate<br>Manager (CCM). El certificado predeterminado es el certificado del<br>sistema que se genera automáticamente. También puede seleccionar<br>otro certificado de la lista desplegable.                         |
|                         | Si desea especificar un certificado al crear una instancia de base de datos,<br>póngase en contacto con el servicio de atención al cliente para solicitar el<br>permiso.                                                                                                    |
| Enterprise<br>Project   | Si su cuenta se ha asociado a un proyecto de empresa, seleccione el proyecto de destino en la lista desplegable Enterprise Project.                                                                                                    |
|                         | Para obtener más información acerca de los proyectos de empresa, consulte <i>Guía de usuario de Enterprise Management</i> .                                                                                                    |

## • Etiquetas

| Tabla 1 | 1-6 | Etic | uetas |
|---------|-----|------|-------|
|---------|-----|------|-------|

| Parámetro | Descripción                                                                                                    |
|-----------|----------------------------------------------------------------------------------------------------|
| Tag       | Etiqueta una instancia de base de datos de RDS. Este parámetro es<br>opcional. Agregar etiquetas a instancias de base de datos de RDS le<br>ayuda a identificar y gestionar mejor las instancias de base de datos.<br>Se puede agregar un máximo de etiquetas de 20 para cada instancia de<br>base de datos. |
|           | Después de crear una instancia de base de datos, puede ver los detalles de su etiqueta en la página <b>Tags</b> . Para obtener más información, consulte <b>Gestión de etiquetas</b> .                                                                                                    |

## • Período de compra

Tabla 1-7 Período de compra

| Parámetro            | Descripción                                                                                                    |  |  |  |
|----------------------|----------------------------------------------------------------------------------------------------|--|--|--|
| Required<br>Duration | Esta opción solo está disponible para instancias de base de datos<br>anuales/mensuales. El sistema calculará automáticamente la tarifa<br>de configuración en función de la duración requerida<br>seleccionada. Cuanto más larga sea la duración requerida, mayor<br>será el descuento que disfrutará. |  |  |  |
|                      | Si desea establecer este parámetro en 5 años, las restricciones son las siguientes:                                                                                                    |  |  |  |
|                      | <ul> <li>Usted ha obtenido los permisos requeridos del servicio de<br/>atención al cliente.</li> </ul>                                                                                                    |  |  |  |
|                      | <ul> <li>Esta configuración solo se admite en CN North-Beijing4, CN<br/>East-Shanghai1, CN South-Guangzhou y CN Southwest-<br/>Guiyang1.</li> </ul>                                                                                                    |  |  |  |
|                      | <ul> <li>Esta configuración sólo se admite con instancias de propósito general.</li> </ul>                                                                                                    |  |  |  |
| Auto-renew           | <ul> <li>Esta opción solo está disponible para instancias de base de<br/>datos anuales/mensuales y no está seleccionada de forma<br/>predeterminada.</li> </ul>                                                                                                    |  |  |  |
|                      | <ul> <li>Si selecciona esta opción, el ciclo de renovación automática<br/>viene determinado por la duración requerida seleccionada.</li> </ul>                                                                                                    |  |  |  |
| Quantity             | RDS admite la creación por lotes de instancias de base de datos.<br>Si desea crear instancias de base de datos primarias/en espera y<br>establecer <b>Quantity</b> en 1 se creará una instancia de base de datos<br>primaria y una instancia de base de datos en espera síncrona.                      |  |  |  |

| Parámetro    | Descripción                                                                                                    |  |  |
|--------------|----------------------------------------------------------------------------------------------------|--|--|
| Read Replica | Puede determinar si desea crear réplicas de lectura al crear una instancia de base de datos.                                                                                     |  |  |
|              | <ul> <li>Skip está seleccionado de forma predeterminada.</li> </ul>                                                                                                    |  |  |
|              | <ul> <li>Si selecciona Create, configure los parámetros basados en Tabla 1-8.</li> </ul>                                                                                         |  |  |
|              | <ul> <li>Para crear réplicas de lectura anuales/mensuales, póngase en<br/>contacto con el servicio de atención al cliente para solicitar<br/>los permisos necesarios.</li> </ul> |  |  |

## • Réplicas de lectura

Tabla 1-8 Réplicas de lectura

| Parámetro                | Descripción                                                                                                    |  |  |
|--------------------------|----------------------------------------------------------------------------------------------------|--|--|
| Read Replica             | De forma predeterminada, las réplicas de lectura se denominan con<br>"read" y se añaden dos dígitos al nombre de instancia de base de<br>datos principal. Por ejemplo, si el nombre de instancia principal es<br>instance-0001, la primera réplica de lectura se denominará<br>instance-0001-read-01.                                                                                                    |  |  |
|                          | Las configuraciones de red y de almacenamiento son las mismas<br>que las de la instancia principal de base de datos.                                                                                                    |  |  |
| Read Replica<br>AZ       | De forma predeterminada, la instancia de base de datos principal y<br>las réplicas de lectura se implementan en zonas de disponibilidad<br>diferentes. Puede elegir Zonas de disponibilidad según sea<br>necesario.<br><b>AVISO</b><br>Los productos de diferentes regiones no pueden comunicarse entre sí a<br>través de una red privada. Después de comprar una instancia de base de<br>datos, no se puede cambiar la región. Por lo tanto, tenga cuidado al<br>seleccionar una región. |  |  |
| Instance Class           | Hace referencia a la CPU y a la memoria de una réplica de lectura.                                                                                                    |  |  |
| Read Replica<br>Quantity | Puede crear un máximo de cinco réplicas de lectura para cada<br>instancia de base de datos. Después de crear una instancia de base<br>de datos, el sistema activa automáticamente la creación de réplicas<br>de lectura.<br>Si desea crear instancias de base de datos primarias/en espera y<br>establecer <b>Read Replica Quantity</b> en <b>1</b> se creará un par de                                                                                                    |  |  |
|                          | instancias de base de datos primarias/en espera y una réplica de lectura.                                                                                                    |  |  |

Si tiene alguna pregunta sobre el precio, haga clic en **Pricing details** en la parte inferior de la página.

## D NOTA

El rendimiento de la instancia de base de datos depende de sus configuraciones. Los elementos de configuración del hardware incluyen las especificaciones de la instancia, el tipo de almacenamiento y el espacio de almacenamiento.

Paso 3 Confirme las especificaciones para instancias de base de datos de pago por uso.

- Si necesita modificar la configuración, haga clic en Previous.
- Si no necesita modificar la configuración, haga clic en Submit.

Evite Paso 4 y Paso 5 y vaya a Paso 6.

Paso 4 Confirme el pedido de instancias de base de datos anuales/mensuales.

- Si necesita modificar la configuración, haga clic en Previous.
- Si no necesita modificar la configuración, haga clic en Pay Now.

Paso 5 Seleccione un método de pago y complete el pago.

#### D NOTA

Esta operación solo se aplica al modo de facturación anual/mensual.

- Paso 6 Para ver y gestionar su instancia de base de datos, vaya a la página Instances.
  - Cuando se crea la instancia de base de datos, el estado es **Creating**. El estado cambia a **Available** después de crear la instancia. Para ver el progreso detallado y el resultado de la creación, vaya a la página **Task Center**.
  - La política de copia respaldo automática está habilitada por defecto. Puede cambiarlo después de crear la instancia de base de datos. Una copia de respaldo completa automatizada se activa inmediatamente una vez que se crea la instancia de base de datos.
  - Después de crear una instancia de base de datos, puede introducir una descripción para ella.
  - El puerto de base de datos predeterminado es **3306**. Puede cambiarlo después de crear una instancia de base de datos.

#### **NOTA**

Se recomienda cambiar el puerto de la base de datos de manera oportuna.

Para obtener más información, consulte Cambiar un puerto de base de datos .

----Fin

## **Operaciones relacionadas**

Creación de una instancia de base de datos mediante una API

Modificación de los parámetros de instancia de RDS for MySQL

## **1.3 Paso 2: Conectarse a una instancia de base de datos**

## 1.3.1 Descripción general

Una instancia de base de datos de RDS se puede conectar a través de una red privada, Data Admin Service (DAS), o una red pública.

| Conectar a<br>través de | Dirección IP                                                                                                    | Escenarios                                                                                                    | Descripción                                                                                    |
|-------------------------|----------------------------------------------------------------------------------------------------|----------------------------------------------------------------------------------------------------|------------------------------------------------------------------------------------------------|
| DAS                     | No se requiere una<br>dirección IP.<br>Puede conectarse<br>a su instancia de<br>base de datos a<br>través de DAS en<br>la consola de<br>gestión. | DAS le permite gestionar<br>bases de datos en una<br>consola basada en web y<br>le proporciona desarrollo<br>de bases de datos, O&M<br>y diagnóstico inteligente<br>para facilitar el uso y el<br>mantenimiento de sus<br>bases de datos. Los<br>permisos necesarios para<br>conectarse a instancias<br>de base de datos a través<br>de DAS están habilitados<br>de forma<br>predeterminada. | <ul> <li>Fácil de usar,<br/>seguro, avanzado<br/>e inteligente</li> <li>Recomendada</li> </ul> |
| Private network         | IP flotante                                                                                                    | RDS proporciona una<br>dirección IP flotante de<br>forma predeterminada.<br>Cuando las aplicaciones<br>se implementan en un<br>ECS que se encuentra en<br>la misma región y VPC<br>que RDS, se recomienda<br>utilizar una dirección IP<br>flotante para conectarse a<br>la instancia de base de<br>datos de RDS a través<br>del ECS.                                                         | <ul> <li>Rendimiento<br/>seguro y<br/>excelente</li> <li>Recomendada</li> </ul>                |

Tabla 1-9 Métodos de conexión de RDS

| Conectar a<br>través de | Dirección IP | Escenarios                                                                                                    | Descripción                                                                                                    |
|-------------------------|--------------|----------------------------------------------------------------------------------------------------|----------------------------------------------------------------------------------------------------|
| Public network          | EIP          | Si no puede acceder a<br>una instancia de base de<br>datos RDS a través de<br>una dirección IP flotante,<br>enlaza un EIP a la<br>instancia de base de<br>datos y conecta la<br>instancia de base de<br>datos a través de EIP. | <ul> <li>Un nivel de seguridad relativamente inferior en comparación con otros métodos de conexión</li> <li>Para lograr una velocidad de transmisión y un nivel de seguridad más altos, se recomienda migrar las aplicaciones a un ECS que esté en la misma VPC que la instancia de base de datos de RDS y utilizar una dirección IP flotante para acceder a la instancia de base de datos.</li> <li>Necesita comprar una EIP. Para obtener más información, consulte detalles de facturación de EIP.</li> </ul> |

## D NOTA

- VPC: indica la Virtual Private Cloud.
- ECS: indica el Elastic Cloud Server.
- Puede iniciar sesión en instancias de base de datos mediante el servicio Data Admin Service (DAS) u otros clientes de base de datos.
- Si el ECS está en la misma VPC que la instancia de base de datos de RDS, no es necesario solicitar una EIP.

Figura 1-5 ilustra la conexión a través de una red privada o una red pública.

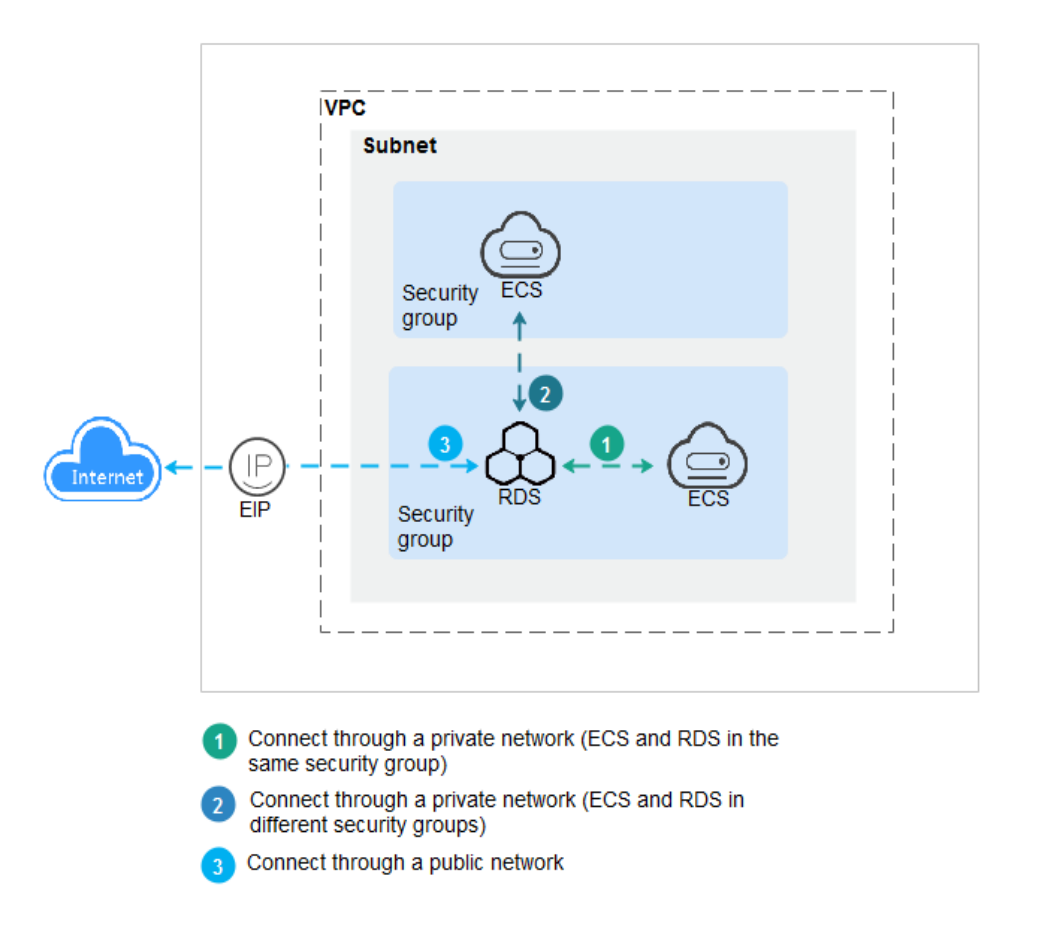

Figura 1-5 Conexión de instancia de base de datos

Conexión a instancias de base de datos que ejecutan otros motores de base de datos

- Conexión a una instancia de base de datos de RDS for PostgreSQL
- Conexión a una instancia de base de datos de RDS for SQL Server

# **1.3.2** Conexión a una instancia de base de datos de RDS for MySQL mediante DAS (recomendado)

## **Escenarios**

Data Admin Service (DAS) le permite conectarse y gestionar instancias de base de datos con facilidad en una consola basada en web. El permiso necesario para conectarse a instancias de base de datos a través de DAS se ha habilitado de forma predeterminada. Se recomienda usar DAS para conectar a su instancia de base de datos, lo cual es más seguro y conveniente.

## Procedimiento

#### Paso 1 Inicie sesión en la consola de gestión.

**Paso 2** Haga clic en 🔍 en la esquina superior izquierda y seleccione una región y un proyecto.

- Paso 3 Haga clic en = en la esquina superior izquierda de la página y seleccione Databases > Relational Database Service.
- **Paso 4** En la página **Instances**, busque la instancia de base de datos y haga clic en **Log In** en la columna **Operation**.

Figura 1-6 Inicio de sesión en una instancia

| Name/ID ↓Ξ                                       | Description | DB Instance T ↓Ξ         | DB Engine Version ↓Ξ | Status ↓Ξ | Billing M                | Floating I | Enterpris | Created          | Database | Storage T | Operation                 |
|--------------------------------------------------|-------------|--------------------------|----------------------|-----------|--------------------------|------------|-----------|------------------|----------|-----------|---------------------------|
| rds-9ff3<br>a3f6c54f0c794fd381976916f1312bd4in01 |             | Single<br>2 vCPUs   4 GB | MySQL 5.7.38         | Avail     | Pay-per-Use<br>Created o | 192.1      | test-ep46 | Mar 13, 2023 11: | 3306     | Cloud SSD | View Metric Log In More - |

También puede hacer clic en el nombre de la instancia de base de datos en la página **Instances**. En la página **Basic Information** mostrada, haga clic en **Log In** en la esquina superior derecha de la página.

Figura 1-7 Inicio de sesión en una instancia

| e : estendarita 🐟 enseran |                        | () ************************************ |  |
|---------------------------|------------------------|-----------------------------------------|--|
|                           | All Industry Transform |                                         |  |
|                           |                        |                                         |  |

Paso 5 En la página de inicio de sesión mostrada, ingrese el nombre de usuario y la contraseña y haga clic en Log In.

Figura 1-8 Página de inicio de sesión

| I | nstance Login Inf                  | ormation                                                                        |                          |                                          |
|---|------------------------------------|---------------------------------------------------------------------------------|--------------------------|------------------------------------------|
|   | DB Instance Name                   | rds-4e08                                                                        | DB Engine Version        | MySQL 5.7                                |
| • | Login Username                     | root                                                                            |                          |                                          |
| * | Password                           | Remember Password Your password w                                               | Test Connect             | tion<br>ed securely.                     |
|   | Description                        | created by sync rds instance                                                    |                          |                                          |
|   | Collect Metadata<br>Periodically ⑦ | If not enabled, DAS can query the real-time real-time performance of databases. | structure information or | nly from databases, which may affect the |
|   | Show Executed SQL<br>Statements ⑦  | If not enabled, the executed SQL statement manually.                            | s cannot be viewed, and  | you need to input each SQL statement     |
|   |                                    | Log In                                                                          | Cancel                   |                                          |

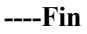

## Operaciones de seguimiento

Después de iniciar sesión en la instancia de base de datos, puede crear o migrar bases de datos.

• Creación de una base de datos de MySQL mediante la consola

×

- Creación de una base de datos de MySQL mediante una API
- Descripción general de la solución de migración

## 1.3.3 Conexión a una instancia de base de datos de RDS for MySQL a través de una red privada

## 1.3.3.1 Descripción

## Proceso

**Figura 1-9** ilustra el proceso de conexión a una instancia de base de datos RDS for MySQL a través de una red privada.

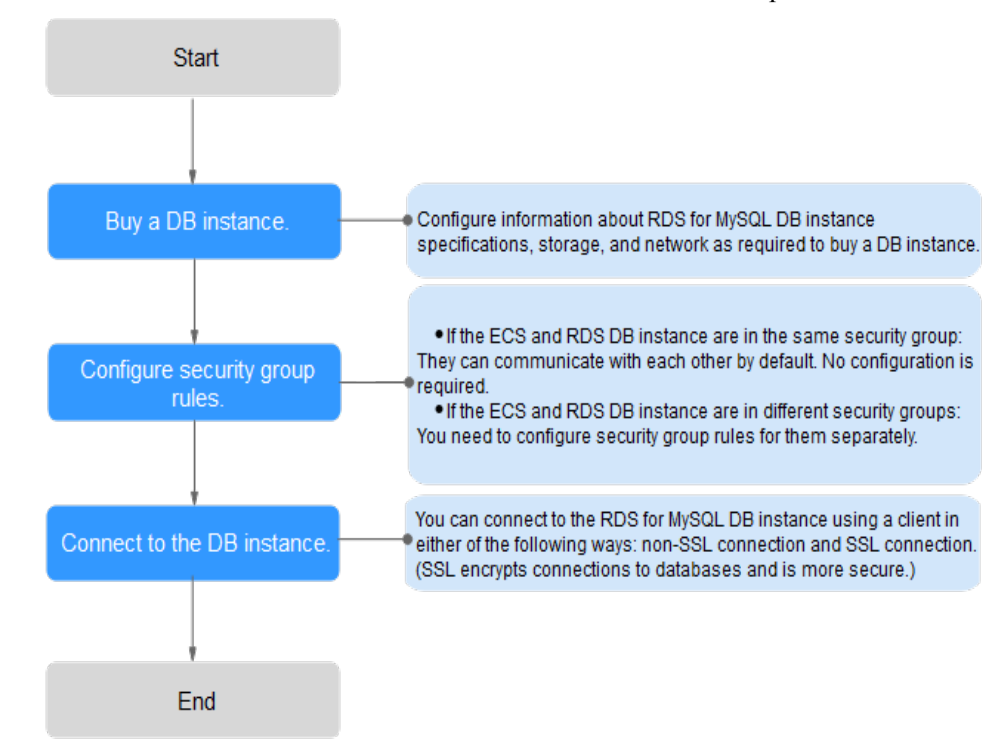

Figura 1-9 Conexión a una instancia de base de datos a través de una red privada

## 1.3.3.2 Conexión a una instancia de base de datos desde un Linux ECS

Puede conectarse a su instancia de base de datos utilizando un ECS de Linux instalado con un cliente MySQL a través de una red privada.

Esta sección describe cómo conectarse a una instancia de base de datos con SSL deshabilitado. Para conectarse a una instancia de base de datos con SSL habilitado, consulte Uso de MySQL CLI para conectarse a una instancia a través de una red privada.

## Paso 1: Comprar un ECS

- 1. Iniciar sesión en la consola de gestión y comprobar si hay un ECS disponible.
  - Si hay un ECS de Linux, vaya a **3**.

- Si hay un ECS de Windows, consulte Conexión a una instancia de base de datos desde un ECS de Windows.
- Si no hay ningún ECS disponible, vaya a 2.

#### Figura 1-10 ECS

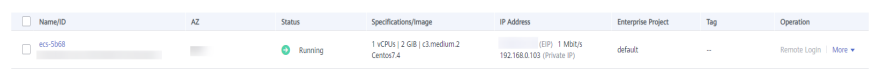

 Compre un ECS y seleccione Linux (por ejemplo, CentOS) como su sistema operativo. Para descargar un cliente MySQL al ECS, enlace una EIP al ECS. El ECS debe estar en la misma región, VPC y grupo de seguridad que la instancia de base de datos de RDS for MySQL para comunicaciones mutuas.

Para obtener más información sobre cómo comprar un ECS de Linux, consulte "**Compra de un ECS**" en *Pasos iniciales de Elastic Cloud Server*.

3. En la página **ECS Information**, vea la región y la VPC del ECS.

#### Figura 1-11 Información de ECS

| ECS Information |                                                   |  |  |  |  |
|-----------------|---------------------------------------------------|--|--|--|--|
| ID              | be9dbfb7-e968-4be0-add9-14a17ef5d1bf              |  |  |  |  |
| Name            | ecs-e5d6-test 🖉                                   |  |  |  |  |
| Region          |                                                   |  |  |  |  |
| AZ              | AZ1                                               |  |  |  |  |
| Specifications  | General computing   2 vCPUs   16 GiB   m2.large.8 |  |  |  |  |
| Image           | SYS_Linux   Private image                         |  |  |  |  |
|                 | Version: CentOS 7.6 64bit                         |  |  |  |  |
| VPC             | default_vpc                                       |  |  |  |  |
| Billing Mode    | Pay-per-use                                       |  |  |  |  |
| Obtained        | Jun 05, 2023 09:54:35 GMT+08:00                   |  |  |  |  |
| Launched        | Jun 05, 2023 09:54:45 GMT+08:00                   |  |  |  |  |
| Deletion Time   | Modify                                            |  |  |  |  |

4. En la página **Basic Information** de la instancia de RDS for MySQL, vea la región y la VPC de la instancia de base de datos.

| < rds- 🕤                | Available              |                                         |
|-------------------------|------------------------|-----------------------------------------|
| Basic Information       | Description            | 🖉                                       |
| Backups & Restorations  | Maintenance Window 🧿   | 02:00 – 06:00 (GMT+08:00) Change        |
| Connectivity & Security |                        |                                         |
| Accounts                | Instance Class         | rds.mysql.n1.large.4   2 vCPUs   8 GB ( |
| Databases               | Administrator          | root Reset Password                     |
| Logs                    | Event Scheduler        |                                         |
| SQL Audits              |                        |                                         |
| Parameters              | Read/Write Permissions | Read/write Change                       |
| Advanced O&M            |                        |                                         |
| DBA Assistant 🔹         | Connection Information |                                         |
| Tags                    | Floating IP Address    | 192.168.6.198 🗇 Change                  |
| Database Proxy          | VPC                    | default_vpc                             |
|                         | Subnet                 | subnet-205a(192.168 Change              |
|                         | Security Group         | 1security group Manage                  |
|                         |                        |                                         |

Figura 1-12 Información de instancia de base de datos

- 5. Compruebe si ECS e instancia de RDS for MySQL están en la misma región y VPC.
  - En caso afirmativo, vaya a Paso 2: Probar la conectividad e instalar un cliente MySQL.
  - Si no están en la misma región, compre otra instancia ECS o BD. La instancia ECS y BD en diferentes regiones no pueden comunicarse entre sí. Para reducir la latencia de la red, despliegue su instancia de base de datos en la región más cercana a sus cargas de trabajo.
  - Si el ECS y la instancia de base de datos están en las VPC diferentes, cambie la VPC del ECS a la de la instancia de base de datos. Para obtener más información, consulte Cambio de una VPC.

## Paso 2: Probar la conectividad e instalar un cliente MySQL

- 1. Inicie sesión en el ECS. Para obtener más información, consulte **Iniciar sesión con VNC** en la *Guía del usuario de Elastic Cloud Server*.
- 2. En la página Instances, haga clic en el nombre de la instancia de base de datos.

3. Elija **Connectivity & Security** en el panel de navegación. En el área **Connection Information**, obtenga la dirección IP flotante y el puerto de base de datos de la instancia de base de datos.

#### Figura 1-13 Información de conexión

| < rds- 🕤                | Available              |                        |  |  |  |
|-------------------------|------------------------|------------------------|--|--|--|
| Basic Information       |                        |                        |  |  |  |
| Backups & Restorations  | Connection Information |                        |  |  |  |
| Connectivity & Security | Floating IP Address    | 192.168.6.198 🔲 Change |  |  |  |
| Accounts                | EIP                    | No EIP bound Bind      |  |  |  |
| Databases               | Database Port          | 3306 🖉                 |  |  |  |
| Logs                    |                        |                        |  |  |  |

4. En ECS, compruebe si se pueden conectar la dirección IP flotante y el puerto de base de datos de la instancia de base de datos.

telnet 192.168.6.144 3306

- En caso afirmativo, la conectividad de red está disponible.
- Si no, compruebe las reglas del grupo de seguridad.
  - Si en el grupo de seguridad del ECS, no hay ninguna regla de salida con Destination establecida en 0.0.0/0 y Protocol & Port establecida en All, agregue una regla de salida para la dirección IP y el puerto flotantes de la instancia de base de datos.

#### Figura 1-14 Grupo de seguridad de ECS

| < default                                                                                      |                                                                                                    |                     |      |                 |             | Freedback                       | 집 Import Rule 🛛 Expo    | rt Rule |  |  |  |
|------------------------------------------------------------------------------------------------|----------------------------------------------------------------------------------------------------|---------------------|------|-----------------|-------------|---------------------------------|-------------------------|---------|--|--|--|
| Summary Inbound                                                                                | ammary Inbound Rules Outbound Rules Associated Instances                                                                                                    |                     |      |                 |             |                                 |                         |         |  |  |  |
|                                                                                                |                                                                                                    | -                   |      |                 |             |                                 |                         |         |  |  |  |
| Brane security group nules will not take effect to ECSs with orefan specifications. Learn more |                                                                                                    |                     |      |                 |             |                                 |                         |         |  |  |  |
| Add Rule Fi                                                                                    | Millia Delativa de Companya de Companya de Com |                     |      |                 |             |                                 |                         |         |  |  |  |
| Specity filter criteria.                                                                       |                                                                                                    |                     |      |                 |             |                                 |                         | Q       |  |  |  |
| Priority (7)                                                                                   | Action ③                                                                                                    | Protocol & Port (7) | Type | Destination (?) | Description | Last Modified                   | Operation               |         |  |  |  |
| 100                                                                                            | Alaw                                                                                                    | AL                  | IPv6 | :0              |             | Apr 13, 2022 18:49:17 GMT+08:00 | Modity Replicate Delete |         |  |  |  |
| 100                                                                                            | Alaw                                                                                                    | AL                  | IPv4 | 0.0.0.0         | -           | Apr 13, 2822 18:49:17 GMT+08:00 | Modity Replicate Delete |         |  |  |  |
|                                                                                                |                                                                                                    |                     |      |                 |             |                                 |                         |         |  |  |  |

Si en el grupo de seguridad de la instancia de base de datos no hay ninguna regla de entrada con Source establecida en 0.0.0.0/0 y Protocol & Port establecida en All, agregue una regla de entrada para la dirección IP privada y el puerto del ECS. Para obtener más información, véase Configuración de reglas de grupo de seguridad.

Figura 1-15 Grupo de seguridad de instancia de base de datos

| < default                                                                                            |                                                                                                    |                     |      |            |                                | G Feedback                      | 신 Import Rule               | oport Rule |  |  |
|----------------------------------------------------------------------------------------------------|----------------------------------------------------------------------------------------------------|---------------------|------|------------|--------------------------------|---------------------------------|-----------------------------|------------|--|--|
| ummary Inbound Rules Outbound Rules Associated Instances                                             |                                                                                                    |                     |      |            |                                |                                 |                             |            |  |  |
|                                                                                                    |                                                                                                    |                     |      |            |                                |                                 |                             |            |  |  |
| 👔 Berne security group rules will not take effect for ECSs with certain specifications. Learn more 🗙 |                                                                                                    |                     |      |            |                                |                                 |                             |            |  |  |
|                                                                                                    |                                                                                                    |                     |      |            |                                |                                 |                             |            |  |  |
| Add Rule Fas                                                                                         | Add Rule Fast-Add Rule Diskie Alex Common Parts Infound Rule: 6 Learn more about security group configuration. |                     |      |            |                                |                                 |                             |            |  |  |
| Specify filter criteria.                                                                             |                                                                                                    |                     |      |            |                                |                                 |                             | Q          |  |  |
| Priority 🛞                                                                                           | Action ③                                                                                                    | Protocol & Port (2) | Туре | Source ③   | Description                    | Last Modified                   | Operation                   |            |  |  |
| 1                                                                                                    | Allow                                                                                                    | TCP : 3306          | IPv4 | 000.00 (2) | -                              | Aug 04, 2022 09:31:23 GMT+08:00 | Modify   Replicate   Delate |            |  |  |
| 0.1                                                                                                  | Allaw                                                                                                    | TCP : All           | IPv4 | 000.00     | -                              | Jul 07, 2022 10:59:21 GMT+08:00 | Modify   Replicate   Delote |            |  |  |
| 1                                                                                                    | Allow                                                                                                    | TCP : 22            | IPv4 | 000.00 ()  | Permit default Linux SSH port. | May 07, 2022 10:55:07 GMT+00:00 | Modity   Replicate   Delete |            |  |  |

5. Descargue el paquete de instalación del cliente MySQL para Linux en el ECS. El paquete **mysql-community-client-5.7.38-1.el6.x86 64.rpm** se usa como ejemplo.

Se recomienda un cliente MySQL que ejecute una versión posterior a la de la instancia de base de datos.

wget https://dev.mysql.com/get/mysql-community-client-5.7.38-1.el6.x86\_64.rpm

6. Instale el cliente MySQL.

rpm -ivh --nodeps mysql-community-client-5.7.38-1.el6.x86\_64.rpm

**NOTA** 

• Si se producen conflictos durante la instalación, agregue el parámetro **replacefiles** al comando e instale de nuevo el cliente.

rpm -ivh --replacefiles mysql-community-client-5.7.38-1.el6.x86\_64.rpm

Si aparece un mensaje solicitando que instale un paquete de dependencias durante la instalación, agregue el parámetro nodeps al comando e instale de nuevo el cliente.
 rpm -ivh --nodeps mysql-community-client-5.7.38-1.el6.x86 64.rpm

# Paso 3: Conectarse a la instancia de base de datos mediante comandos (conexión no SSL)

 Ejecute el siguiente comando en el ECS para conectarse a la instancia de base de datos: mysql -h <host> -P <port> -u <userName> -p Ejemplo:

mysql -h 192.168.6.144 -P 3306 -u root -p

 Tabla 1-10 Descripción de parámetro

| Parámetro             | Descripción                                                                        |
|-----------------------|------------------------------------------------------------------------------------|
| <host></host>         | Dirección IP flotante obtenida en 3.                                               |
| <port></port>         | Puerto de la base de datos obtenido en <b>3</b> . El valor predeterminado es 3306. |
| <username></username> | Cuenta de administrador <b>root</b> .                                              |

 Ingrese la contraseña de la cuenta de la base de datos si se muestra la siguiente información: Enter password:

Figura 1-16 Conexión establecida con éxito

```
[root@ecs-e5d6-test ~]# mysql -h -P 3306 -u root -p
Enter password:
Welcome to the MySQL monitor. Commands end with ; or \g.
Your MySQL connection id is 108609
Server version: MySQL Community Server - (GPL)
Copyright (c) 2000, 2021, Oracle and/or its affiliates.
Oracle is a registered trademark of Oracle Corporation and/or its
affiliates. Other names may be trademarks of their respective
owners.
Type 'help;' or '\h' for help. Type '\c' to clear the current input statement.
mysql>
```

## **Preguntas frecuentes**

#### ¿Qué debo hacer si no puedo conectarme a mi instancia de base de datos de RDS?

## Operaciones de seguimiento

Después de iniciar sesión en la instancia de base de datos, puede crear o migrar bases de datos.

- Creación de una base de datos de MySQL mediante la consola
- Creación de una base de datos de MySQL mediante una API
- Gestión de bases de datos de MySQL mediante DAS
- Descripción de la solución de migración

## 1.3.3.3 Conexión a una instancia de base de datos desde un ECS de Windows

Puede conectarse a su instancia de base de datos mediante un ECS de Windows instalado con un cliente de base de datos (por ejemplo, MySQL-Front) a través de una red privada.

## Paso 1: Comprar un ECS

- 1. Iniciar sesión en la consola de gestión y comprobar si hay un ECS disponible.
  - Si hay un ECS de Linux, consulte Conexión a una instancia de base de datos desde un Linux ECS.
  - Si hay un ECS de Windows, vaya a **3**.
  - Si no hay ningún ECS disponible, vaya a 2.

#### Figura 1-17 ECS

| Name/ID  | Monitori | Security | AZ 🔽 | Status 🍞 | Specifications/Image                                          | IP Address                                   | Billing Mode 🍞 | Enterprise | Tag | Operation             |
|----------|----------|----------|------|----------|---------------------------------------------------------------|----------------------------------------------|----------------|------------|-----|-----------------------|
| ecs-e021 | 2        | \$       |      | Running  | 2 vCPUs   16 GiB   m2.large.8<br>Marketplace Windows Server 2 | (EIP) 1 Mbit/s<br>192.168.6.115 (Private IP) | Pay-per-use    | default    | -   | Remote Login   More 🔻 |

2. Compre un ECS y seleccione Windows como su sistema operativo.

Para descargar un cliente MySQL al ECS, enlace una EIP al ECS. El ECS debe estar en la misma región, VPC y grupo de seguridad que la instancia de base de datos de RDS for MySQL para comunicaciones mutuas.

Para obtener más información sobre cómo comprar un ECS de Windows, consulte "Comprar un ECS" en *Pasos iniciales de Elastic Cloud Server*.

3. En la página ECS Information, vea la región y la VPC del ECS.

| nmary        | Disks   | Network Interfaces      | Security Groups           | EIPs | Monitoring          | Tags |
|--------------|---------|-------------------------|---------------------------|------|---------------------|------|
| ECS Info     | rmation |                         |                           |      |                     |      |
| ID           |         |                         |                           |      |                     |      |
| Name         |         | ecs-e02f 🖉              |                           |      |                     |      |
| Region       |         |                         |                           |      |                     |      |
| AZ           |         | AZ1                     |                           |      |                     |      |
| Specificatio | ons     | General computing   2 v | CPUs   16 GiB   m2.large. | 3    |                     |      |
| Image        |         | Marketplace Window      | s Server                  | 40   | GB   Marketplace in | nage |
|              |         | Version: Windows Serve  | er 2019 Standard 64bit    |      |                     |      |
|              |         |                         |                           |      |                     |      |
| VPC          |         | default_vpc             |                           |      |                     |      |
| Billing Mod  | le      | Pay-per-use             |                           |      |                     |      |
| Obtained     |         | Jun 08, 2023 10:39:12 ( | GMT+08:00                 |      |                     |      |
| Launched     |         | Jun 08, 2023 10:39:23 ( | GMT+08:00                 |      |                     |      |
| Deletion Ti  | me      | Modify                  |                           |      |                     |      |

## Figura 1-18 Información de ECS

4. En la página **Basic Information** de la instancia de RDS for MySQL, vea la región y la VPC de la instancia de base de datos.

| HUAWEI CLOUD Console    | •                      | •                                        |
|-------------------------|------------------------|------------------------------------------|
| < rds- 🕤                | Available              |                                          |
| Basic Information       | Description            | 🖉                                        |
| Backups & Restorations  | Maintenance Window     | 02:00 – 06:00 (GMT+08:00) Change         |
| Connectivity & Security | Instance Class         | rds mysgl n1 large 4   2 vCPUs   8 GB (  |
| Accounts                | instance cass          | 105.11/54c11.10/gc.4   2 Vel 05   0 05 ( |
| Databases               | Administrator          | root Reset Password                      |
| Logs                    | Event Scheduler        |                                          |
| SQL Audits              | Read/Write Permissions | Read/write Change                        |
| Parameters              |                        |                                          |
| Advanced O&M            | Connection Information |                                          |
|                         | Floating IP Address    | 192.168.6.198 🗇 Change                   |
| Database Proxy          | VPC                    | default vpc                              |
|                         |                        |                                          |
|                         | Subnet                 | subnet-205a(192.168 Change               |
|                         | Security Group         | 1security group Manage                   |
|                         |                        |                                          |

Figura 1-19 Información de instancia de base de datos

- 5. Compruebe si ECS e instancia de RDS for MySQL están en la misma región y VPC.
  - En caso afirmativo, vaya a Paso 2: Probar la conectividad e instalar MySQL-Front.
  - Si no están en la misma región, compre otra instancia ECS o BD. La instancia ECS y BD en diferentes regiones no pueden comunicarse entre sí. Para reducir la latencia de la red, despliegue su instancia de base de datos en la región más cercana a sus cargas de trabajo.
  - Si el ECS y la instancia de base de datos están en las VPC diferentes, cambie la VPC del ECS a la de la instancia de base de datos. Para obtener más información, consulte Cambio de una VPC.

## Paso 2: Probar la conectividad e instalar MySQL-Front

- 1. Inicie sesión en el ECS. Para obtener más información, consulte **Iniciar sesión con VNC** en la *Guía del usuario de Elastic Cloud Server*.
- 2. En la página Instances, haga clic en el nombre de la instancia de base de datos.
- 3. Elija **Connectivity & Security** en el panel de navegación. En el área **Connection Information**, obtenga la dirección IP flotante y el puerto de base de datos de la instancia de base de datos.

#### Figura 1-20 Información de conexión

| < rds- 🧿 A              | vailable               |                        |
|-------------------------|------------------------|------------------------|
| Basic Information       |                        |                        |
| Backups & Restorations  | Connection Information |                        |
| Connectivity & Security | Floating IP Address    | 192.168.6.198 🗇 Change |
| Accounts                | EIP                    | No EIP bound Bind      |
| Databases               | Database Port          | 3306 🖉 🕐               |
| Logs                    |                        |                        |

4. Abra la ventana cmd en el ECS y compruebe si se pueden conectar la dirección IP flotante y el puerto de base de datos de la instancia de base de datos.

telnet 192.168.6.144 3306

- En caso afirmativo, la conectividad de red está disponible.
- Si no, compruebe las reglas del grupo de seguridad.
  - Si en el grupo de seguridad del ECS, no hay ninguna regla de salida con Destination establecida en 0.0.0/0 y Protocol & Port establecida en All, agregue una regla de salida para la dirección IP y el puerto flotantes de la instancia de base de datos.

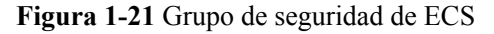

| < default                                             |                                            |                          |                          |             | Feedback                        | 월 Import Rule 월 Export Rule |
|-------------------------------------------------------|--------------------------------------------|--------------------------|--------------------------|-------------|---------------------------------|-----------------------------|
| Summary Inbound Rules Outbound Rules                  | Associated Instances                       |                          |                          |             |                                 |                             |
|                                                       |                                            |                          |                          |             |                                 |                             |
| Some security group rules will not take effect for EC | Ss with certain specifications. Learn more |                          |                          |             |                                 | ×                           |
| Add Rules Fast-Add Rule Delete                        | Allow Common Parts Outbound Rules          | 2 Learn more about secur | ity group configuration. |             |                                 | C                           |
| Specily filter criteria.                              |                                            |                          |                          |             |                                 | ٩                           |
| Priority () Action ()                                 | Protocol & Port  ③                         | Туре                     | Destination (?)          | Description | Last Modified                   | Operation                   |
| 100 Allow                                             | AI                                         | IPv6                     | ::0                      | -           | Apr 13, 2822 18:49:17 GMT+08:00 | Modify   Replicate   Delete |
| 🗌 100 Allow                                           | Al                                         | IPv4                     | 0.0.000                  | -           | Apr 13, 2022 18:49:17 GMT+08:00 | Modity   Replicate   Delete |
|                                                       |                                            |                          |                          |             |                                 |                             |

Si en el grupo de seguridad de la instancia de base de datos no hay ninguna regla de entrada con Source establecida en 0.0.0/0 y Protocol & Port establecida en All, agregue una regla de entrada para la dirección IP privada y el puerto del ECS. Para obtener más información, consulte Configuración de reglas de grupo de seguridad.

Figura 1-22 Grupo de seguridad de instancia de base de datos

| <   default              |                                             |                                       |                                    |               |                                | G Feedback                      | 월 Import Rule 🏼 🖾 Exp       | port Rule |
|--------------------------|---------------------------------------------|---------------------------------------|------------------------------------|---------------|--------------------------------|---------------------------------|-----------------------------|-----------|
| Summary Inbound R        | ules Outbound Rules                         | Associated Instances                  |                                    |               |                                |                                 |                             |           |
|                          |                                             |                                       |                                    |               |                                |                                 |                             |           |
| Borne security group     | ip rules will not take effect for ECSs will | th certain specifications. Learn more |                                    |               |                                |                                 |                             | ×         |
| Add Rule Fast            | Add Rale Delete Ali                         | ow Common Ports Inbound Rules: 6      | Learn more about security group co | infiguration. |                                |                                 |                             | С         |
| Specily filter criteria. |                                             |                                       |                                    |               |                                |                                 |                             | Q         |
| Priority 🕥               | Action ③                                    | Protocol & Port ③                     | Туре                               | Source (2)    | Description                    | Last Modified                   | Operation                   |           |
| □ 1                      | Allaw                                       | TCP : 3306                            | IPv4                               | 000.00 (2)    |                                | Aug 04, 2022 09:31:23 GMT+08:00 | Modify   Replicate   Delete |           |
| 0.1                      | Allaw                                       | TCP : All                             | IPv4                               | 0.0.0.0       | **                             | Jul 07, 2022 10:59:21 GMT+08:00 | Modify   Replicate   Delote |           |
| 0.1                      | Allaw                                       | TCP : 22                              | IPv4                               | 00.000 ()     | Permit default Linux SSH port. | May 07, 2022 16:55:07 GMT+08:00 | Modity Replicate Delete     |           |

5. Abra un navegador, descargue e instale la herramienta MySQL-Front en el ECS (se usa la versión 5.4 como ejemplo).

## Paso 3: Conectarse a la instancia de base de datos usando MySQL-Front

- 1. Inicie MySQL-Front.
- 2. En el cuadro de diálogo que se muestra, haga clic en New.

## Figura 1-23 Gestión de conexiones

| 🗔 Open Session                         | × |
|----------------------------------------|---|
| Sessions<br>Name Last Login            |   |
|                                        |   |
|                                        |   |
|                                        |   |
| <u>N</u> ew <u>R</u> emove Properties. |   |
| <u>O</u> pen Cance                     |   |

3. Ingrese la información de la instancia de base de datos que se va a conectar y haga clic en **Ok**.

Figura 1-24 Adición de una cuenta

| 📔 Add Account     | ×                                     |
|-------------------|---------------------------------------|
| Description       | · · · · · · · · · · · · · · · · · · · |
| Name:             |                                       |
| Connection        |                                       |
| Host:             |                                       |
| Port:             | 3306 🔺                                |
| Connection Type:  | Built-in 💌                            |
| Login Information |                                       |
| User:             | root                                  |
| Password:         |                                       |
| Database:         |                                       |
|                   |                                       |

| Parámetro | Descripción                                                                                                    |
|-----------|----------------------------------------------------------------------------------------------------|
| Name      | Nombre de la tarea de conexión de base de datos. Si no especifica este parámetro, será el mismo que el configurado para <b>Host</b> de forma predeterminada. |
| Host      | Dirección IP flotante obtenida en 3.                                                                                                    |
| Port      | Puerto de la base de datos obtenido en <b>3</b> . El valor predeterminado es 3306.                                                                           |
| User      | Nombre del usuario que accederá a la instancia de base de datos. El usuario predeterminado es <b>root</b> .                                                  |
| Password  | Contraseña de la cuenta para acceder a la instancia de base de datos.                                                                                        |

Tabla 1-11 Descripción de parámetro

4. En la ventana que se muestra, seleccione la conexión que ha creado en **3** y haga clic en **Open**. Si la información de conexión es correcta, se conectará la instancia de base de datos.

Figura 1-25 Apertura de una sesión

|   | Open Session | ×                         |
|---|--------------|---------------------------|
| d | Sessions     |                           |
|   | Name         | Last Login                |
|   | 🥃 rds        | ???                       |
|   |              |                           |
|   |              |                           |
|   |              |                           |
|   |              |                           |
|   | <u>N</u> ew  | <u>R</u> emove Properties |
|   |              | Open Cancel               |

## **Preguntas frecuentes**

¿Qué debo hacer si no puedo conectarme a mi instancia de base de datos de RDS?

## Operaciones de seguimiento

Después de iniciar sesión en la instancia de base de datos, puede crear o migrar sus bases de datos.

- Creación de una base de datos mediante la consola
- Creación de una base de datos mediante una API

- Gestión de bases de datos mediante DAS
- Descripción general de la solución de migración

## 1.3.3.4 Configuración de reglas de grupo de seguridad

## Escenarios

Un grupo de seguridad es una colección de reglas de control de acceso para instancias de bases de datos de ECSs y RDS que tienen los mismos requisitos de protección de seguridad y son de confianza mutua dentro de una VPC.

Antes de poder conectarse a la instancia de base de datos, debe crear reglas de grupo de seguridad para habilitar direcciones IP y puertos específicos para acceder a la instancia de RDS.

En primer lugar, compruebe si la instancia de base de datos de ECS y RDS están en el mismo grupo de seguridad.

- Si están en el mismo grupo de seguridad, pueden comunicarse entre sí de forma predeterminada. No es necesario configurar ninguna regla de grupo de seguridad. Vaya a **Conexión a una instancia de base de datos desde un Linux ECS**.
- Si están en diferentes grupos de seguridad, configure las reglas de grupo de seguridad para ellos, por separado.
  - Instancia de base de datos de RDS: Configure un **inbound rule** para el grupo de seguridad al que está asociada la instancia de base de datos de RDS.
  - ECS: La regla de grupo de seguridad predeterminada permite todos los paquetes de datos salientes. En este caso, no es necesario configurar una regla de grupo de seguridad para el ECS. Si no se permite todo el tráfico saliente en el grupo de seguridad, debe configurar un **outbound rule** para el ECS.

Esta sección describe cómo configurar una regla de entrada para una instancia de base de datos de RDS.

Para obtener más información acerca de los requisitos de las reglas de grupo de seguridad, consulte la sección Adición de una regla de grupo de seguridad en la *Guía de usuario de Virtual Private Cloud*.

## Precauciones

La regla predeterminada del grupo de seguridad permite todos los paquetes de datos salientes. ECSs y las instancias de base de datos de RDS pueden tener acceso entre sí si están en el mismo grupo de seguridad. Después de crear un grupo de seguridad, puede configurar reglas de grupo de seguridad para controlar el acceso desde y hacia las instancias de base de datos en el grupo de seguridad.

- De forma predeterminada, puede crear un máximo de 100 grupos de seguridad en su cuenta en la nube.
- De forma predeterminada, puede agregar hasta 50 reglas de grupo de seguridad a un grupo de seguridad.
- Una instancia de RDS puede asociarse a varios grupos de seguridad y un grupo de seguridad puede asociarse a varias instancias de RDS.
- Demasiadas reglas de grupo de seguridad aumentarán la latencia del primer paquete. Se recomienda crear no más de 50 reglas para un grupo de seguridad.

• Para habilitar el acceso a una instancia de base de datos RDS desde recursos fuera del grupo de seguridad, debe configurar un **inbound rule** para el grupo de seguridad asociado a la instancia de base de datos de RDS.

#### **NOTA**

Para garantizar la seguridad de sus datos e instancias de base de datos, se recomienda utilizar el principio de privilegio mínimo para el acceso a la base de datos. Cambie el puerto de base de datos predeterminado **3306** y establezca la dirección IP en la dirección del servidor remoto o la dirección de subred más pequeña del servidor remoto para controlar el acceso desde el servidor remoto.

El valor predeterminado de **Source** es de **0.0.0/0** que indica que se puede acceder a las instancias de base de datos de RDS del grupo de seguridad desde cualquier dirección IP.

Para obtener más información acerca de los requisitos de las reglas de grupo de seguridad, consulte la sección Adición de una regla de grupo de seguridad en la *Guía de usuario de Virtual Private Cloud*.

## Procedimiento

- Paso 1 Inicie sesión en la consola de gestión.
- **Paso 2** Haga clic en 🔍 en la esquina superior izquierda y seleccione una región y un proyecto.
- Paso 3 Haga clic en en la esquina superior izquierda de la página y seleccione Databases > Relational Database Service.
- Paso 4 En la página Instances, haga clic en el nombre de la instancia de base de datos.
- Paso 5 En el panel de navegación, elija Connectivity & Security. En el área Security Group Rules, haga clic en el nombre del grupo de seguridad para ver las reglas del grupo de seguridad.

Figura 1-26 Reglas de grupos de seguridad

| curity Group Rules     |                               |      |                       | Manage Security Gro                              |
|------------------------|-------------------------------|------|-----------------------|--------------------------------------------------|
| Inbound(6) outbound(3) | Allow All IP Add Inbound Rule |      |                       |                                                  |
| ecurity Group          | Protocol & Port               | Туре | Source                | Description                                      |
| efault_securitygroup   | All                           | IPv4 | default_securitygroup |                                                  |
| efault_securitygroup   | All                           | IPv6 | default_securitygroup |                                                  |
| efault_securitygroup   | All                           | IPv4 | 192.168.0.0/24        |                                                  |
| efault_securitygroup   | TCP : All                     | IPv4 | 0.0.0.0/0             |                                                  |
| efault_securitygroup   | TCP : 22                      | IPv4 | 0.0.0.0/0             | Permit default Linux SSH port.                   |
|                        | <b>X</b> (0                   | 10-4 |                       | Access to the latent stress starts to the second |

Paso 6 Haga clic en Add Inbound Rule o Allow All IP para configurar las reglas del grupo de seguridad.

Para agregar más reglas entrantes, haga clic en 🕀.

#### **NOTA**

Allow All IP permite que todas las direcciones IP accedan a las instancias de base de datos RDS del grupo de seguridad, lo que plantea altos riesgos de seguridad. Tenga cuidado al realizar esta operación.

## Figura 1-27 Adición de una regla de entrada

| Add Inbound Rule                  | 2                        |                                                                                     |                         | ×           |
|-----------------------------------|--------------------------|-------------------------------------------------------------------------------------|-------------------------|-------------|
| 1 An inbound rule allows          | inbound traffic to insta | nces in the security group.                                                         |                         |             |
| Security Group default_           | _securitygroup           |                                                                                     |                         |             |
| Protocol & Port ⑦                 | Туре                     | Source ⑦                                                                            | Description             | Operation   |
| Custom TCP   Example: 22 or 22-30 | IPv4 •                   | IP Address            0         .         0         .         0         /         0 |                         | Operation ▼ |
|                                   | 🕀 Add Rule Yo            | u can create 4984 more security group                                               | ) rules. Increase quota |             |

Cancel

| Tabla 1-12 Descrit | nción del narámet | ro de regla entrante |
|--------------------|-------------------|----------------------|
|                    | peron der paramet | io de regia entrante |

| Parámetro          | Descripción                                                                                                    | Valor de ejemplo |
|--------------------|----------------------------------------------------------------------------------------------------|------------------|
| Protocol &<br>Port | <b>Protocol</b> : protocolo de red.<br>Opciones disponibles: <b>All</b> , <b>TCP</b> ,<br><b>UDP</b> , <b>ICMP</b> , o <b>GRE</b> .                                            | Custom TCP       |
|                    | <b>Port</b> : el puerto sobre el que el tráfico puede llegar a su instancia de base de datos.                                                                                  | 3306             |
|                    | Las instancias de RDS for MySQL<br>pueden usar los puertos de base de<br>datos 1024 a 65535, excluyendo<br>12017 y 33071, que están reservados<br>para el uso del sistema RDS. |                  |
| Туре               | Tipo de dirección IP.<br>• IPv4                                                                                                    | IPv4             |
|                    | • IPv6                                                                                                    |                  |
| Parámetro   | Descripción                                                                                                    | Valor de ejemplo |
|-------------|----------------------------------------------------------------------------------------------------|------------------|
| Source      | Dirección de origen. Puede ser una<br>única dirección IP, un grupo de<br>direcciones IP o un grupo de<br>seguridad para permitir el acceso<br>desde ellos a la instancia de base de<br>datos. Ejemplos: | 0.0.0/0          |
|             | <ul> <li>Dirección IP única:<br/>192.168.10.10/32 (IPv4);<br/>2002:50::44/128 (IPv6)</li> </ul>                                                                                                    |                  |
|             | <ul> <li>Todas las direcciones IP:<br/>0.0.0.0/0 (IPv4); ::/0 (IPv6)</li> </ul>                                                                                                    |                  |
|             | <ul> <li>Intervalo de direcciones IP:<br/>192.168.1.0/24 (IPv4);<br/>2407:c080:802:469::/64 (IPv6)</li> </ul>                                                                                           |                  |
|             | <ul> <li>Grupo de seguridad:<br/>default_securitygroup</li> </ul>                                                                                                    |                  |
| Description | Información complementaria sobre<br>la regla del grupo de seguridad. Este<br>parámetro es opcional.                                                                                                    | N/A              |
|             | La descripción puede contener un<br>máximo de 255 caracteres y no<br>puede contener corchetes angulares<br>(<) o (>).                                                                                   |                  |

#### ----Fin

# **1.3.4** Conexión a una instancia de base de datos de RDS for MySQL a través de una red pública

#### 1.3.4.1 Descripción

#### Proceso

**Figura 1-28** ilustra el proceso de conexión a una instancia de base de datos de RDS for MySQL a través de una red pública.

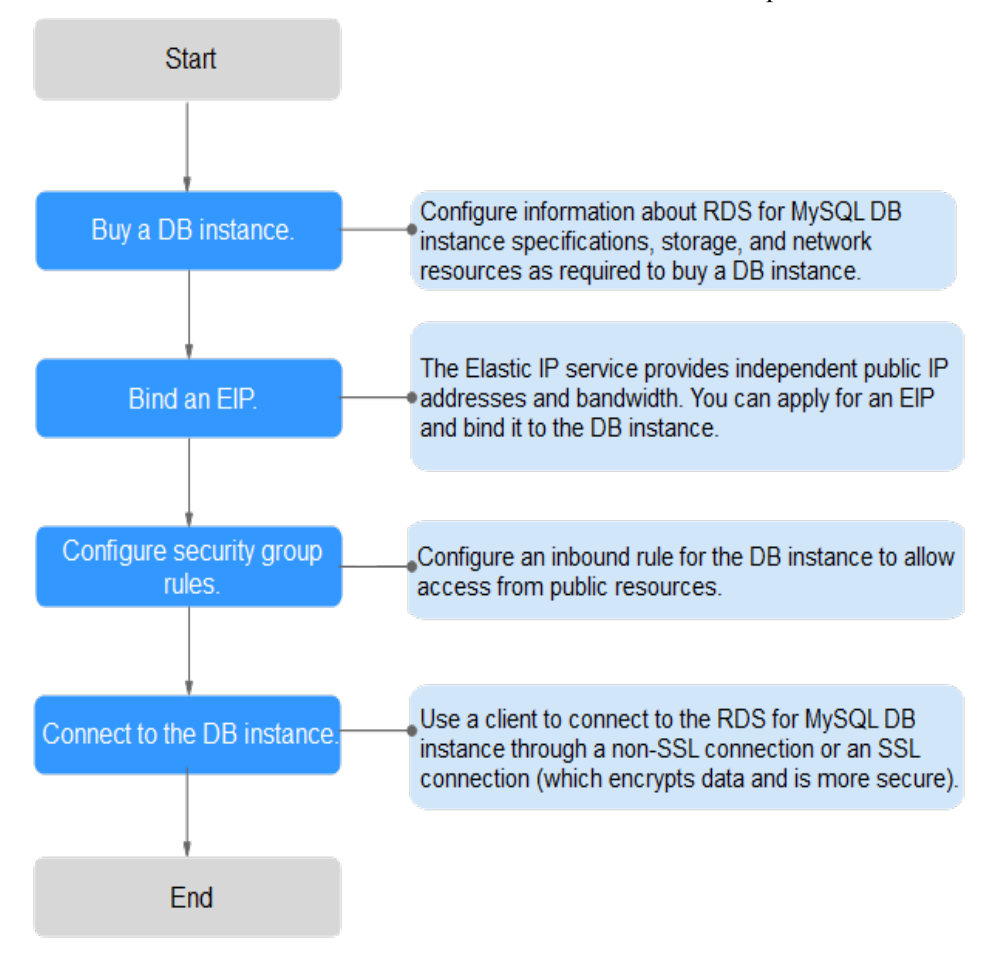

Figura 1-28 Conexión a una instancia de base de datos a través de una red pública

#### 1.3.4.2 Vinculación de un EIP

#### **Escenarios**

Puede vincular un EIP a una instancia de base de datos para la accesibilidad pública y puede desvincular el EIP de la instancia de base de datos según sea necesario.

#### Precauciones

- Necesita configurar grupos de seguridad y habilitar direcciones IP y puertos específicos para acceder a la instancia de base de datos de destino. Antes de acceder a la instancia de base de datos, agregue una dirección IP individual o un intervalo de direcciones IP que acceda a la instancia de base de datos a la regla de entrada. Para obtener más información, consulte Configuración de reglas de grupos de seguridad.
- El tráfico generado por la red pública se cobra. Puede desvincular el EIP de la instancia de base de datos cuando el EIP ya no se utiliza.

#### Vinculación de un EIP

#### Paso 1 Inicie sesión en la consola de gestión.

**Paso 2** Haga clic en 🔍 en la esquina superior izquierda y seleccione una región y un proyecto.

I

- **Paso 3** Haga clic en en la esquina superior izquierda de la página y seleccione **Databases** > **Relational Database Service**.
- Paso 4 En la página Instances, haga clic en la instancia de base de datos de destino.
- Paso 5 En el panel de navegación de la izquierda, elija Connectivity & Security. En el área Connection Information, haga clic en Bind junto al campo EIP.

Figura 1-29 Vinculación de una EIP

| < rds-76d8 - I Available |                        |                       |  |  |  |  |  |  |
|--------------------------|------------------------|-----------------------|--|--|--|--|--|--|
| Basic Information        |                        |                       |  |  |  |  |  |  |
| Backups & Restorations   | Connection Information |                       |  |  |  |  |  |  |
| Connectivity & Security  | Floating IP Address    | 192.168.0.99 🗖 Change |  |  |  |  |  |  |
| Accounts                 | EIP                    | No EIP bound Bind     |  |  |  |  |  |  |
| Databases                | Database Port          | 3306 🖉 🕐              |  |  |  |  |  |  |
| Logs                     |                        |                       |  |  |  |  |  |  |
|                          |                        |                       |  |  |  |  |  |  |

Paso 6 En el cuadro de diálogo que se muestra, seleccione un EIP y haga clic en Yes.

Figura 1-30 Selección de una EIP

| Bind EIP                                                        |                                                                 | >                                  |
|-----------------------------------------------------------------|-----------------------------------------------------------------|------------------------------------|
| For security purposes, outbound rules in the security purposes. | after the EIP is bound, use SSL to connect t<br>security group. | o the database and add inbound and |
| Select EIP Only EIPs that have                                  | e not been bound to any cloud resource are                      | e displayed.                       |
| EIP                                                             | Status                                                          | Bandwidth                          |
| ۲                                                               | Unbound                                                         | 5 Mbit/s                           |
| View EIP                                                        |                                                                 |                                    |
|                                                                 | Yes No                                                          |                                    |

Paso 7 En la página Connectivity & Security, vea la EIP que se ha enlazado a la instancia de base de datos.

También puede ver el progreso y el resultado de vincular un EIP a una instancia de base de datos en la página **Task Center**.

----Fin

#### 1.3.4.3 Conexión a una instancia de base de datos desde un Linux ECS

Puede conectarse a su instancia de base de datos utilizando un ECS de Linux instalado con un cliente MySQL a través de una red pública.

Esta sección describe cómo conectarse a una instancia de base de datos con SSL deshabilitado. Para conectarse a una instancia de base de datos con SSL habilitado, consulte **Uso de MySQL CLI para conectarse a una instancia a través de una red pública**.

#### Paso 1: Comprar un ECS

- 1. Iniciar sesión en la consola de gestión y comprobar si hay un ECS disponible.
  - Si hay un ECS de Linux, vaya a **3**.
  - Si hay un ECS de Windows, consulte Conexión a una instancia de base de datos desde un Windows Server.
  - Si no hay ningún ECS disponible, vaya a 2.

#### Figura 1-31 ECS

| Name/ID  | AZ | Status  | Specifications/Image                       | IP Address                                   | Enterprise Project | Tag | Operation             |
|----------|----|---------|--------------------------------------------|----------------------------------------------|--------------------|-----|-----------------------|
| ecs-5b68 |    | Running | 1 vCPUs   2 GIB   c3.medium.2<br>Centos7.4 | (EIP) 1 Mbit/s<br>192.168.0.103 (Private IP) | default            | -   | Remote Login   More 👻 |

2. Compre un ECS y seleccione Linux (por ejemplo, CentOS) como su sistema operativo. Para descargar un cliente MySQL al ECS, enlace una EIP al ECS.

Para obtener más información sobre cómo comprar un ECS de Linux, consulte "**Compra de un ECS**" en *Pasos iniciales de Elastic Cloud Server*.

3. En la página ECS Information, vea la región y la VPC del ECS.

#### Figura 1-32 Información de ECS

| ECS Information |                                                   |
|-----------------|---------------------------------------------------|
| ID              | be9dbfb7-e968-4be0-add9-14a17ef5d1bf              |
| Name            | ecs-e5d6-test 🖉                                   |
| Region          |                                                   |
| AZ              | AZ1                                               |
| Specifications  | General computing   2 vCPUs   16 GiB   m2.large.8 |
| Image           | SYS_Linux   Private image                         |
|                 | Version: CentOS 7.6 64bit                         |
| VPC             | default_vpc                                       |
| Billing Mode    | Pay-per-use                                       |
| Obtained        | Jun 05, 2023 09:54:35 GMT+08:00                   |
| Launched        | Jun 05, 2023 09:54:45 GMT+08:00                   |
| Deletion Time   | Modify                                            |
|                 |                                                   |

4. En la página **Basic Information** de la instancia de RDS for MySQL, vea la región y la VPC de la instancia de base de datos.

| 5                       |                         |                                         |
|-------------------------|-------------------------|-----------------------------------------|
| HUAWEI CLOUD   Conso    | le 🔹                    |                                         |
| < rds-                  | Available               |                                         |
| Basic Information       | Description             | 🖉                                       |
| Backups & Restorations  | Maintenance Window 🧿    | 02:00 – 06:00 (GMT+08:00) Change        |
| Connectivity & Security | lasharan Chan           |                                         |
| Accounts                | Instance Class          | rds.mysql.n1.large.4   2 VCPUS   8 GB ( |
| Databases               | Administrator           | root Reset Password                     |
| Logs                    | Event Scheduler         |                                         |
| SQL Audits              | Read Aurite Dermissions | Read/write Change                       |
| Parameters              | Ready write Permissions | Readywrite Change                       |
| Advanced O&M            |                         |                                         |
| DBA Assistant 🔹         | Connection Information  | _                                       |
| Tags                    | Floating IP Address     | 192.168.6.198 🗖 Change                  |
| Database Proxy          | VPC                     | default_vpc                             |
|                         | Subnet                  | subnet-205a(192.168 Change              |
|                         | Security Group          | 1security group Manage                  |

Figura 1-33 Información de instancia de base de datos

#### Paso 2: Probar la conectividad e instalar un cliente MySQL

- 1. Inicie sesión en el ECS. Para obtener más información, consulte **Iniciar sesión con VNC** en la *Guía del usuario de Elastic Cloud Server*.
- 2. En la página Instances, haga clic en el nombre de la instancia de base de datos.
- 3. Elija **Connectivity & Security** en el panel de navegación. En el área **Connection Information**, obtenga el EIP y el puerto de base de datos de la instancia de base de datos.

| < rds 🧿 /               | Available              |                             |
|-------------------------|------------------------|-----------------------------|
| Basic Information       |                        |                             |
| Backups & Restorations  | Connection Information | _                           |
| Connectivity & Security | Floating IP Address    | 192.168.6.198 🔲 Change      |
| Accounts                | EIP                    | Unbind Cannot ping the EIP? |
| Databases               | Database Port          | 3306 🖉 🕐                    |
| Logs                    |                        |                             |

Si no se ha vinculado ningún EIP a la instancia de base de datos, consulte Vinculación de un EIP.

4. En el ECS, compruebe si la EIP y el puerto de base de datos de la instancia de base de datos pueden estar conectados.

telnet EIP 3306

- En caso afirmativo, la conectividad de red está disponible.
- Si no, compruebe las reglas del grupo de seguridad.
  - Si en el grupo de seguridad del ECS, no hay ninguna regla de salida con Destination establecida en 0.0.0/0 y Protocol & Port establecida en All, agregue una regla de salida para la EIP y el puerto de la instancia de base de datos.

#### Figura 1-35 Grupo de seguridad de ECS

| < default                |                                             |                                    |                                    |                 |             | Feedback                        | 집 Import Rule [] []         | Export Rule |
|--------------------------|---------------------------------------------|------------------------------------|------------------------------------|-----------------|-------------|---------------------------------|-----------------------------|-------------|
| Summary Inbound Re       | ules Outbound Rules A                       | issociated Instances               |                                    |                 |             |                                 |                             |             |
|                          |                                             |                                    |                                    |                 |             |                                 |                             |             |
| Some security group      | ip rules will not take effect for ECSs with | certain specifications. Learn more |                                    |                 |             |                                 |                             | ×           |
| Add Rule Fast            | Add Rule Dates Aller                        | v Common Parts Outbound Rules: 2   | Learn more about security group co | orfguration.    |             |                                 |                             | C           |
| Specify filter criteria. |                                             |                                    |                                    |                 |             |                                 |                             | Q           |
| Priority ③               | Action ③                                    | Protocol & Port (?)                | Туре                               | Destination (?) | Description | Last Modified                   | Operation                   |             |
| 100                      | Alaw                                        | AI                                 | IPv6                               | 0               | -           | Apr 13, 2022 18:49:17 GMT+08:00 | Modify   Replicate   Delete |             |
| 100                      | Allow                                       | AL                                 | IPv4                               | 00.000          | -           | Apr 13, 2022 18:49:17 GMT+08:00 | Modity   Replicate   Delete |             |
|                          |                                             |                                    |                                    |                 |             |                                 |                             |             |

Si en el grupo de seguridad de la instancia de base de datos no hay ninguna regla de entrada con Source establecida en 0.0.0.0/0 y Protocol & Port establecida en All, agregue una regla de entrada para la dirección IP privada y el puerto del ECS. Para obtener más información, consulte Configuración de reglas de grupos de seguridad.

Figura 1-36 Grupo de seguridad de instancia de base de datos

| <   default              |                                |                                                    |                     |                              |                                | G Feedback                      | 집 Import Rule               |
|--------------------------|--------------------------------|----------------------------------------------------|---------------------|------------------------------|--------------------------------|---------------------------------|-----------------------------|
| Summary Inbound          | Rules Outbound                 | Rules Associated Instances                         |                     |                              |                                |                                 |                             |
|                          |                                |                                                    |                     |                              |                                |                                 |                             |
| Some security g          | roup rules will not take effer | d for ECSs with certain specifications. Learn more |                     |                              |                                |                                 | ×                           |
| Add Rule F               | ast-Add Rale Dele              | Allow Common Ports Inbound Rules: 6                | Learn more about se | ecurity group configuration. |                                |                                 | C                           |
| Specily filter criteria. |                                |                                                    |                     |                              |                                |                                 | Q                           |
| Priority 💮               | Action ③                       | Protocol & Port ③                                  | Туре                | Source ③                     | Description                    | Last Modified                   | Operation                   |
| 1                        | Allow                          | TCP : 3306                                         | IPv4                | 0.0.0.0 ①                    |                                | Aug 04, 2022 09:31:23 GMT+08:00 | Modity   Replicate   Delete |
| 1                        | Allow                          | TCP : All                                          | IPv4                | 0.0.0.09                     | **                             | Jul 07, 2022 10:59:21 GMT+08:00 | Modify   Replicate   Delete |
| 0.1                      | Allow                          | TCP : 22                                           | IPv4                | 0.0.000 (2)                  | Permit default Linux SSH port. | May 07, 2022 16:55:07 GMT+08:00 | Modity   Replicate   Delete |

5. Descargue el paquete de instalación del cliente MySQL para Linux en el ECS. El paquete mysql-community-client-5.7.38-1.el6.x86\_64.rpm se usa como ejemplo.

Se recomienda un cliente MySQL que ejecute una versión posterior a la de la instancia de base de datos.

wget https://dev.mysql.com/get/mysql-community-client-5.7.38-1.el6.x86\_64.rpm

6. Instale el cliente MySQL.

rpm -ivh --nodeps mysql-community-client-5.7.38-1.el6.x86\_64.rpm

D NOTA

• Si se producen conflictos durante la instalación, agregue el parámetro **replacefiles** al comando e instale de nuevo el cliente.

rpm -ivh --replacefiles mysql-community-client-5.7.38-1.el6.x86\_64.rpm

• Si aparece un mensaje solicitando que instale un paquete de dependencias durante la instalación, agregue el parámetro **nodeps** al comando e instale de nuevo el cliente.

rpm -ivh --nodeps mysql-community-client-5.7.38-1.el6.x86\_64.rpm

# Paso 3: Conectarse a la instancia de base de datos mediante comandos (conexión no SSL)

 Ejecute el siguiente comando en el ECS para conectarse a la instancia de base de datos: mysql -h <host> -P <port> -u <userName> -p Ejemplo:

mysql -h 192.168.0.1 -P 3306 -u root -p

 Tabla 1-13 Descripción de parámetro

| Parámetro             | Descripción                                                                        |
|-----------------------|------------------------------------------------------------------------------------|
| <host></host>         | EIP obtenido en <b>3</b> .                                                         |
| <port></port>         | Puerto de la base de datos obtenido en <b>3</b> . El valor predeterminado es 3306. |
| <username></username> | Cuenta de administrador <b>root</b> .                                              |

 Ingrese la contraseña de la cuenta de la base de datos si se muestra la siguiente información: Enter password:

Figura 1-37 Conexión correcta

```
[root@ecs-e5d6-test ~]# mysql -h -P 3306 -u root -p
Enter password:
Welcome to the MySQL monitor. Commands end with ; or \g.
Your MySQL connection id is 108609
Server version: MySQL Community Server - (GPL)
Copyright (c) 2000, 2021, Oracle and/or its affiliates.
Oracle is a registered trademark of Oracle Corporation and/or its
affiliates. Other names may be trademarks of their respective
owners.
Type 'help;' or '\h' for help. Type '\c' to clear the current input statement.
mysql>
```

#### **Preguntas frecuentes**

¿Qué debo hacer si no puedo conectarme a mi instancia de base de datos de RDS?

#### **Operaciones de seguimiento**

Después de iniciar sesión en la instancia de base de datos, puede crear o migrar bases de datos.

- Creación de una base de datos de MySQL mediante la consola
- Creación de una base de datos de MySQL mediante una API
- Gestión de bases de datos de MySQL mediante DAS
- Descripción general de la solución de migración

#### 1.3.4.4 Conexión a una instancia de base de datos desde un Windows Server

Puede conectarse a su instancia de base de datos desde un servidor Windows local instalado con un cliente de base de datos (por ejemplo, MySQL-Front) a través de una red pública.

#### Paso 1: Probar la conectividad e instalar MySQL-Front

- 1. En la página Instances, haga clic en el nombre de la instancia de base de datos.
- 2. Elija **Connectivity & Security** en el panel de navegación. En el área **Connection Information**, obtenga la EIP y el puerto de base de datos de la instancia de base de datos.

#### Figura 1-38 Información de conexión

| < rds 🕤 🕤               | Available              |                             |  |  |  |  |
|-------------------------|------------------------|-----------------------------|--|--|--|--|
| Basic Information       |                        |                             |  |  |  |  |
| Backups & Restorations  | Connection Information | nection Information         |  |  |  |  |
| Connectivity & Security | Floating IP Address    | 192.168.6.198 🗇 Change      |  |  |  |  |
| Accounts                | EIP                    | Unbind Cannot ping the EIP? |  |  |  |  |
| Databases               | Database Port          | 3306 🖉 🕐                    |  |  |  |  |
| Logs                    |                        |                             |  |  |  |  |

Si no se ha vinculado ningún EIP a la instancia de base de datos, consulte **Vinculación de un EIP**.

3. Abra la ventana cmd en su servidor local y compruebe si la EIP y el puerto de base de datos de la instancia de base de datos pueden estar conectados.

telnet EIP 3306

- En caso afirmativo, la conectividad de red está disponible.
- Si no, compruebe las reglas del grupo de seguridad.

Si en el grupo de seguridad de la instancia de base de datos no hay ninguna regla de entrada con **Source** establecida en **0.0.0/0** y **Protocol & Port** establecida en **All**,

agregue una regla de entrada para la EIP y el puerto de la instancia de base de datos. Para obtener más información, consulte **Configuración de reglas de grupos de seguridad**.

Figura 1-39 Grupo de seguridad de instancia de base de datos

| <   default              | 🗧 ofestit                                                                                                    |                                    |      |          |                               |                                 |                             |   |
|--------------------------|----------------------------------------------------------------------------------------------------|------------------------------------|------|----------|-------------------------------|---------------------------------|-----------------------------|---|
| Summary Inbound Rule     | Summary Indound Rules Outbound Rules Associated Instances                                                      |                                    |      |          |                               |                                 |                             |   |
|                          |                                                                                                    |                                    |      |          |                               |                                 |                             |   |
| Borne security group n   | ules will not take effect for ECSs with                                                                        | certain specifications. Learn more |      |          |                               |                                 |                             | × |
| Add Rule Fast-Ac         | Add Rule Fast-Add Rule Delete Alev Common Fasts I lobourd Rules 6 Laws more abid recordly group configuration. |                                    |      |          |                               |                                 | С                           |   |
| Specily filter criteria. |                                                                                                    |                                    |      |          |                               |                                 |                             | Q |
| Priority 🕥               | Action ③                                                                                                    | Protocol & Port 💮                  | Туре | Source 💮 | Description                   | Last Modified                   | Operation                   |   |
| 1                        | Alaw                                                                                                    | TCP : 3306                         | IPv4 | 00000 () | -                             | Aug 04, 2022 09:31:23 GMT+08:00 | Modify   Replicate   Delete |   |
| 1                        | Allaw                                                                                                    | TCP : All                          | IPv4 | 00000    | -                             | Jul 07, 2022 10:59:21 GMT+08:00 | Modify   Replicate   Delote |   |
| □ + □                    | Allow                                                                                                    | TCP : 22                           | IPv4 | 000.00 ① | Permit default Unux SSH port. | May 07, 2022 10:55:07 GMT+00:00 | Modity   Replicate   Delete |   |

4. Abra un navegador, descargue e instale la herramienta MySQL-Front localmente (la versión 5.4 se usa como ejemplo).

#### Paso 2: Conectarse a la instancia de base de datos usando MySQL-Front

- 1. Inicie MySQL-Front.
- 2. En el cuadro de diálogo que se muestra, haga clic en New.

Figura 1-40 Gestión de conexiones

| 🐻 Open Session 💽 |                |            |  |  |  |  |
|------------------|----------------|------------|--|--|--|--|
| Sessions<br>Name | Last Login     |            |  |  |  |  |
|                  |                |            |  |  |  |  |
| <u>N</u> ew      | <u>R</u> emove | Properties |  |  |  |  |
|                  | <u>O</u> pen   | Cancel     |  |  |  |  |

3. Ingrese la información de la instancia de base de datos que se va a conectar y haga clic en **Ok**.

| Description                             |            |
|-----------------------------------------|------------|
| Name:                                   |            |
| Connection                              |            |
| Host:                                   |            |
| Port:                                   | 3306       |
| Connection Type:                        | Built-in 👻 |
|                                         |            |
| Login Information                       |            |
| Login Information<br>User:              | root       |
| Login Information<br>User:<br>Password: | root       |

#### Figura 1-41 Adición de una cuenta

Tabla 1-14 Descripción de parámetro

| Parámetro | Descripción                                                                                                    |
|-----------|----------------------------------------------------------------------------------------------------|
| Name      | Name of the database connection task. Si no especifica este parámetro, será el mismo que el configurado para <b>Host</b> de forma predeterminada. |
| Host      | EIP obtenida en 2.                                                                                                    |
| Port      | Puerto de la base de datos obtenido en 2. El valor predeterminado es 3306.                                                                        |
| User      | Nombre del usuario que accederá a la instancia de base de datos. El usuario predeterminado es <b>root</b> .                                       |
| Password  | Contraseña de la cuenta para acceder a la instancia de base de datos.                                                                             |

4. En la ventana que se muestra, seleccione la conexión que ha creado en **3** y haga clic en **Open**. Si la información de conexión es correcta, se conectará la instancia de base de datos.

| 🐻 Open Session | <b>—</b>                  |
|----------------|---------------------------|
| Sessions       |                           |
| Name           | Last Login                |
| 🥃 rds          | ???                       |
|                |                           |
|                |                           |
|                |                           |
|                |                           |
| <u>N</u> ew    | <u>R</u> emove Properties |
|                | Open Cancel               |

Figura 1-42 Apertura de una sesión

#### **Preguntas frecuentes**

#### ¿Qué debo hacer si no puedo conectarme a mi instancia de base de datos de RDS?

#### **Operaciones de seguimiento**

Después de iniciar sesión en la instancia de base de datos, puede crear o migrar sus bases de datos.

- Creación de una base de datos mediante la consola
- Creación de una base de datos mediante una API
- Gestión de bases de datos mediante DAS
- Descripción general de la solución de migración

#### 1.3.4.5 Configuración de reglas de grupos de seguridad

#### Escenarios

Un grupo de seguridad es una colección de reglas de control de acceso para instancias de bases de datos de ECSs y RDS que tienen los mismos requisitos de protección de seguridad y son de confianza mutua dentro de una VPC.

Antes de poder conectarse a la instancia de base de datos, debe crear reglas de grupo de seguridad para habilitar direcciones IP y puertos específicos para acceder a la instancia de RDS.

Cuando intenta conectarse a una instancia de base de datos RDS a través de un EIP, debe configurar una **regla de entrada** para el grupo de seguridad asociado a la instancia de base de datos.

#### Precauciones

La regla predeterminada del grupo de seguridad permite todos los paquetes de datos salientes. ECSs y las instancias de base de datos de RDS pueden tener acceso entre sí si están en el mismo grupo de seguridad. Después de crear un grupo de seguridad, puede configurar reglas de grupo de seguridad para controlar el acceso desde y hacia las instancias de base de datos en el grupo de seguridad.

- De forma predeterminada, puede crear un máximo de 100 grupos de seguridad en su cuenta en la nube.
- De forma predeterminada, puede agregar hasta 50 reglas de grupo de seguridad a un grupo de seguridad.
- Una instancia de RDS puede asociarse a varios grupos de seguridad y un grupo de seguridad puede asociarse a varias instancias de RDS.
- Demasiadas reglas de grupo de seguridad aumentarán la latencia del primer paquete. Se recomienda crear no más de 50 reglas para un grupo de seguridad.
- Para habilitar el acceso a una instancia de base de datos RDS desde recursos fuera del grupo de seguridad, debe configurar un **inbound rule** para el grupo de seguridad asociado a la instancia de base de datos de RDS.

#### **NOTA**

Para garantizar la seguridad de sus datos e instancias de base de datos, se recomienda utilizar el principio de privilegio mínimo para el acceso a la base de datos. Cambie el puerto de base de datos predeterminado **3306** y establezca la dirección IP en la dirección del servidor remoto o la dirección de subred más pequeña del servidor remoto para controlar el acceso desde el servidor remoto.

El valor predeterminado de **Source** es de **0.0.0/0** que indica que se puede acceder a las instancias de base de datos de RDS del grupo de seguridad desde cualquier dirección IP.

Para obtener más información acerca de los requisitos de las reglas de grupo de seguridad, consulte la sección Adición de una regla de grupo de seguridad en la *Guía de usuario de Virtual Private Cloud*.

#### Procedimiento

#### Paso 1 Inicie sesión en la consola de gestión.

- **Paso 2** Haga clic en 🔍 en la esquina superior izquierda y seleccione una región y un proyecto.
- Paso 3 Haga clic en en la esquina superior izquierda de la página y seleccione Databases > Relational Database Service.
- Paso 4 En la página Instances, haga clic en el nombre de la instancia de base de datos.
- Paso 5 En el panel de navegación, elija Connectivity & Security. En el área Security Group Rules, haga clic en el nombre del grupo de seguridad para ver las reglas del grupo de seguridad.

#### Figura 1-43 Reglas de grupos de seguridad

| All Rules              |                               |      |                       | Manage Security Grou                        |
|------------------------|-------------------------------|------|-----------------------|---------------------------------------------|
| Inbound(6) outbound(3) | Allow All IP Add Inbound Rule |      |                       |                                             |
| Security Group         | Protocol & Port               | Туре | Source                | Description                                 |
| default_securitygroup  | All                           | IPv4 | default_securitygroup |                                             |
| default_securitygroup  | All                           | IPv6 | default_securitygroup |                                             |
| default_securitygroup  | All                           | IPv4 | 192.168.0.0/24        |                                             |
| default_securitygroup  | TCP : All                     | IPv4 | 0.0.0.0/0             |                                             |
| default_securitygroup  | TCP : 22                      | IPv4 | 0.0.0.0/0             | Permit default Linux SSH port.              |
| default_securitygroup  | TCP : 3389                    | IPv4 | 0.0.0/0               | Permit default Windows remote desktop port. |
|                        |                               |      |                       |                                             |

## Paso 6 Haga clic en Add Inbound Rule o Allow All IP para configurar las reglas del grupo de seguridad.

Para agregar más reglas entrantes, haga clic en  $\oplus$ .

**NOTA** 

Allow All IP permite que todas las direcciones IP accedan a las instancias de base de datos RDS del grupo de seguridad, lo que plantea altos riesgos de seguridad. Tenga cuidado al realizar esta operación.

Figura 1-44 Adición de una regla de entrada

|                                                   |                                           |                      | ×           |
|---------------------------------------------------|-------------------------------------------|----------------------|-------------|
| Add Inbound Rule ⑦                                |                                           |                      |             |
| 1 An inbound rule allows inbound traffic to insta | ances in the security group.              |                      |             |
| Security Group default_securitygroup              |                                           |                      |             |
| Protocol & Port ⑦ Type                            | Source 🕐                                  | Description          | Operation   |
| Custom TCP 🔻                                      | IP Address 🔻                              |                      |             |
| Example: 22 or 22-30                              | 0 . 0 . 0 . 0                             |                      | Operation 🔻 |
| 🕀 Add Rule Y                                      | 'ou can create 4984 more security group n | ules. Increase quota |             |
|                                                   |                                           |                      |             |
|                                                   | OK Cancel                                 |                      |             |

Tabla 1-15 Descripción del parámetro de regla entrante

| Parámetro          | Descripción                                                                                                    | Valor de ejemplo |
|--------------------|----------------------------------------------------------------------------------------------------|------------------|
| Protocol &<br>Port | <b>Protocol</b> : protocolo de red.<br>Opciones disponibles: All, TCP,<br>UDP, ICMP, o GRE.                                                                                    | Custom TCP       |
|                    | <b>Port</b> : el puerto sobre el que el tráfico puede llegar a su instancia de base de datos.                                                                                  | 3306             |
|                    | Las instancias de RDS for MySQL<br>pueden usar los puertos de base de<br>datos 1024 a 65535, excluyendo<br>12017 y 33071, que están reservados<br>para el uso del sistema RDS. |                  |
| Туре               | Tipo de dirección IP.                                                                                                    | IPv4             |
|                    | • IPv4                                                                                                    |                  |
|                    | • IPv6                                                                                                    |                  |

| Parámetro   | Descripción                                                                                                    | Valor de ejemplo |
|-------------|----------------------------------------------------------------------------------------------------|------------------|
| Source      | Dirección de origen. Puede ser una<br>única dirección IP, un grupo de<br>direcciones IP o un grupo de<br>seguridad para permitir el acceso<br>desde ellos a la instancia de base de<br>datos. Ejemplos: | 0.0.0/0          |
|             | <ul> <li>Dirección IP única:<br/>192.168.10.10/32 (IPv4);<br/>2002:50::44/128 (IPv6)</li> </ul>                                                                                                    |                  |
|             | <ul> <li>Todas las direcciones IP:<br/>0.0.0.0/0 (IPv4); ::/0 (IPv6)</li> </ul>                                                                                                    |                  |
|             | <ul> <li>Intervalo de direcciones IP:<br/>192.168.1.0/24 (IPv4);<br/>2407:c080:802:469::/64 (IPv6)</li> </ul>                                                                                           |                  |
|             | <ul> <li>Grupo de seguridad:<br/>default_securitygroup</li> </ul>                                                                                                    |                  |
| Description | Información complementaria sobre<br>la regla del grupo de seguridad. Este<br>parámetro es opcional.                                                                                                    | N/A              |
|             | La descripción puede contener un<br>máximo de 255 caracteres y no<br>puede contener corchetes angulares<br>(<) o (>).                                                                                   |                  |

----Fin

# **1.4 Ejemplo: Comprar y conectarse a una instancia de base de datos de RDS for MySQL**

Este ejemplo ilustra cómo comprar una instancia de RDS for MySQL y conectarse a ella desde un ECS de Linux a través de una red privada.

- Paso 1: Crear una instancia de base de datos RDS for MySQL
- Paso 2: Crear un ECS
- Paso 3: Conectarse a la instancia de base de datos de RDS for MySQL

#### Figura 1-45 Diagrama de ejemplo

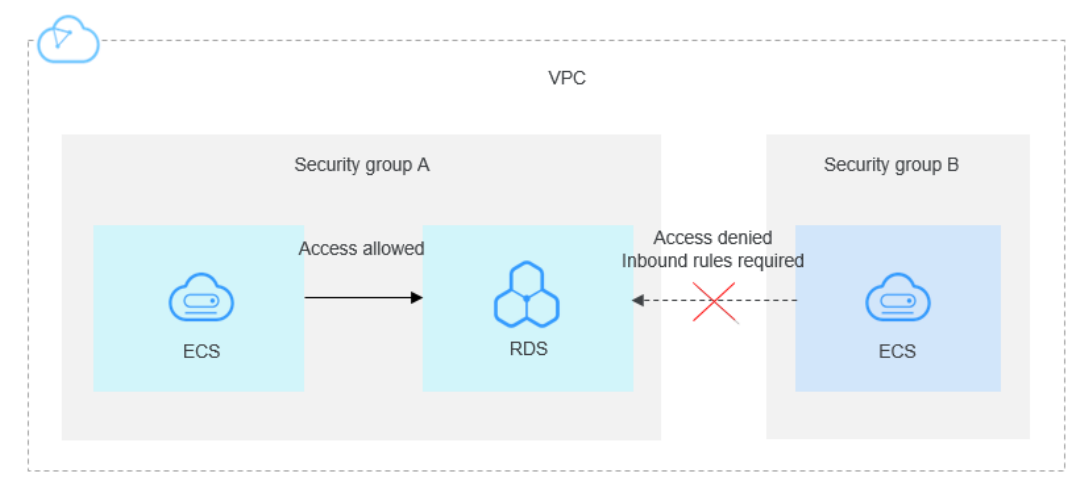

#### Paso 1: Crear una instancia de base de datos RDS for MySQL

- 1. Vaya a la página **Buy DB Instance**.
- 2. Configure la información de la instancia y haga clic en **Next**. Mantenga la región, zona de disponibilidad, VPC y el grupo de seguridad de la instancia de base de datos iguales a los de ECS.

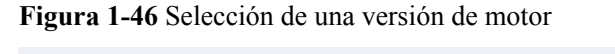

| Billing Mode           | Yearly/Monthy Pay-persone 0                                                                                                    |
|------------------------|----------------------------------------------------------------------------------------------------|
| Region                 | CN-Hong Kong •                                                                                                    |
|                        | Regions are geographic areas isolated from each other. Resources are region-specific and cannot be used across regions through internal network connections. For low network latency and quick resource access, select the nearest region.                                 |
| DP Instance Marrie     | nt-modulad                                                                                                    |
| Db instance Marine     | If you buy multiple DB instances at a time; they will be named with four digits appended in the format "DB instance name SN". For example, if the DB instance name is instance, the first instance will be named as instance-0001, the second as instance-0002, and so on. |
| DB Engine              | M/SQL RestgreSQL Learn more about D8 engines and versions.                                                                                                    |
| DB Engine Version      | 80 57 5.6                                                                                                    |
| DB Instance Type   (?) | Primary/Standby Single                                                                                                    |
|                        | Primary/standby HA architecture is suitable for production databases in large- and medium-sized enterprises, or for applications in Internet, IoT, retail e-commerce, logistics, and gaming industries.                                                                    |
| Storage Type           | Cloud SSD Learn more about storage types.                                                                                                    |
| Primary AZ             | at2 at1                                                                                                    |
| Standby AZ 💮           | az2 az1                                                                                                    |
|                        | Multi-AZ deployment provides disaster recovery capabilities across AZs.                                                                                                    |
| Time Zone              | (UTC-08:00) Reijing, Chongqing, Hong _ *                                                                                                    |

| Instance Class     | General-enhanced                                        |                                                                 |                                                         |               |
|--------------------|---------------------------------------------------------|-----------------------------------------------------------------|---------------------------------------------------------|---------------|
|                    | vCPU   Memory                                           | Maximum Connections                                             | TPS/QPS (?)                                             | IPv6          |
|                    | 2 vCPUs   4 GB                                          | 1,500                                                           | 482   9,452                                             | Not supported |
|                    | 2 vCPUs   8 GB                                          | 2,500                                                           | 563   13,231                                            | Not supported |
|                    | 2 vCPUs   16 GB                                         | 5,000                                                           | 686   12,632                                            | Not supported |
|                    | O 4 vCPUs   8 GB                                        | 2,500                                                           | 975   19,463                                            | Not supported |
|                    | O 4 vCPUs   16 GB                                       | 5,000                                                           | 1,241   23,852                                          | Not supported |
|                    | O 4 vCPUs   32 GB                                       | 10,000                                                          | 1,362   28,652                                          | Not supported |
|                    | DB Instance Specifications General-enhanced   2 vCPU    | i   4 GB, Maximum Connections: 1500, TPS/QPS: 482   9452        |                                                         |               |
| Storage Space (GB) | 40 GB                                                   | - 40                                                            | + 💿                                                     |               |
| storage space (ob) | 40 800                                                  | 1,550 2,300 4,000                                               |                                                         |               |
|                    | RDS provides free backup storage space of the same size | as your purchased storage space. After the free backup space is | s used up, charges are applied based on the OBS pricing | details.      |
| Disk Encryption    | Disable Enable ⑦                                        |                                                                 |                                                         |               |

Figura 1-47 Selección de una clase de instancia

#### Figura 1-48 Configuración de la información de red

|                  | ⑦ Relationship among VPCs, subnets, securi       | y group  | is, and DB instances                                 |        |                                           |                                                                        |
|------------------|--------------------------------------------------|----------|------------------------------------------------------|--------|-------------------------------------------|------------------------------------------------------------------------|
| VPC ③            | default_vpc                                      | C        | default_subnet(192.168.0.0/24)                       | С      | Automatically-assigned IP address         | View In-use IP Address                                                 |
|                  | After the RDS instance is created, the VPC can   | not be c | changed. ECSs in different VPCs cannot communicat    | e with | each other by default. If you want to cre | eate a VPC, go to the VPC console. Available Private IP Addresses: 251 |
| Database Port    | Default port: 3306                               |          |                                                      |        |                                           |                                                                        |
|                  | The database port of read replicas (if any) is t | ne same  | e as that of the primary DB instance.                |        |                                           |                                                                        |
| Security Group 🕥 | default                                          | C        | View Security Group                                  |        |                                           |                                                                        |
|                  | Ensure that port 3306 of the security group al   | ows tra  | ffic from your server IP address to the DB instance. |        |                                           |                                                                        |
|                  | Security Group Rules 🗸 Add Inbound Rule          |          |                                                      |        |                                           |                                                                        |

#### Figura 1-49 Configuración de la contraseña

| Password               | Configure Skip                                                                                                    |
|------------------------|----------------------------------------------------------------------------------------------------|
| Administrator          | root                                                                                                    |
| Administrator Password | Keep your password secure. The system cannot retrieve your password.                                                                                                    |
| Confirm Password       |                                                                                                    |
|                        |                                                                                                    |
| Parameter Template     | Default-MySQL-8.0  T View Parameter Template                                                                                                    |
| Table Name             | Case sensitive Case Insensitive ①                                                                                                    |
| Enterprise Project 🕜   | default   C View Project Management                                                                                                    |
| Tag                    | It is recommended that you use TMS's predefined tag function to add the same tag to different cloud resources. C View predefined tags           Tag key         Tag value           You can add 10 more tags.         Tag value |
| Quantity               | 1 + The total number of primary DB instances and read replicas cannot exceed 50. Increase quota                                                                                                    |
| Read Replica           | Skip Create                                                                                                    |

3. Vea la instancia de RDS comprada.

#### Figura 1-50 Instancia adquirida correctamente

| Renew | Unsubscribe Change to Yearly/Monthly                   | More *      |                                  | All | projects 💌           | All DB engines | ▼ DE                        | B Instance Name 💌 🛛 El | nter a keyword. | Q                | Search by Tag 😸 C 🕲 🖆 |
|-------|--------------------------------------------------------|-------------|----------------------------------|-----|----------------------|----------------|-----------------------------|------------------------|-----------------|------------------|-----------------------|
|       | Name/ìD ↓Ξ                                             | Description | DB Instanc                       | l≡  | DB Engine Version ↓Ξ | Status         | Billing Mode                | Floating IP Address    | Enterprise Pro  | Created          | Operation             |
|       | rds-mysql-test<br>f3dc77347e484329b1af65cdb38a3e2ain01 |             | Primary/Standb<br>2 vCPUs   8 GB | y   | MySQL 8.0.21         | Available      | Pay-per-use<br>Created on N | 0                      | default         | Nov 01, 2021 15: | View Metric   More 🗸  |

#### Paso 2: Crear un ECS

- 1. Vaya a la página **Buy ECS**.
- Configure los ajustes básicos y haga clic en Next: Configure Network. Mantenga la región y la zona de disponibilidad del ECS iguales a las de la instancia de RDS for MySQL que se va a conectar.

| Figura 1-51 | Configuraciones | básicas |
|-------------|-----------------|---------|
|-------------|-----------------|---------|

|              | Yearly/Monthly Pay-per-use                         | Spot price                                 |                                      |                                                    |                               |      |
|--------------|----------------------------------------------------|--------------------------------------------|--------------------------------------|----------------------------------------------------|-------------------------------|------|
| ion          | ♥ CN-Hong Kong ▼                                   |                                            |                                      |                                                    |                               |      |
|              | For low network latency and quick resource access, | select the region nearest to your target u | sers. Learn how to select a region.  |                                                    |                               |      |
|              | Random AZ1                                         | AZ2                                        | )                                    |                                                    |                               |      |
|              |                                                    |                                            |                                      |                                                    |                               |      |
|              |                                                    |                                            |                                      |                                                    |                               |      |
| Architecture | x85 Kunpeng 🕐                                      |                                            |                                      |                                                    |                               |      |
| cifications  | Latest generation + VCPUs A                        | u v Men                                    | nory All • Fla                       | vor Name Q                                         |                               |      |
|              | Count consultantian data Count count               | . Manual Make                              |                                      | City and and a                                     |                               |      |
|              | General computing-plus General computin            | ig Memory-optimized High-                  | performance computing Uttra-high I/O | GPU-accelerated                                    |                               |      |
|              | Flavor Name                                        | vCPUs   Memory(GiB) ↓Ξ                     | CPU 1                                | Assured / Maximum Bandwidth () $\downarrow \equiv$ | Packets Per Second (PPS) ⑦ ↓Ξ | IPv6 |
|              | c6.large.2                                         | 2 vCPUs   4 GIB                            | Intel Cascade Lake 3.0GHz            | 1.2 / 4 Gbit/s                                     | 400,000                       | Yes  |
|              | C cő.large.4                                       | 2 vCPUs   8 GIB                            | Intel Cascade Lake 3.0GHz            | 1.2 / 4 Gbit/s                                     | 400,000                       | Yes  |
|              | C c6.xlarge.2                                      | 4 vCPUs   8 GIB                            | Intel Cascade Lake 3.0GHz            | 2.4 / 8 Gbit/s                                     | 800,000                       | Yes  |
|              | O c6.xlarge.4                                      | 4 vCPUs   16 GIB                           | Intel Cascade Lake 3.0GHz            | 2.4 / 8 Gbit/s                                     | 800,000                       | Yes  |
|              | C c6.2xlarge.2                                     | 8 vCPUs   16 GIB                           | Intel Cascade Lake 3.0GHz            | 4.5 / 15 Gbit/s                                    | 1,500,000                     | Yes  |
|              | C c6.2xlarge.4                                     | 8 vCPUs   32 GIB                           | Intel Cascade Lake 3.0GHz            | 4.5 / 15 Gbit/s                                    | 1,500,000                     | Yes  |
|              | c6.3xlarge.2 (Sold Out)                            |                                            |                                      |                                                    |                               |      |
|              | 102                                                | 12 vCPUs   24 GIB                          | Intel Cascade Lake 3.0GHz            | 7 / 17 Gbit/s                                      | 2,000,000                     | Yes  |

Figura 1-52 Selección de una imagen

| Image         | Public mage Private mage Shared mage Monteplace mage                    |   |
|---------------|-------------------------------------------------------------------------|---|
|               |                                                                         |   |
| Host Security | C Enable 🛞                                                              |   |
| System Disk   | Hgb 1/0 + G8 I/OPS limit 2,100, K0PS limit 2,100, K0PS limit 5,000 (2)  | ( |
|               |                                                                         | ( |
|               | Date disks added to a Linux ECS can be initiated using a witard script. |   |
| Quantity - 1  | + ECS Price ① Not: Cottigure Notice                                     |   |

3. Configure la información de red de ECS y haga clic en **Next: Configure Advanced Settings**. Mantenga la VPC y el grupo de seguridad del ECS igual que los de la instancia de RDS for MySQL que se va a conectar.

Figura 1-53 Ajustes de red

| < Elastic Cloud Ser           | ver                                                                                                    |                          |                 |                     |      |           | Assured Purchase 🔗 Flexi Purchase |  |  |  |  |  |  |
|-------------------------------|----------------------------------------------------------------------------------------------------|--------------------------|-----------------|---------------------|------|-----------|-----------------------------------|--|--|--|--|--|--|
| 1) Configure Basic Settings — | Configure Network                                                                                                    | — (3) Configure Advanced | Settings (4) Co | efrm                |      |           |                                   |  |  |  |  |  |  |
| Network                       | upo-katti VIZ 188.8 0×ti) • C admet katti VIZ 188.8 024) • C Admet katti VIZ 188.8 024) • C Admet katti profes P admets                                                                                                    |                          |                 |                     |      |           |                                   |  |  |  |  |  |  |
| Extension NIC                 | Add NIC NICs you can still add: 1                                                                                                    |                          |                 |                     |      |           |                                   |  |  |  |  |  |  |
| Security Group                | addwt(1985/20-192-20-2015-484566120394))  C Create Security Once (C)  Security Once (Security Once (Security Once (Security Once (C))  Configure Security Once (Security Once (Security O |                          |                 |                     |      |           |                                   |  |  |  |  |  |  |
|                               | Security Group Name                                                                                                    | Priority                 | Action          | Protocol & Port (2) | Туре | Source ③  | Description                       |  |  |  |  |  |  |
|                               |                                                                                                    | 1                        | Permit          | TCP: 8000           | IPv4 | 0.0.0.00  |                                   |  |  |  |  |  |  |
|                               |                                                                                                    | 1                        | Permit          | TCP: 8635           | IPv4 | 0.0.0.00  |                                   |  |  |  |  |  |  |
|                               |                                                                                                    | 1                        | Permit          | TCP: 8080           | IPv4 | 0.0.0.00  |                                   |  |  |  |  |  |  |
|                               |                                                                                                    | 1                        | Permit          | UDP: 111            | IPv4 | 0.0.0.0/0 | Create by sfs turbo               |  |  |  |  |  |  |
|                               |                                                                                                    | 1                        | Permit          | TCP: 111            | IPv4 | 0.0.0.0/0 | Create by sts turbo               |  |  |  |  |  |  |
|                               |                                                                                                    |                          |                 |                     |      |           |                                   |  |  |  |  |  |  |

Figura 1-54 Selección de una EIP

| EIP            | Auto assign Use existing                | ng 🔿 Not required 🦪                     |                         |                                              |
|----------------|-----------------------------------------|-----------------------------------------|-------------------------|----------------------------------------------|
| EIP Type       | Dynamic BGP                             | Static BGP                              |                         |                                              |
|                | Greater than or equal to 99.95          | % service availability rate             |                         |                                              |
| Billed By      | Bandwidth 🖕<br>For heavy/stable traffic | Traffic<br>For light/sha                | ply fluctuating traffic | Shared bandwidth<br>For staggered peak hours |
|                | Billed based on total traffic irrespen  | ctive of usage duration; configurable m | aximum bandwidth size.  |                                              |
| Bandwidth Size | 5 10 20                                 | 50 100 C                                | ustom – 1 +             | The bandwidth can be from 1 to 300 Mbit/s.   |
|                | Service Anti-DDoS protection            |                                         |                         |                                              |
| Release Option | Release with ECS (?)                    |                                         |                         |                                              |

4. Configure la contraseña de ECS y haga clic en Next: Confirm.

Figura 1-55 Ajustes avanzados

| 1 Configure Basic Settings - | (2) Configure Network (3) Configure Advanced Settings (4) Confirm                                                                                                    |
|------------------------------|----------------------------------------------------------------------------------------------------|
| ECS Name                     | eci-ata9 Allow duplicate name If you are creating multiple ECSs at the same time, automatic naming and customizable naming are available for you to select.                                                                                                    |
| Login Mode                   | Password Key pair Set password later                                                                                                    |
| Username                     | root                                                                                                    |
| Password                     | Keep the password secure. If you forget the password, you can log in to the ECS console and change it.                                                                                                    |
| Confirm Password             | 82                                                                                                    |
| Cloud Backup and<br>Recovery | To use CBR, you need to purchase a backup vauit. A vauit is a container that stores backups for servers.           Create new         Use existing         Not required         To                                                                                                    |
| Cloud Eye                    | Enable Detailed Monitoring Free     O     Enable 1-minute fined-grained monitoring of ECS metrics, such as CPU, memory, network, disk, and process.                                                                                                    |
| ECS Group (Optional)         | Attri affirity         Image: Constraint of the second second |

5. Confirme las configuraciones y haga clic en Submit.

Figura 1-56 Confirmación de las configuraciones

| 1 Configure Basic Set         | ttings — ② 0                  | Configure Network                          | ③ Configure Advanced Settings                   | 🙆 Confirm      |                  |               |                                 |               |     |
|-------------------------------|-------------------------------|--------------------------------------------|-------------------------------------------------|----------------|------------------|---------------|---------------------------------|---------------|-----|
| Configuration                 | Basic 🖉                       |                                            |                                                 |                |                  |               |                                 |               |     |
|                               | Billing Mode                  | Pay-per-use                                |                                                 | Region         | Hong Kong        | AZ            | AZ2                             |               |     |
|                               | Specifications<br>System Disk | General computing-p<br>High I/O, 40 GIB    | ilus   c6.large.2   2 vCPUs   4 GIB             | Image          | CentOS 7.6 64bit | Host Security | Disabled                        |               |     |
|                               | Network 🖉                     |                                            |                                                 |                |                  |               |                                 |               |     |
|                               | VPC<br>EIP                    | default_vpc (192.168<br>Dynamic BGP  Bille | .0.0/16)<br>d By: Traffic   Bandwidth: 1 Mbit/s | Security Group | default          | Primary NIC   | default_subnet (192.168.0.0/24) |               |     |
|                               | Advanced 🖉                    |                                            |                                                 |                |                  |               |                                 |               |     |
|                               | ECS Name                      | ecs-e5d6-test                              |                                                 | Login Mode     | Password         | ECS Group     | **                              |               |     |
| Launch Template               | Save as Launch                | Template 🕜                                 |                                                 |                |                  |               |                                 |               |     |
| Enterprise Project            | defieds                       |                                            | T C Create Enternrise Project                   | Ð              |                  |               |                                 |               |     |
| cherpite ridjec               | octoon.                       |                                            |                                                 | 0              |                  |               |                                 |               | ¢   |
| Quantity                      | - 1 +                         | You can create a maxim                     | num of 20 ECSs. Learn how to increase quota.    |                |                  |               |                                 |               | 0   |
| Agreement                     | I have read and               | agree to the Service Level                 | Agreement and Image Disclaimer.                 |                |                  |               |                                 |               | 0   |
|                               |                               |                                            |                                                 |                |                  |               |                                 |               |     |
| ECS Price                     | /hour + EIP Traffic Pric      | e /GB                                      |                                                 |                |                  |               |                                 | Previous Subm | nit |
| This price is an estimate and | may differ from the fina      | A price. Pricing details                   |                                                 |                |                  |               |                                 |               |     |

6. Consulta del ECS comprado.

#### Paso 3: Conectarse a la instancia de base de datos de RDS for MySQL

1. Utilice una herramienta de conexión remota de Linux (por ejemplo, MobaXterm) para iniciar sesión en ECS. Introduzca la EIP enlazada al ECS para **Remote host**.

Figura 1-57 Creación de una sesión Session settings  $\times$ **N** ٩ . v ĉ - $\mathbf{X}$ **\*** 4 SSH RDP VNC WSL Telnet Rsh FTP SFTP File Xdmcp Serial Shell Browser Mosh Aws S3 Sasic SSH settings Port 22 🚔 Remote host \* Specify username root 2-Advanced SSH settings Terminal settings 法 Network settings Bookmark settings Secure Shell (SSH) session 🕑 OK 🙁 Cancel

2. Ingrese la contraseña del ECS.

Figura 1-58 Introducir la contraseña

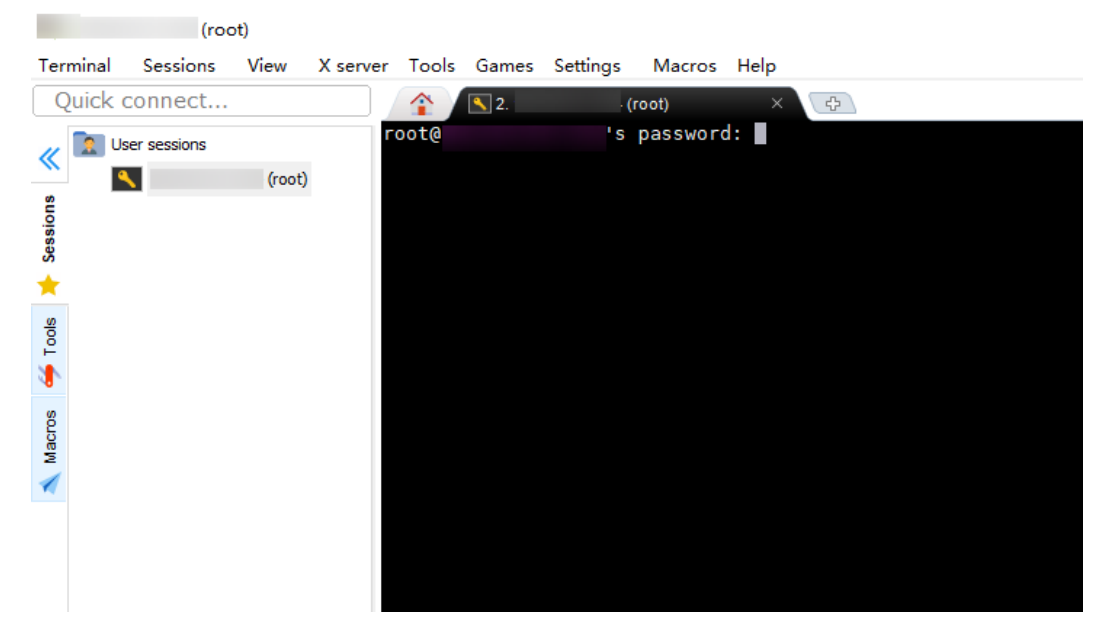

#### Figura 1-59 Inicio de sesión exitoso

| Ter        | minal                      | Sessions                            | View | X server    | Tools | Games  | Settings                                 | Macros                                    | Help                       |                     |                                       |          |
|------------|----------------------------|-------------------------------------|------|-------------|-------|--------|------------------------------------------|-------------------------------------------|----------------------------|---------------------|---------------------------------------|----------|
|            | Quick co                   | onnect                              |      |             |       |        | <b>§</b> .                               | (root)                                    | )                          | ×                   | 2                                     |          |
| «          | <mark>€</mark> ≟<br>/root/ | 1 🗿 😽                               |      | A 📔 🗷       |       |        |                                          | (SSH c                                    | ?<br>lient,                | MobaXte<br>X-server | rm 11.1 ?<br>and networking tools)    |          |
| 样 Sessions | Name<br>1                  | sh<br>ache                          |      | Size        | (KB)  |        | SSH ses<br>? SSH c<br>? SSH-b<br>? X11-f | sion to<br>ompressi<br>rowser<br>orwardin | root@<br>lon : ✓<br>ig : ¥ | (disable            | ed or not supported by                | server)  |
| 🗳 Tools    | ±. ■<br>+<br>+. =          | oash_history<br>history<br>cshrc    |      | 0<br>0<br>1 |       | ;      | ? DISPL<br>▶ For mor                     | e info,                                   | :<br>ctrl+cl               | ick on <u>h</u>     | <u>elp</u> or visit our <u>websit</u> | <u>e</u> |
| 🔨 Macros   |                            | pash_profile<br>pash_logout<br>shrc |      | 1<br>1<br>1 | A     | uthori | zed users                                | only. A                                   | ll acti                    | vities m            | ay be monitored and rep               | ported.  |
| Sftp       |                            |                                     |      |             | ſ     | root@e | cs-e5d6-t                                | est ~]#                                   |                            |                     |                                       |          |

 Descargue el paquete de instalación del cliente mysql-communityclient-8.0.26-1.el6.x86\_64.rpm seleccionando la versión del producto y el sistema operativo requeridos.

Figura 1-60 Selección de una versión

| Product Version:  | 8.0.26                                  | ~ |
|-------------------|-----------------------------------------|---|
| Operating System: | Red Hat Enterprise Linux / Oracle Linux | ~ |
| OS Version:       | All                                     | ~ |

#### Figura 1-61 Descargar el paquete de cliente

| Red Hat Enterprise Linux 6 / Oracle Linux 6 (x86, 32-bit), RPM Package<br>Client Utilities<br>(mysql-community-client.8.0.261.el6.i686.rpm)        | Jul 1, 2021 | 56.3M           | <b>Download</b>                                       |
|----------------------------------------------------------------------------------------------------|-------------|-----------------|-------------------------------------------------------|
| Red Hat Enterprise Linux 6 / Oracle Linux 6 (x86, 64-bit), RPM Package<br>Client Utilities<br>(mysq-community-client.8.0.26-1.el6.x86_64.rpm)      | Jul 1, 2021 | 54.8M<br>MD5: 6 | <b>Download</b><br>15+63+33+47+9+01834fb24+5+345+55+5 |
| Red Hat Enterprise Linux 6 / Oracle Linux 6 (x86, 32-bit), RPM Package<br>Client Plugins<br>(mysql-community-client-plugins-8.0.26-1.el6.i686.rpm) | Jul 1, 2021 | 5.3M            | Download                                              |

4. Cargue el paquete de instalación del cliente en el ECS.

|                                    |                                                                                                    |                                         | 1                |                                                                                                    |
|------------------------------------|----------------------------------------------------------------------------------------------------|-----------------------------------------|------------------|----------------------------------------------------------------------------------------------------|
| «                                  | ▶ <u>↓</u> ↑ O ►   O ×       /root/                                                                                           | i 🕺 🚺                                   |                  | (SSH clien                                                                                                    |
| 🔒 Sftp 🛝 Macros 🍜 Tools 🔰 Sessions | Name  Name  Substraint State  Name  Substration  Name  Substration  Name  Substration  Name  Name  Name Name Name Name Name N | Size (KB)<br>0<br>1<br>1<br>1<br>1<br>1 | Author<br>[root( | <ul> <li>SSH session to rooto<br/>? SSH compression :<br/>? SSH-browser :<br/>? X11-forwarding :<br/>? DISPLAY :</li> <li>For more info, ctrl</li> </ul> |
| Uplo                               | <     Remote monitoring     Follow terminal folde ading mysql-community-client-8.0.26-1.ele                                   | ><br>r<br>5.x86_6                       |                  |                                                                                                    |
| 1                                  | 6% X                                                                                                    | Cancel                                  | 💧 ea             | s-e5d6-test 🏽 🇱 1%                                                                                                    |

Figura 1-62 Cargar el paquete de cliente

Figura 1-63 Paquete cargado

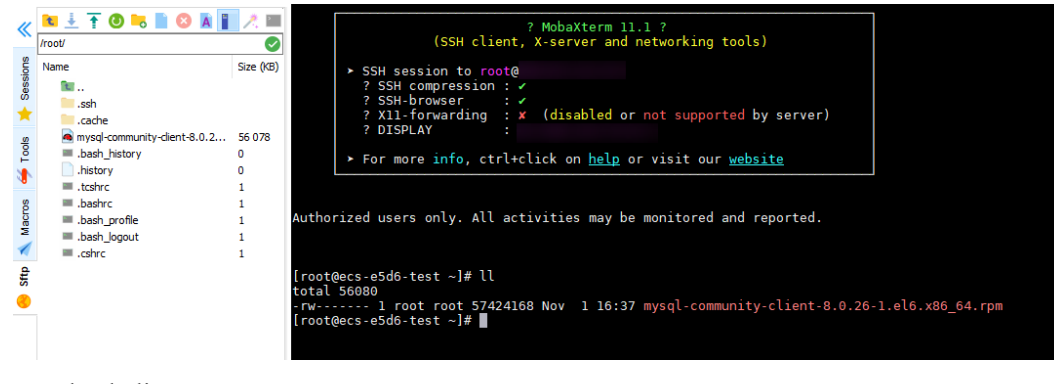

- 5. Instale el cliente.
  - rpm -ivh --nodeps mysql-community-client-8.0.26-1.el6.x86\_64.rpm

Figura 1-64 Instalación del cliente

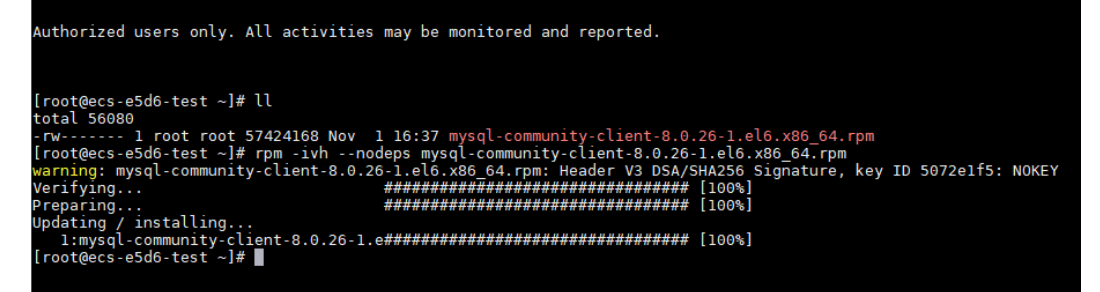

6. Conéctese a la instancia de RDS for MySQL. mysql -h 192.168.6.198 -P 3306 -u root -p

Figura 1-65 Conexión correcta

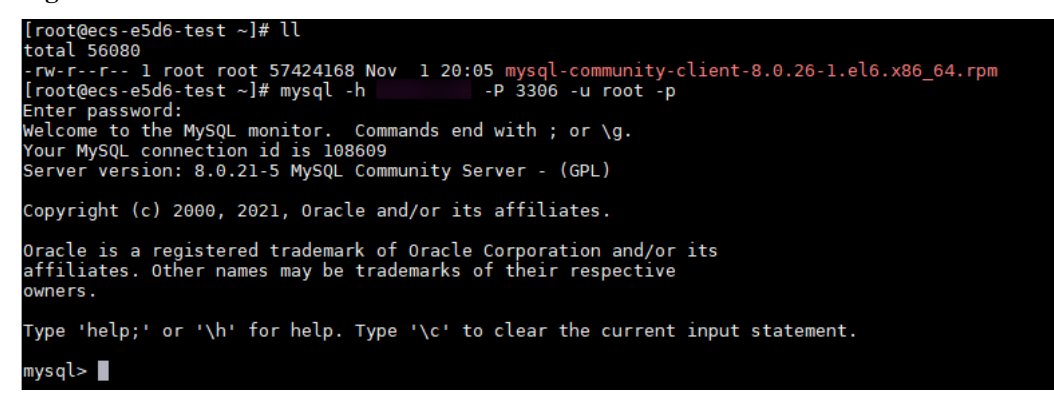

7. Crear una base de datos, por ejemplo, db\_test. create database db test;

Figura 1-66 Creación de una base de datos

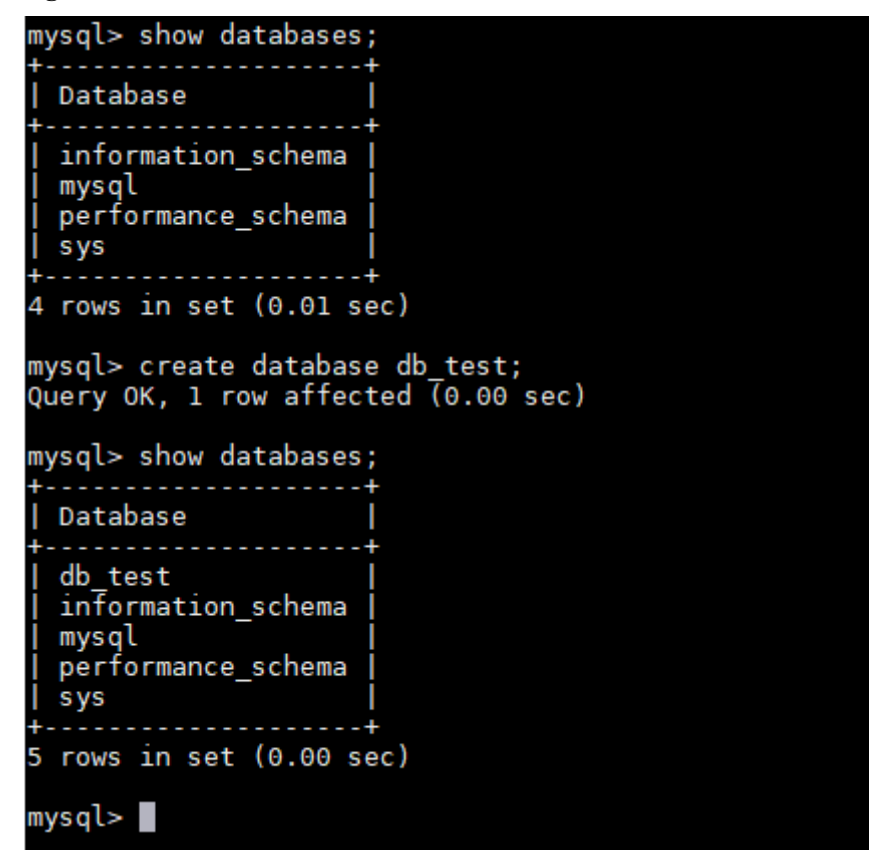

8. Cree una tabla, por ejemplo, t\_test. create table t\_test(id int(4), name char(20), age int(4));

Figura 1-67 Creación de una tabla

```
mysql> use db_test;
Database changed
mysql> show tables;
Empty set (0.00 sec)
mysql> create table t_test(id int(4),name char(20),age int(4));
Query OK, 0 rows affected, 2 warnings (0.03 sec)
mysql> desc t_test;
                       | Null | Key | Default | Extra
  Field | Type
                         YES
  id
            int
                                        NULL
            char(20)
                         YES
                                         NULL
  name
            int
                         YES
                                         NULL
  age
  rows in set (0.00 sec)
mysql>
```

9. Inserte un registro de datos en la tabla. insert into t test(id, name, age) values(1, 'zhangsan', 30); Figura 1-68 Inserción de datos

mysql> insert into t\_test(id, name, age) values(1, 'zhangsan', 30); Query OK, 1 row affected (0.01 sec)

 Consultar datos de tabla. select \* from t\_test;

Figura 1-69 Consulta de datos

| mysql> select * fro | om t_test; |  |  |  |
|---------------------|------------|--|--|--|
| id   name           | age        |  |  |  |
| 1   zhangsan        | 30         |  |  |  |
| 1 row in set (0.01  | sec)       |  |  |  |
| mysql>              |            |  |  |  |

11. Actualice el valor de **age** para el registro de datos cuyo **id** sea 1 en la tabla. update t\_test set age=31 where id=1;

Figura 1-70 Actualización de datos

```
mysql> update t_test set age=31 where id=1;
Query OK, 1 row affected (0.00 sec)
Rows matched: 1 Changed: 1 Warnings: 0
```

12. Consultar los datos actualizados de la tabla. select \* from t\_test where id=1;

Figura 1-71 Consulta de datos actualizados

| <pre>mysql&gt; select * from t_test where id=1;</pre> |
|-------------------------------------------------------|
| id   name   age                                       |
| ++<br>  1   zhangsan   31                             |
| 1 row in set (0.00 sec)                               |
| mysql>                                                |

 Elimine el registro de datos cuyo id sea 1 de la tabla. delete from t\_test where id=1;

Figura 1-72 Supresión de datos de tabla

```
mysql> delete from t_test where id=1;
Query OK, 1 row affected (0.01 sec)
mysql> select * from t_test;
Empty set (0.00 sec)
mysql>
```

14. Eliminar la estructura de la tabla. drop table t\_test;

Figura 1-73 Supresión de la estructura de la tabla

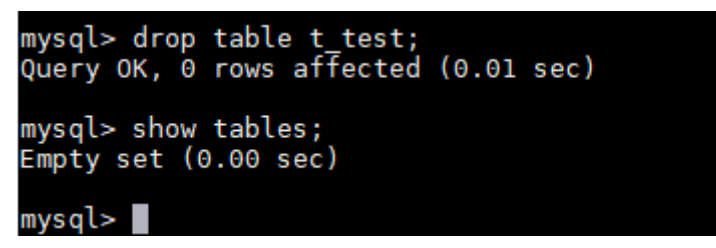

15. Eliminar la base de datos. drop database db\_test;

Figura 1-74 Eliminación de una base de datos

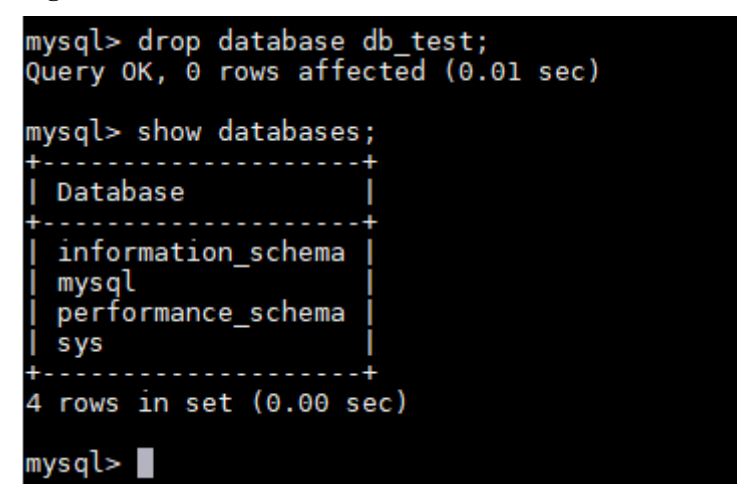

# **2** Pasos iniciales con RDS for PostgreSQL

### 2.1 Guía de operación

Puede crear instancias de base de datos y conectarse a ellas en la consola de RDS.

#### Diagrama de flujo

Figura 2-1 Diagrama de flujo

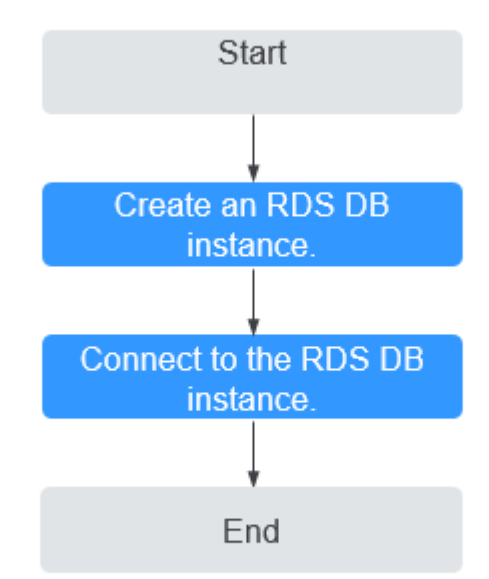

#### Procedimiento

| Operación                                               | Referencia                                          |
|---------------------------------------------------------|-----------------------------------------------------|
| Creación de una<br>instancia de base de<br>datos de RDS | Paso 1: Comprar una instancia de base de datos      |
| Conexión a una<br>instancia de base de<br>datos de RDS  | Paso 2: Conectarse a una instancia de base de datos |

 Tabla 2-1 Operaciones y referencias relacionadas

## 2.2 Paso 1: Comprar una instancia de base de datos

#### Escenarios

This section describes how to buy a DB instance on the RDS console.

RDS for PostgreSQL admite los modos de facturación anual/mensual y de pago por uso. RDS le permite adaptar sus recursos informáticos y espacio de almacenamiento a las necesidades de su negocio.

#### Prerrequisitos

• Ha registrado un ID de Huawei y ha habilitado servicios de Huawei Cloud.

#### Procedimiento

- Paso 1 Vaya a la página Buy DB Instance.
- Paso 2 En la página mostrada, configure la información sobre su instancia de base de datos. A continuación, haga clic en Next.
  - RDS ofrece los siguientes modos de facturación:
    - Yearly/Monthly: Si selecciona este modo, omita Paso 3 y vaya a Paso 4.
    - **Pay-per-use**: Si selecciona este modo, vaya a **Paso 3**.
  - Información básica

| Billing Mode      | Yearly/Monthly                                | Pay-per-use                          | 0                         |                                              |                              |                             |                                  |                          |                       |                    |
|-------------------|-----------------------------------------------|--------------------------------------|---------------------------|----------------------------------------------|------------------------------|-----------------------------|----------------------------------|--------------------------|-----------------------|--------------------|
| Region            |                                               | •                                    |                           |                                              |                              |                             |                                  |                          |                       |                    |
|                   | Regions are geographic are                    | as isolated from each ot             | her. Resources are region | <ul> <li>specific and cannot be u</li> </ul> | used across regions throu    | gh internal network con     | inections. For low network later | cy and quick resource    | access, select the ne | arest region.      |
| DB Instance Name  | rds-70c4                                      |                                      | 0                         |                                              |                              |                             |                                  |                          |                       |                    |
|                   | If you buy multiple DB inst                   | ances at a time, they will           | be named with four dig    | its appended in the form                     | nat "DB Instance name-SM     | I". For example, if the D   | B instance name is instance, th  | e first instance will be | e named as instance-0 | 1001, the second a |
| DB Engine         | MySQL                                         | PostgreSQL                           | Learn more about DB er    | gines and versions.                          |                              |                             |                                  |                          |                       |                    |
| DB Engine Version | 14                                            | 13                                   | 12                        | 11                                           | 10                           | 9.6                         | 9.5                              |                          |                       |                    |
| DB Instance Type  | Primary/Standby<br>Primary/standby HA archite | Single<br>cture is suitable for proc | luction databases in larg | e- and medium-sized en'                      | terprises, or for applicatio | ns in Internet, IoT, retail | l e-commerce, logistics, and ga  | ning industries.         |                       |                    |
| Storage Type      | Cloud SSD                                     | .eam more about storag               | e types.                  |                                              |                              |                             |                                  |                          |                       |                    |
| Primary AZ        | az2                                           | azî                                  | az3                       |                                              |                              |                             |                                  |                          |                       |                    |
| Standby AZ        | az2                                           | az1                                  | az3                       |                                              |                              |                             |                                  |                          |                       |                    |
|                   | Multi-AZ deployment provi                     | des disaster recovery cap            | abilities across AZs.     |                                              |                              |                             |                                  |                          |                       |                    |
| Time Zone         | (UTC+08:00) Beijing, Cho                      | ngqing, Hong 🔻                       |                           |                                              |                              |                             |                                  |                          |                       |                    |

Figura 2-2 Modo de facturación e información básica

#### Tabla 2-2 Información básica

| Parámetro           | Descripción                                                                                                    |
|---------------------|----------------------------------------------------------------------------------------------------|
| Region              | Región donde se encuentran sus recursos.<br>NOTA<br>Los productos de diferentes regiones no pueden comunicarse entre sí a<br>través de una red privada. Después de crear una instancia de base de<br>datos, no se puede cambiar la región. Por lo tanto, tenga cuidado al<br>seleccionar una región. |
| DB Instance<br>Name | El nombre de la instancia debe comenzar con una letra y<br>consistir en 4 a 64 caracteres. Solo se permiten letras<br>(distinguiendo mayúsculas y minúsculas), dígitos, guiones (-) y<br>guiones bajos (_).                                                                                          |
|                     | <ul> <li>Si tiene la intención de comprar varias instancias de base de<br/>datos a la vez, la longitud permitida para cada nombre de<br/>instancia cambiará.</li> </ul>                                                                                                    |
|                     | <ul> <li>Si compra varias instancias de base de datos a la vez, se<br/>denominarán <i>instance-0001, instance-0002</i> y así<br/>sucesivamente. (<i>instance</i> indica el nombre de instancia de<br/>base de datos que especifique.)</li> </ul>                                                     |
| DB Engine           | Ajustado a <b>PostgreSQL</b> .                                                                                                    |

| Parámetro            | Descripción                                                                                                    |
|----------------------|----------------------------------------------------------------------------------------------------|
| DB Engine<br>Version | Para obtener más información, consulte Versiones y motores de base de datos.                                                                                                    |
|                      | Se admiten diferentes versiones del motor de base de datos en diferentes regiones.                                                                                                    |
|                      | Se recomienda seleccionar la última versión disponible porque es más estable, confiable y segura.                                                                                                    |
| DB Instance Type     | <ul> <li>Primary/Standby: utiliza una arquitectura HA con una instancia de base de datos primaria y una instancia de base de datos de producción de grandes y medianas empresas en Internet, Internet de las cosas (IoT), ventas minoristas de comercio electrónico, logística, juegos y otros sectores. La instancia de base de datos en espera mejora la confiabilidad de la instancia y es invisible para usted después de ser creada. Una zona de disponibilidad es una región física donde los recursos utilizan fuentes de alimentación y redes independientes. Las AZ están aisladas de forma física pero interconectadas mediante una red interna. Algunas regiones soportan zonas de disponibilidad y algunas solo soportan zonas de disponibilidad.</li> <li>Para lograr una alta confiabilidad, RDS desplegará automáticamente sus instancias primarias y en espera en la misma zona de disponibilidad. Si intenta crear instancias de base de datos primarias/en espera en el mismo zona de disponibilidad en un Dedicated Computing Cluster (DCC) y solo hay un servidor físico disponibilidad o en zonas de disponibilidad.</li> <li>Single: utiliza una arquitectura de nodo único, que es más rentable que las instancias de base de datos primarias y en espera. Es adecuado para el desarrollo y prueba de micrositios y pequeñas y medianas empresas, o para aprender sobre RDS.</li> </ul> |

| Parámetro    | Descripción                                                                                                    |  |  |  |
|--------------|----------------------------------------------------------------------------------------------------|--|--|--|
| Storage Type | Determina la velocidad de lectura/escritura de la instancia de<br>base de datos. Cuanto mayor sea el rendimiento máximo, mayor<br>será la velocidad de lectura/escritura de la instancia de base de<br>datos.                                                                                                    |  |  |  |
|              | - <b>Cloud SSD</b> : unidades en la nube utilizadas para desacoplar el almacenamiento de la computación.                                                                                                    |  |  |  |
|              | <ul> <li>Extreme SSD: utiliza tecnologías de red y RDMA de 25GE<br/>para proporcionarle un rendimiento de hasta 1,000 MB/s por<br/>disco y una latencia de submilisegundos.</li> </ul>                                                                                                    |  |  |  |
|              | NOTA                                                                                                    |  |  |  |
|              | <ul> <li>Los tipos de almacenamiento de SSD en la nube y SSD extremo son<br/>compatibles con instancias de base de datos de propósito general,<br/>dedicadas y mejoradas de Kunpeng.</li> </ul>                                                                                                    |  |  |  |
|              | <ul> <li>Si ha adquirido el servicio de Dedicated Distributed Storage Service<br/>(DSS), solo se muestra el tipo de almacenamiento que ha<br/>seleccionado al comprar el servicio DSS.</li> </ul>                                                                                                    |  |  |  |
|              | <ul> <li>Las IOPS admitidas por las SSD en la nube dependen del<br/>rendimiento de E/S de los discos Elastic Volume Service (EVS). Para<br/>obtener más información, consulte la descripción sobre E/S ultraaltas<br/>en Rendimiento y tipos de disco de Descripción general del servicio<br/>Elastic Volume Service.</li> </ul>                    |  |  |  |
|              | <ul> <li>Las IOPS admitidas por las SSD extremas dependen del rendimiento<br/>de E/S de los discos Elastic Volume Service (EVS). Para obtener más<br/>información, consulte la descripción sobre los SSD extremos en los<br/>tipos de disco Rendimiento y tipos de disco de Descripción general<br/>del servicio Elastic Volume Service.</li> </ul> |  |  |  |
| Time Zone    | Debe seleccionar una zona horaria para la instancia en función<br>de la región que alberga la instancia. Puede seleccionar una zona<br>horaria durante la creación de una instancia y cambiarla más<br>tarde según sea necesario.                                                                                                    |  |  |  |

• Especificaciones de las instancias de base de datos

| Instance Class  | General-purpose Dedicated Kung                                                                                                    | peng general-enhanced                                            |                                                              |          |  |  |  |
|-----------------|----------------------------------------------------------------------------------------------------|------------------------------------------------------------------|--------------------------------------------------------------|----------|--|--|--|
|                 | vCPU   Memory                                                                                                    | Recommended Connections                                          | TPS/QPS ⑦ IPv                                                | 6        |  |  |  |
|                 | O 1 VCPU   2 GB                                                                                                    | 800                                                              | 185   3,707 Sup                                              | ported   |  |  |  |
|                 | O 2 vCPUs   4 GB                                                                                                    | 1,500                                                            | 334   6,673 Sup                                              | ported   |  |  |  |
|                 | 2 vCPUs   8 GB                                                                                                    | 2,500                                                            | 552   11,039 Sup                                             | ported   |  |  |  |
|                 | O 4 vCPUs   8 GB                                                                                                    | 2,500                                                            | 756   15,122 Sup                                             | ported   |  |  |  |
|                 | ○ 4 vCPUs   16 GB                                                                                                    | 5,000                                                            | 1,062   21,249 Sup                                           | ported   |  |  |  |
|                 | O 8 vCPUs   16 GB                                                                                                    | 5,000                                                            | 1,338   26,756 Sup                                           | ported   |  |  |  |
|                 | DB Instance Specifications General-purpose   2 vCPUs   8 GB                                                                                                    | I, Recommended Connections: 2,500, TPS/QPS: 552   11,039         |                                                              |          |  |  |  |
|                 | 40 GB                                                                                                    |                                                                  |                                                              |          |  |  |  |
| Storage Space   | (I)<br>40                                                                                                    | 1620 2410                                                        | - 40 + GB                                                    |          |  |  |  |
|                 | 40 4000 RDS provides free backup storage space of the same size as your purchased storage space. After the free backup space is used up, charges are applied based on the OBS pricino details. |                                                                  |                                                              |          |  |  |  |
|                 |                                                                                                    |                                                                  |                                                              |          |  |  |  |
|                 | Enable autoscaling () Trigger If Available St                                                                                                    | orage Drops To 10% v                                             | Autoscaling Limit 4,000                                      | GB       |  |  |  |
|                 | If available storage drops to 10% or less, your storage will auto                                                                                                    | oscale by 20% (in increments of 10 GB) of your allocated storage | ge. If your account balance is insufficient, autoscaling wil | ll fail. |  |  |  |
| Disk Encryption | Disable Enable ?                                                                                                    |                                                                  |                                                              |          |  |  |  |

Figura 2-3 Especificaciones de las instancias de base de datos

#### Tabla 2-3 Especificaciones de instancias

| Parámetro      | Descripción                                                                                                    |
|----------------|----------------------------------------------------------------------------------------------------|
| Instance Class | Hace referencia a la vCPU y a la memoria de una instancia de base<br>de datos. Las diferentes clases de instancia admiten diferentes<br>números de conexiones de base de datos y IOPS máximas. |
|                | Después de crear una instancia de base de datos, puede cambiar su vCPU y su memoria. Para obtener más información, consulte <b>Cambiar una clase de instancia de base de datos</b> .           |
|                | <b>NOTA</b><br>Solo se permiten instancias de base de datos mejoradas con carácter general<br>para un DCC.                                                                                     |
| Resource Type  | – EVS                                                                                                    |
|                | – DSS                                                                                                    |
|                | <b>NOTA</b><br>Esta opción solo se muestra cuando ha adquirido el servicio de Dedicated<br>Distributed Storage Service (DSS).                                                                  |
| Storage Pool   | Se muestra solo cuando se selecciona <b>DSS</b> para <b>Resource Type</b> . El grupo de almacenamiento es seguro porque está fisicamente aislado de otros grupos.                              |

| Parámetro             | Descripción                                                                                                    |
|-----------------------|----------------------------------------------------------------------------------------------------|
| Storage Space<br>(GB) | Contiene la sobrecarga del sistema de archivos necesaria para el<br>funcionamiento de inodo, bloque reservado, y base de datos. El<br>espacio de almacenamiento puede variar en tamaño de 40 GB a<br>4,000 GB y se puede ampliar solo en un múltiplo de 10 GB.                                                                                                    |
|                       | Si el tipo de almacenamiento es SSD en la nube o SSD extremo,<br>puede habilitar el escalado automático de almacenamiento. Si el<br>almacenamiento disponible cae a un umbral especificado, se activa<br>el escalado automático. Si especifica una réplica de lectura al crear<br>una instancia de base de datos principal y habilita el escalado<br>automático de almacenamiento para la instancia de base de datos<br>principal, el escalado automático de almacenamiento también está<br>habilitado para la réplica de lectura de forma predeterminada. |
|                       | <ul> <li>Enable autoscaling: Si selecciona esta opción, el escalado<br/>automático está habilitado.</li> </ul>                                                                                                    |
|                       | <ul> <li>Trigger If Available Storage Drops To: Si el almacenamiento<br/>disponible cae a un umbral especificado o a 10 GB, se activa el<br/>escalado automático.</li> </ul>                                                                                                    |
|                       | <ul> <li>Autoscaling Limit: El rango de valores predeterminado es de 40<br/>GB a 4,000 GB. El límite no debe ser menor que el<br/>almacenamiento de la instancia de base de datos.</li> </ul>                                                                                                    |
|                       | Después de crear una instancia de base de datos, puede ampliar su espacio de almacenamiento. Para obtener más información, consulte <b>Ampliación del espacio de almacenamiento</b> .                                                                                                    |
| Disk                  | – <b>Disable</b> : indica que la función de encriptación está deshabilitada.                                                                                                    |
| Encryption            | <ul> <li>Enable: indica que la función de encriptación está habilitada,<br/>mejorando la seguridad de los datos pero afectando el<br/>rendimiento del sistema.</li> </ul>                                                                                                    |
|                       | Si selecciona <b>Enable</b> , es necesario especificar <b>Key Name</b> que indica la clave de tenant.                                                                                                    |
|                       | NOTA                                                                                                    |
|                       | Si habilita la encriptación de disco durante la creación de una<br>instancia, el estado de encriptación de disco y la clave no se pueden<br>cambiar más tarde. La encriptación de disco no cifrará los datos de<br>copia de respaldo almacenados en OBS. Para habilitar la encriptación<br>de datos de copia de respaldo, póngase en contacto con el servicio de<br>atención al cliente.                                                                                                    |
|                       | <ul> <li>Si la encriptación de disco o la encriptación de datos de copia de respaldo están habilitados, mantenga la clave correctamente. Una vez que la clave está deshabilitada, eliminada o congelada, la base de datos no estará disponible y los datos no se restaurarán. Si la encriptación de disco está habilitado pero la encriptación de datos de copia de respaldo no está habilitado, puede restaurar datos a una nueva instancia desde copias de respaldo.</li> </ul>                                                                          |
|                       | Si tanto la encriptación de disco como la encriptación de datos de copia de respaldo están habilitados, los datos no se pueden restaurar.                                                                                                    |
|                       | <ul> <li>Para obtener más información sobre cómo crear una clave, consulte<br/>Creación de un CMK en la Guía de usuario de Data Encryption<br/>Workshop.</li> </ul>                                                                                                    |

#### • Configuración de la red y de la base de datos

Figura 2-4 Configuración de la red y de la base de datos

|                         | ⑦ Relationship among VPCs, subnets, security groups, and DB instances                                                                 |
|-------------------------|----------------------------------------------------------------------------------------------------|
| VPC ⑦                   | default, vpc   C default, subnet(192,168.0.0/24)  C Automatically-assigned IP address View In-use IP Address                          |
|                         | After the RDS instance is created, the VPC console. Available Private IP Addresses: 238                                               |
|                         | An EIP is required if you want to access DB instances through a public network. View EIP                                              |
| Security Group          | default_securitygroup   C View Security Group                                                                                         |
|                         | Security Group Rules 🖌                                                                                                    |
|                         |                                                                                                    |
| Password                | Configure Skip                                                                                                    |
| Administrator           | root                                                                                                    |
| Administrator Password  | Keep your password secure. The system cannot retrieve your password.                                                                  |
| Confirm Password        |                                                                                                    |
|                         |                                                                                                    |
| Parameter Template      | Default-Postgre5QL-14    View Parameter Template                                                                                      |
| Enterprise Project      | -Salart-                                                                                                    |
| enterprise risjeter (j) |                                                                                                    |
|                         |                                                                                                    |
| Tag                     | It is recommended that you use TMS's predefined tag function to add the same tag to different cloud resources. C View predefined tags |
|                         | Tag key Tag value                                                                                                    |
|                         | You can add 20 more tags.                                                                                                    |
|                         |                                                                                                    |
| Quantity                | 1 + 2 The total number of primary DB instances and readirepticas cannot exceed 49. Increase quota                                     |
|                         |                                                                                                    |

#### Tabla 2-4 Red

| Parámetro | Descripción                                                                                                    |
|-----------|----------------------------------------------------------------------------------------------------|
| VPC       | Una red virtual en la que se encuentran las instancias de base de datos de RDS. Una VPC puede aislar redes para diferentes cargas de trabajo. Puede seleccionar una VPC existente o crear una VPC. Para obtener más información sobre cómo crear una VPC, consulte la sección "Creación de una VPC" en la <i>Guía de usuario de Virtual Private Cloud</i> . |
|           | Si no hay ninguna VPC disponible, RDS le asigna una VPC de<br>forma predeterminada.<br>AVISO<br>Después de crear una instancia de base de datos, no se puede cambiar la<br>VPC.                                                                                                    |

| Parámetro      | Descripción                                                                                                    |
|----------------|----------------------------------------------------------------------------------------------------|
| Subnet         | Mejora la seguridad de la red al proporcionar recursos de red<br>dedicados que están lógicamente aislados de otras redes. Las<br>subredes solo tienen efecto dentro de una zona de disponibilidad.<br>La función de Protocolo de configuración dinámica de host<br>(DHCP) está habilitada de forma predeterminada para las subredes<br>en las que planea crear instancias de base de datos de RDS y no se<br>puede deshabilitar. |
|                | Una dirección IP flotante se asigna automáticamente al crear una<br>instancia de base de datos. También puede introducir una dirección<br>IP flotante no utilizada en el bloque CIDR de subred. Después de<br>crear la instancia de base de datos, puede cambiar la dirección IP<br>flotante.                                                                                                    |
| Security Group | Controla el acceso que el tráfico tiene dentro y fuera de una<br>instancia de base de datos. De forma predeterminada, el grupo de<br>seguridad asociado a la instancia de base de datos está autorizado.<br>Además, una <b>lista de control de acceso (ACL)</b> de la red puede<br>ayudar a controlar el tráfico entrante y saliente de subredes en su<br>VPC.                                                                   |
|                | Mejora la seguridad al controlar el acceso a RDS desde otros<br>servicios. Debe agregar reglas entrantes a un grupo de seguridad<br>para que pueda conectarse a su instancia de base de datos.                                                                                                    |
|                | Al crear una instancia de base de datos, puede seleccionar varios<br>grupos de seguridad. Para un mejor rendimiento de la red, se<br>recomienda que no seleccione más de cinco grupos de seguridad.<br>En tal caso, las reglas de acceso de todos los grupos de seguridad<br>seleccionados se aplican a la instancia.                                                                                                    |
|                | Para utilizar varios grupos de seguridad, elija Service Tickets ><br>Create Service Ticket en la esquina superior derecha de la consola<br>de gestión para solicitar los permisos necesarios.                                                                                                    |
|                | Si no hay ningún grupo de seguridad disponible, RDS le asigna un grupo de seguridad de forma predeterminada.                                                                                                    |

| Parámetro                  | Descripción                                                                                                    |
|----------------------------|----------------------------------------------------------------------------------------------------|
| Password                   | <ul> <li>Configure (configuraciones predeterminadas): Configurar una<br/>contraseña para su instancia de base de datos durante el proceso de<br/>creación.</li> </ul>                                                                                             |
|                            | <ul> <li>Skip: Configurar una contraseña más tarde después de crear la instancia de base de datos.</li> <li>AVISO</li> </ul>                                                                                                    |
|                            | Si selecciona <b>Skip</b> para <b>Password</b> , debe restablecer la contraseña antes de poder iniciar sesión en la instancia.                                                                                                    |
|                            | Después de crear una instancia de base de datos, puede restablecer<br>la contraseña. Para obtener más información, consulte<br><b>Restablecimiento de la contraseña del administrador</b> .                                                                       |
| Administrato<br>r          | El nombre de inicio de sesión predeterminado para la base de datos es <b>root</b> .                                                                                                    |
| Administrato<br>r Password | Debe constar de 8 a 32 caracteres y contener al menos tres tipos de los siguientes caracteres: letras mayúsculas, minúsculas, dígitos y caracteres especiales (~!@#%^*=+?,). Introduzca una contraseña segura y cámbiela periódicamente por motivos de seguridad. |
|                            | Si la contraseña que proporciona es considerada como una contraseña<br>débil por el sistema, se le pedirá que introduzca una contraseña más<br>segura.                                                                                                    |
|                            | Mantenga esta contraseña segura. El sistema no puede recuperarlo.                                                                                                    |
|                            | Después de crear una instancia de base de datos, puede restablecer<br>esta contraseña. Para obtener más información, consulte<br><b>Restablecimiento de la contraseña del administrador</b> .                                                                     |
| Confirm<br>Password        | Debe ser lo mismo que Administrator Password.                                                                                                    |
| Parameter<br>Template      | Contiene valores de configuración del motor que se pueden aplicar a<br>una o más instancias de base de datos. Si tiene la intención de crear<br>instancias de base de datos primarias/en espera, utilizan la misma<br>plantilla de parámetros.<br>AVISO           |
|                            | Si utiliza una plantilla de parámetros personalizada al crear una instancia de base de datos, no se entregan los siguientes parámetros relacionados con la especificación de la plantilla personalizada. En su lugar, se utilizan los valores predeterminados.    |
|                            | – maintenance_work_mem                                                                                                    |
|                            | – shared_buffers                                                                                                    |
|                            | <ul> <li>max_connections</li> <li>effective cache size</li> </ul>                                                                                                    |
|                            | Puede modificar los parámetros de instancia según sea necesario<br>después de crear la instancia de base de datos. Para obtener más<br>información, consulte la sección <b>Modificación de parámetros en una</b><br><b>plantilla de parámetro</b> .               |

| Parámetro  | Descripción                                                                                                    |
|------------|----------------------------------------------------------------------------------------------------|
| Enterprise | Si su cuenta se ha asociado a un proyecto de empresa, seleccione el proyecto de destino en la lista desplegable <b>Enterprise Project</b> . |
| Project    | Para obtener más información acerca de los proyectos de empresa, consulte <i>Guía de usuario de Enterprise Management</i> .                 |

#### • Etiquetas

#### Tabla 2-6 Etiquetas

| Parámetro | Descripción                                                                                                    |
|-----------|----------------------------------------------------------------------------------------------------|
| Tag       | Etiqueta una instancia de base de datos de RDS. Este parámetro<br>es opcional. Agregar etiquetas a instancias de base de datos de<br>RDS le ayuda a identificar y gestionar mejor las instancias de<br>base de datos. Se puede agregar un máximo de etiquetas de 20<br>para cada instancia de base de datos.<br>Después de crear una instancia de base de datos, puede ver los<br>detalles de su etiqueta en la página <b>Tags</b> . Para obtener más<br>información consulta Costión do atiquetas |

#### • Período de compra

#### Tabla 2-7 Período de compra

| Parámetro            | Descripción                                                                                                    |
|----------------------|----------------------------------------------------------------------------------------------------|
| Required<br>Duration | Esta opción solo está disponible para instancias de base de datos<br>anuales/mensuales. El sistema calculará automáticamente la tarifa<br>de configuración en función de la duración requerida<br>seleccionada. Cuanto más larga sea la duración requerida, mayor<br>será el descuento que disfrutará. |
| Auto-renew           | <ul> <li>Esta opción solo está disponible para instancias de base de<br/>datos anuales/mensuales y no está seleccionada de forma<br/>predeterminada.</li> </ul>                                                                                                    |
|                      | <ul> <li>Si selecciona esta opción, el ciclo de renovación automática<br/>viene determinado por la duración requerida seleccionada.</li> </ul>                                                                                                    |
| Quantity             | RDS admite la creación por lotes de instancias de base de datos.<br>Si desea crear instancias de base de datos primarias/en espera y<br>establecer <b>Quantity</b> en <b>1</b> se creará una instancia de base de datos<br>primaria y una instancia de base de datos en espera síncrona.               |

Si tiene alguna pregunta sobre el precio, haga clic en **Pricing details** en la parte inferior de la página.
## D NOTA

El rendimiento de la instancia de base de datos depende de sus configuraciones. Los elementos de configuración del hardware incluyen las especificaciones de la instancia, el tipo de almacenamiento y el espacio de almacenamiento.

Paso 3 Confirme las especificaciones para instancias de base de datos de pago por uso.

- Si necesita modificar la configuración, haga clic en Previous.
- Si no necesita modificar la configuración, haga clic en **Submit**.

Omita Paso 4 y Paso 5 y vaya a Paso 6.

Paso 4 Confirme el pedido de instancias de base de datos anuales/mensuales.

- Si necesita modificar la configuración, haga clic en **Previous**.
- Si no necesita modificar la configuración, haga clic en Pay Now.

Paso 5 Seleccione un método de pago y complete el pago.

#### **NOTA**

Esta operación solo se aplica al modo de facturación anual/mensual.

Paso 6 Para ver y gestionar su instancia de base de datos, vaya a la página Instances.

- Cuando se crea la instancia de base de datos, el estado es **Creating**. El estado cambia a **Available** después de crear la instancia.
- La política de copia respaldo automática está habilitada por defecto. Puede cambiarlo después de crear la instancia de base de datos. Una copia de respaldo completa automatizada se activa inmediatamente una vez que se crea la instancia de base de datos.
- Después de crear una instancia de base de datos, puede introducir una descripción para ella.
- El puerto de base de datos predeterminado es **5432**. Puede cambiarlo después de crear una instancia de base de datos.

#### **NOTA**

Se recomienda cambiar el puerto de la base de datos de manera oportuna.

Para obtener más información, consulte Cambiar un puerto de base de datos .

----Fin

## **Operaciones relacionadas**

Creación de una instancia de base de datos mediante una API

## 2.3 Paso 2: Conectarse a una instancia de base de datos

## 2.3.1 Descripción general

Una instancia de base de datos de RDS se puede conectar a través de una red privada, Data Admin Service (DAS), o una red pública.

| Conect<br>ar a<br>través<br>de | Direcció<br>n IP                                                                                                    | Escenarios                                                                                                    | Descripción                                                                                    |
|--------------------------------|----------------------------------------------------------------------------------------------------|----------------------------------------------------------------------------------------------------|------------------------------------------------------------------------------------------------|
| DAS                            | No se<br>requiere<br>una<br>dirección<br>IP. Puede<br>conectars<br>e a su<br>instancia<br>de base<br>de datos a<br>través de<br>DAS en<br>la consola<br>de<br>gestión. | DAS le permite gestionar bases de datos en<br>una consola basada en web y le proporciona<br>desarrollo de bases de datos, O&M y<br>diagnóstico inteligente para facilitar el uso y<br>el mantenimiento de sus bases de datos. Los<br>permisos necesarios para conectarse a<br>instancias de base de datos a través de DAS<br>están habilitados de forma predeterminada. | <ul> <li>Fácil de usar,<br/>seguro, avanzado<br/>e inteligente</li> <li>Recomendada</li> </ul> |
| Red<br>privada                 | IP<br>flotante                                                                                                    | RDS proporciona una dirección IP flotante<br>de forma predeterminada.<br>Cuando las aplicaciones se implementan en<br>un ECS que se encuentra en la misma<br>región y VPC que RDS, se recomienda<br>utilizar una dirección IP flotante para<br>conectarse a la instancia de base de datos de<br>RDS a través del ECS.                                                   | <ul> <li>Rendimiento<br/>seguro y<br/>excelente</li> <li>Recomendada</li> </ul>                |

Tabla 2-8 Métodos de conexión de RDS

| Conect<br>ar a<br>través<br>de | Direcció<br>n IP | Escenarios                                                                                                    | Descripción                                                                                                    |
|--------------------------------|------------------|----------------------------------------------------------------------------------------------------|----------------------------------------------------------------------------------------------------|
| Red<br>pública                 | EIP              | Si no puede acceder a una instancia de base<br>de datos RDS a través de una dirección IP<br>flotante, enlaza un EIP a la instancia de base<br>de datos y conecta la instancia de base de<br>datos a través de EIP. | • Un nivel de seguridad relativamente inferior en comparación con otros métodos de conexión                                                                                                    |
|                                |                  |                                                                                                    | <ul> <li>Para lograr una velocidad de transmisión y un nivel de seguridad más altos, se recomienda migrar las aplicaciones a un ECS que esté en la misma VPC que la instancia de base de datos de RDS y utilizar una dirección IP flotante para acceder a la instancia de base de datos.</li> </ul> |
|                                |                  |                                                                                                    | <ul> <li>Necesita comprar<br/>una EIP. Para<br/>obtener más<br/>información,<br/>consulte detalles<br/>de facturación<br/>de EIP.</li> </ul>                                                                                                    |

#### ΝΟΤΑ

- VPC: indica la Virtual Private Cloud.
- ECS: indica el Elastic Cloud Server.
- Puede iniciar sesión en instancias de base de datos mediante el servicio DAS u otros clientes de base de datos.
- Si el ECS está en la misma VPC que la instancia de base de datos de RDS, no es necesario solicitar una EIP.

Figura 2-5 ilustra la conexión a través de una red privada o una red pública.

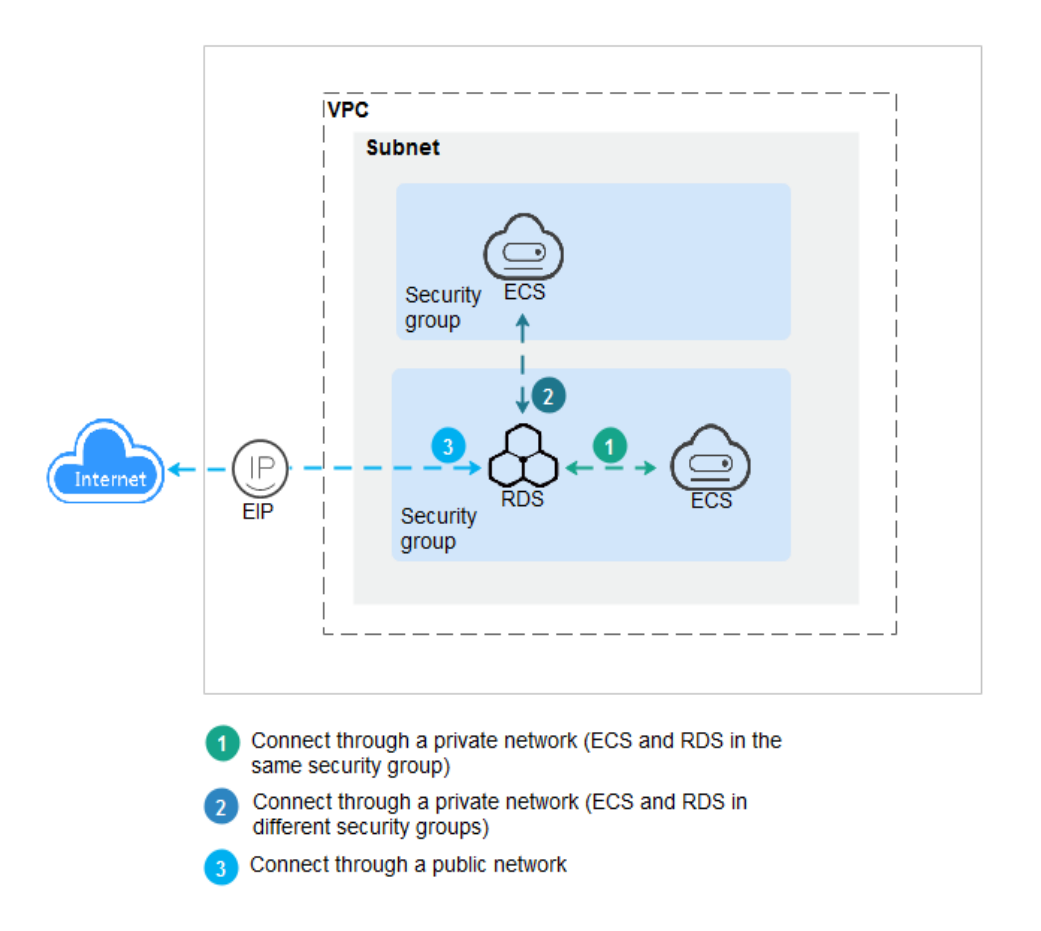

Figura 2-5 Conexión de instancia de base de datos

Conexión a instancias de base de datos que ejecutan otros motores de base de datos

- Conexión a una instancia de base de datos de RDS for MySQL
- Conexión a una instancia de base de datos de RDS for SQL Server

# 2.3.2 Conexión a una instancia de base de datos mediante DAS (recomendado)

## Escenarios

Data Admin Service (DAS) le permite conectarse y gestionar bases de datos con facilidad en una consola basada en web. Los permisos necesarios para conectarse a instancias de base de datos a través de DAS están habilitados de forma predeterminada. Se recomienda usar DAS para conectar a su instancia de base de datos, lo cual es más seguro y conveniente.

## Procedimiento

#### Paso 1 Inicie sesión en la consola de gestión.

**Paso 2** Haga clic en 🔍 en la esquina superior izquierda y seleccione una región y un proyecto.

- **Paso 3** Haga clic en en la esquina superior izquierda de la página y seleccione **Databases** > **Relational Database Service**.
- **Paso 4** En la página **Instances**, busque la instancia de base de datos y haga clic en **Log In** en la columna **Operation**.

Figura 2-6 Inicio de sesión en una instancia

| Name/ID JE                                       | Description | DB Instance T ↓Ξ         | DB Engine Version ↓Ξ | Status ↓Ξ | Billing M                | Floating I | Enterpris | Created          | Database | Storage T | Operation                 |
|--------------------------------------------------|-------------|--------------------------|----------------------|-----------|--------------------------|------------|-----------|------------------|----------|-----------|---------------------------|
| rds-dc72<br>0f61a700762842f7ac64f62d3f96da9cin03 |             | Single<br>2 vCPUs   4 GB | PostgreSQL 13.9      | 🕤 Avail   | Pay-per-Use<br>Created o | 192.1      | default   | Mar 17, 2023 09: | 5432     | Cloud SSD | View Metric Log In More 🕶 |

También puede hacer clic en el nombre de la instancia de base de datos en la página **Instances**. En la página **Basic Information** mostrada, haga clic en **Log In** en la esquina superior derecha.

Figura 2-7 Inicio de sesión en una instancia

| < rds-dc72 🜖 Availab    | e                                          | © Feedback L | og In | View Metric | Reboot | С |
|-------------------------|--------------------------------------------|--------------|-------|-------------|--------|---|
| Basic Information       |                                            |              |       |             |        |   |
| Backups & Restorations  | DB Instance Topology                       |              |       |             |        |   |
| Connectivity & Security |                                            |              |       |             |        |   |
| Logs                    |                                            |              |       |             |        |   |
| Parameters              |                                            |              |       |             |        |   |
| Plugins                 | change type to Primarystantody<br>rds-dc72 |              |       |             |        |   |
| Tags                    |                                            |              |       |             |        |   |

Paso 5 En la página de inicio de sesión mostrada, ingrese el nombre de usuario y la contraseña correctos y haga clic en Log In.

----Fin

## Operaciones de seguimiento

Después de iniciar sesión en la instancia de base de datos, puede crear o migrar bases de datos.

- Creación de una base de datos de PostgreSQL usando una API
- Gestión de bases de datos PostgreSQL usando DAS
- Descripción general de la solución de migración

## 2.3.3 Conexión a una instancia de base de datos a través de una red privada

## 2.3.3.1 Descripción

## Proceso

**Figura 2-8** ilustra el proceso de conexión a una instancia de base de datos RDS for PostgreSQL a través de una red privada.

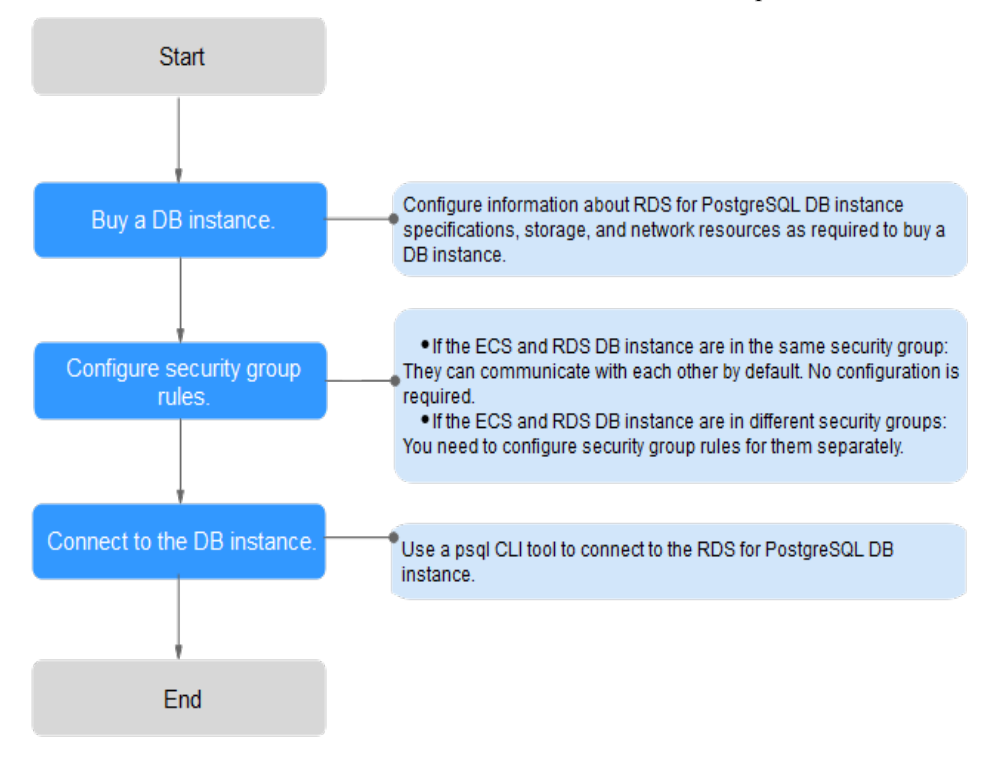

Figura 2-8 Conexión a una instancia de base de datos a través de una red privada

## 2.3.3.2 Conexión a una instancia de base de datos desde un Linux ECS

Puede conectarse a su instancia de base de datos mediante un ECS de Linux instalado con un cliente PostgreSQL a través de una red privada.

Puede utilizar el cliente de PostgreSQL psql para conectarse a su instancia de base de datos a través de una conexión Secure Sockets Layer (SSL). SSL cifra las conexiones a su instancia de base de datos, lo que hace que los datos en tránsito sean más seguros.

SSL está habilitado de forma predeterminada cuando se crea una instancia de base de datos de RDS for PostgreSQL y no se puede deshabilitar después de crear la instancia.

Habilitación de SSL reduce el rendimiento de solo lectura y lectura/escritura de su instancia en aproximadamente un 20%.

## Paso 1: Comprar un ECS

- 1. Iniciar sesión en la consola de gestión y comprobar si hay un ECS disponible.
  - Si hay un ECS de Linux, vaya a **3**.
  - Si no hay ningún ECS de Linux disponible, vaya a 2.

#### Figura 2-9 ECS

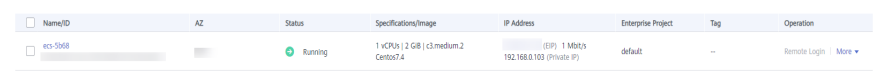

2. Compre un ECS y seleccione Linux (por ejemplo, CentOS) como su sistema operativo.

Para descargar un cliente PostgreSQL al ECS, enlace una EIP al ECS. El ECS debe estar en la misma región, VPC y grupo de seguridad que la instancia de base de datos de RDS for PostgreSQL para comunicaciones mutuas. Para obtener más información sobre cómo comprar un ECS de Linux, consulte "**Compra de un ECS**" en *Pasos iniciales de Elastic Cloud Server*.

3. En la página ECS Information, vea la región y la VPC del ECS.

Figura 2-10 Información de ECS

| ECS Information |                                                   |  |  |  |  |
|-----------------|---------------------------------------------------|--|--|--|--|
| ID              | be9dbfb7-e968-4be0-add9-14a17ef5d1bf              |  |  |  |  |
| Name            | ecs-e5d6-test 🖉                                   |  |  |  |  |
| Region          |                                                   |  |  |  |  |
| AZ              | AZ1                                               |  |  |  |  |
| Specifications  | General computing   2 vCPUs   16 GiB   m2.large.8 |  |  |  |  |
| Image           | SYS_Linux   Private image                         |  |  |  |  |
|                 | Version: CentOS 7.6 64bit                         |  |  |  |  |
| VPC             | default_vpc                                       |  |  |  |  |
| Billing Mode    | Pay-per-use                                       |  |  |  |  |
| Obtained        | Jun 05, 2023 09:54:35 GMT+08:00                   |  |  |  |  |
| Launched        | Jun 05, 2023 09:54:45 GMT+08:00                   |  |  |  |  |
| Deletion Time   | Modify                                            |  |  |  |  |

4. En la página **Basic Information** de la instancia de RDS for PostgreSQL, vea la región y la VPC de la instancia de base de datos.

| HUAWEI CLOUD   🎧 Conso  | le <b>Q</b>                     |                   | •                    |                |                         |                  |  |
|-------------------------|---------------------------------|-------------------|----------------------|----------------|-------------------------|------------------|--|
| < rds-ed16 🕤 Available  |                                 |                   |                      |                | 🙂 Feedback              | Log In           |  |
| Basic Information       | DB Information                  |                   |                      |                |                         |                  |  |
| Backups & Restorations  | DB Instance Name                |                   | rds-ed16 🖉 🗇         |                | DI                      | 3 Instance ID    |  |
| Connectivity & Security |                                 |                   | <u>^</u>             |                |                         |                  |  |
| Accounts                | Description                     |                   | 🖉                    |                | DI                      | 3 Engine Version |  |
| Databases               | Maintenance Window              | ?                 | 02:00 - 06:00 (GMT+0 | 08:00) Change  | DI                      | 3 Instance Type  |  |
| Logs                    |                                 |                   |                      |                |                         |                  |  |
| SQL Audits              | Time Zone                       |                   | UTC+08:00            |                | In                      | stance Class     |  |
| Parameters              | Administrator                   |                   | root Reset Password  |                | Až                      | 2                |  |
| Plugins                 |                                 |                   |                      |                |                         |                  |  |
| Tags                    |                                 |                   |                      |                |                         |                  |  |
| Major Version Upgrade   | Connection Informa              | ation             |                      |                | Connectivity & Security |                  |  |
|                         | Floating IP Address             | 192.168<br>Change | 3.0.193 🗇            | VPC            | vpc-default             |                  |  |
|                         | Database Port                   | 5432 (            | Change               | Subnet         | subnet-5fcl             | o(192.168.0.0/   |  |
|                         | Recommended Max.<br>Connections | 2,500             |                      | Security Group | 1security g             | roup Manage      |  |

Figura 2-11 Información de instancia de base de datos

- 5. Compruebe si la instancia del ECS y RDS for PostgreSQL están en la misma región y VPC.
  - En caso afirmativo, vaya a Paso 2: Pruebe la conectividad e instale un cliente PostgreSQL.
  - Si no están en la misma región, compre otra instancia ECS o BD. La instancia ECS y BD en diferentes regiones no pueden comunicarse entre sí. Para reducir la latencia de la red, despliegue su instancia de base de datos en la región más cercana a sus cargas de trabajo.
  - Si el ECS y la instancia de base de datos están en las VPC diferentes, cambie la VPC del ECS a la de la instancia de base de datos. Para obtener más información, consulte Cambio de una VPC.

## Paso 2: Pruebe la conectividad e instale un cliente PostgreSQL

- 1. Inicie sesión en el ECS. Para obtener más información, consulte **Iniciar sesión con VNC** en la *Guía del usuario de Elastic Cloud Server*.
- 2. En la página Instances, haga clic en el nombre de la instancia de base de datos.
- 3. Elija **Connectivity & Security** en el panel de navegación. En el área **Connection Information**, obtenga la dirección IP flotante y el puerto de base de datos de la instancia de base de datos.

#### Figura 2-12 Información de conexión

| < rds-8cf7 o Available                      |                                                                 | Log In View Metrics Reboot Migrate Database C                    |
|---------------------------------------------|-----------------------------------------------------------------|------------------------------------------------------------------|
| Basic Information<br>Backups & Restorations | Connection Information Floating IP Address 192.168.0.7 🗗 Change | Private Domain Name 137606481d5b46069613002be6dc0650in03.inter 🗇 |
| Databases                                   | EIP No EIP bound Bind                                           | Change<br>Database Port 5432 2 3                                 |
| SQL Audits                                  | SSL Certificate 🕹                                               |                                                                  |

4. En ECS, compruebe si se pueden conectar la dirección IP flotante y el puerto de base de datos de la instancia de base de datos.

telnet 192.168.0.7 5432

- En caso afirmativo, la conectividad de red es normal.
- Si no, compruebe las reglas del grupo de seguridad.
  - Si en el grupo de seguridad del ECS, no hay ninguna regla de salida con Destination establecida en 0.0.0/0 y Protocol & Port establecida en All, agregue una regla de salida para la dirección IP y el puerto flotantes de la instancia de base de datos.

Figura 2-13 Grupo de seguridad de ECS

| < default                |                                           |                                    |                                    |                 |             | G Feedback                      | 월 Import Rule 🛛 Exp         | ort Rule |
|--------------------------|-------------------------------------------|------------------------------------|------------------------------------|-----------------|-------------|---------------------------------|-----------------------------|----------|
| Summary Inbound Ri       | les Outbound Rules A                      | ssociated Instances                |                                    |                 |             |                                 |                             |          |
|                          |                                           |                                    |                                    |                 |             |                                 |                             |          |
| Some security group      | prules will not take effect for ECSs with | certain specifications. Learn more |                                    |                 |             |                                 |                             | ×        |
|                          |                                           |                                    |                                    |                 |             |                                 |                             |          |
| Add Rule Fast            | Add Rule Delete Aller                     | Common Parts Outbound Rules: 2     | Learn more about security group co | efguration.     |             |                                 |                             | С        |
| Specify filter criteria. |                                           |                                    |                                    |                 |             |                                 |                             | Q        |
| Priority ③               | Action ③                                  | Protocol & Port (2)                | Туре                               | Destination (?) | Description | Last Modified                   | Operation                   |          |
| 100                      | Allow                                     | Al                                 | IPv6                               | :.0             | -           | Apr 13, 2022 18:49 17 GMT+08:00 | Modify   Replicate   Delete |          |
| 100                      | Allaw                                     | AL                                 | IPv4                               | 00.000          | -           | Apr 13, 2022 18:49:17 GMT+08:00 | Modity   Replicate   Delete |          |
|                          |                                           |                                    |                                    |                 |             |                                 |                             |          |

Si en el grupo de seguridad de la instancia de base de datos no hay ninguna regla de entrada con Source establecida en 0.0.0/0 y Protocol & Port establecida en All, agregue una regla de entrada para la dirección IP privada y el puerto del ECS. Para obtener más información, consulte Configuración de reglas de grupos de seguridad.

#### Figura 2-14 Grupo de seguridad de instancia de base de datos

| < detault                |                                                                                                    |                     |      |          |                                | G Feedback                      | 신 Import Rule - L' Exp      | oort Rule |  |
|--------------------------|----------------------------------------------------------------------------------------------------|---------------------|------|----------|--------------------------------|---------------------------------|-----------------------------|-----------|--|
| Summary Inbound Ri       | nes Outbound Rules A                                                                                | ssociated Instances |      |          |                                |                                 |                             |           |  |
| Some security group      | Series working group sides with not base which for ECDs with carbinal populations. Learn more     X |                     |      |          |                                |                                 |                             |           |  |
| Add Rule Fast            | Add Rule Feel-Add Rule Dreine Purts Housed Rules 6 Law more about worth group configuration.        |                     |      |          |                                |                                 |                             |           |  |
| Specily filter oriteria. |                                                                                                    |                     |      |          |                                |                                 |                             | Q         |  |
| Priority 🛞               | Action ③                                                                                            | Protocol & Port  ③  | Туре | Source 🕥 | Description                    | Last Modified                   | Operation                   |           |  |
| 1                        | Allaw                                                                                               | TCP : 3306          | IPv4 | 00.000 ® | -                              | Aug 04, 2022 09:31:23 GMT+08:00 | Modify   Replicate   Delete |           |  |
| 0.1                      | Allaw                                                                                               | TCP : All           | IPv4 | 00.000   | -                              | Jul 07, 2022 10:59:21 GMT+08:00 | Modify   Replicate   Delete |           |  |
| 1                        | Allaw                                                                                               | TCP : 22            | IPv4 | 00.000 ® | Permit default Linux SSH port. | May 07, 2022 16:55:07 GMT+06:00 | Modity   Replicate   Delete |           |  |

5. Abra la página de client installation.

PostgreSQL proporciona **métodos de instalación de cliente** para diferentes sistemas operativos en su sitio web oficial.

A continuación se describe cómo instalar un cliente PostgreSQL 12 en CentOS.

6. Seleccione una versión del motor de base de datos, el sistema operativo y la arquitectura del sistema operativo y ejecute los siguientes comandos en el ECS para instalar un cliente PostgreSQL:

```
sudo yum install -y https://download.postgresql.org/pub/repos/yum/reporpms/
EL-7-x86_64/pgdg-redhat-repo-latest.noarch.rpm
sudo yum install -y postgresql12-server
```

#### Figura 2-15 Instalación de un cliente

| o use the PostgreSQL Yum Repository, follow these steps:                                                                  |             |
|----------------------------------------------------------------------------------------------------|-------------|
| 1. Select version:                                                                                                    |             |
| 12                                                                                                    | \$          |
| 2. Select platform:                                                                                                    |             |
| Red Hat Enterprise, CentOS, Scientific or Oracle version 7                                                                | \$          |
| 3. Select architecture:                                                                                                   |             |
| x86_64                                                                                                    | \$          |
| 4. Copy, paste and run the relevant parts of the setup script:                                                            |             |
| # Install the repository RFM:                                                                                             | Conv Scrint |
| sudo yum install -y https://download.postgreeql.org/pub/xepos/yum/xeporpma/EL-7-x80_64/pgdg-redhat-repo-latest.noarch.rpm | copy script |
| # Install PostgreQQL:                                                                                                    |             |
| sudo yum install -y postgresqll2-server                                                                                   |             |
| # Optionally initialize the database and enable automatic start:                                                          |             |
| sudo /usr/pgsql-12/bin/postgresql-12-setup initdb                                                                         |             |
| sudo systemati enable postgresql-12                                                                                       |             |
| sudo systementi start postgresql=14                                                                                       |             |

- Seleccione una versión del motor de base de datos que sea coherente con la de su instancia de RDS for PostgreSQL.
- Seleccione un sistema operativo que sea coherente con el del ECS.
- Seleccione una arquitectura de sistema operativo que sea coherente con la del ECS.

## Figura 2-16 Instalación del paquete RPM

| <pre>[root@ecs-d605 ~]# sudo<br/>t.noarch.rpm<br/>Loaded plugins: fastest<br/>pgdg-redhat-repo-latest<br/>Examining /var/tmp/yum-ro<br/>Rarking /var/tmp/yum-ro<br/>Resolving Dependencies<br/>&gt; Running transaction<br/>&gt; Package pgdg-redha<br/>&gt; Finished Dependency</pre>                       | yum install -y https://<br>nicror<br>.noarch.rpm<br>root-2onITG/pgdg-redhat<br>tt-2onITG/pgdg-redhat-ru<br>check<br>t-repo.noarch 0:42.0-28<br>Resolution | <pre>/download.postgresgl.o -repo-latest.noarch.rp po-latest.noarch.rp will be installed</pre> | rg/pub/repos/yum/reporpms/EL-7-x86_64/pgdg-<br># 8.6<br>m: pgdg-redhat-repo-42.0-28.noarch<br>to be installed | redhat-repo-late<br>kB 00:00:00 |
|----------------------------------------------------------------------------------------------------|----------------------------------------------------------------------------------------------------|------------------------------------------------------------------------------------------------|----------------------------------------------------------------------------------------------------|---------------------------------|
| Dependencies Resolved                                                                                                    |                                                                                                    |                                                                                                |                                                                                                    |                                 |
| Package                                                                                                    | Arch                                                                                                    | Version                                                                                        | Repository                                                                                                    | Size                            |
| Installing:<br>pgdg-redhat-repo<br>Transaction Summaru                                                                                                    | noarch                                                                                                    | 42.0-28                                                                                        | ∕pgdg-redhat-repo-latest.noarch                                                                               | 13 k                            |
| Install 1 Package<br>Installed size: 13 k<br>Installed size: 13 k<br>Downloading packages:<br>Running transaction ches<br>Running transaction test<br>Transaction test succee<br>Running: RPMDB altered<br>Installing: pgdg-red<br>Uerifying : pgdg-red<br>Installed:<br>pgdg-redhat-repo.noard<br>Complete! | ck<br>t<br>ded<br>autside of yum.<br>hat-repo-42.0-28.noarch<br>hat-repo-42.0-28.noarch<br>ch 0:42.0-28                                                   |                                                                                                |                                                                                                    | 1/1<br>1/1                      |

### Figura 2-17 Cliente instalado

| Total                                                                                                    | 467 kB/s 1       | 14 MB    | 00:00:30  |     |
|----------------------------------------------------------------------------------------------------|------------------|----------|-----------|-----|
| Retrieving key from file:///etc/pki/rpm-gpg/RPM-GPG-KEY-PGDG                                             |                  |          |           |     |
| Importing GPG key 0×442DF0F8:                                                                            |                  |          |           |     |
| Userid : "PostgreSQL RPM Building Project <pgsgl-pkg-yum@postgresgl.org>"</pgsgl-pkg-yum@postgresgl.org> |                  |          |           |     |
| Fingerprint: 68c9 e2b9 1a37 d136 fe74 d176 1f16 d2e1 442d f0f8                                           |                  |          |           |     |
| Package : pgdg-redhat-repo-42.0-28.noarch (0/pgdg-redhat-repo-latest.noarch)                             |                  |          |           |     |
| From : /etc/pki/rpm-gpg/RPM-GPG-KEY-PGDG                                                                 |                  |          |           |     |
| Running transaction check                                                                                |                  |          |           |     |
| Running transaction test                                                                                 |                  |          |           |     |
| Transaction test succeeded                                                                               |                  |          |           |     |
| Running transaction                                                                                      |                  |          |           |     |
| Installing : libicu-50.2-4.e17_7.x86_64                                                                  |                  |          |           | 1/4 |
| Installing : postgresg112-libs-12.13-1PGDG.rhel7.x86_64                                                  |                  |          |           | 214 |
| Installing : postgresg112-12.13-1PGDG.rhel7.x86_64                                                       |                  |          |           | 3/4 |
| Installing : postgresq112-server-12.13-1PGDG.rhel7.x86_64                                                |                  |          |           | 4/4 |
| Verifying : postgresg112-libs-12.13-1PGDG.rhel7.x86_64                                                   |                  |          |           | 1/4 |
| Verifying : postgresg112-12.13-1PGDG.rhel7.x86 64                                                        |                  |          |           | 2/4 |
| Verifying : postgresg112-server-12.13-1PGDG.rhe17.x86_64                                                 |                  |          |           | 3/4 |
| Verifying : libicu-50.2-4.e17 7.x86 64                                                                   |                  |          |           | 4/4 |
|                                                                                                    |                  |          |           |     |
| Installed:                                                                                               |                  |          |           |     |
| postgresg112-server.x86_64 0:12.13-1PGDG.rhe17                                                           |                  |          |           |     |
|                                                                                                    |                  |          |           |     |
| Dependency Installed:                                                                                    |                  |          |           |     |
| libicu.x86_64 0:50.2-4.e17_7 postgresq112.x86_64 0:12.13-1PGDG.rhe17 postgresq112                        | -libs.x86_64 0:1 | 2.13-1P0 | GDG.rhel7 |     |
|                                                                                                    |                  |          |           |     |
| Completet                                                                                                |                  |          |           |     |

## Paso 3: Conectarse a la instancia de base de datos mediante comandos (conexión SSL)

- 1. En la página Instances, haga clic en el nombre de la instancia de base de datos.
- 2. En el panel de navegación, elija Connectivity & Security.
- 3. En el área Connection Information, haga clic en  $\checkmark$  junto al campo SSL para descargar Certificate Download.zip y extraiga el certificado raíz ca.pem y el paquete cabundle.pem del paquete.

#### Figura 2-18 dscarga de un certificado

| < rds-8cf7 • Available  |                        |                      |
|-------------------------|------------------------|----------------------|
| Basic Information       |                        |                      |
| Backups & Restorations  | Connection Information | ation                |
| Connectivity & Security | Floating IP Address    | 192.168.0.7 🗇 Change |
| Databases               | EIP                    | No EIP bound Bind    |
| Logs                    |                        |                      |
| SQL Audits              | SSL                    | Certificate          |
| Parameters              |                        |                      |

4. Cargue **ca.pem** en el ECS.

#### D NOTA

- Se recomienda TLS v1.2 o posterior. Las versiones anteriores a TLS v1.2 tienen riesgos de seguridad.
- El algoritmo de protocolo recomendado es EECDH+ECDSA+AESGCM:EECDH+aRSA +AESGCM:EDH+aRSA+AESGCM:EDH+aDSS+AESGCM:!aNULL:!eNULL:!LOW:! 3DES:!MD5:!EXP:!SRP:!RC4. El uso de otras opciones tiene riesgos de seguridad.
- **ca-bundle.pem** contiene tanto el nuevo certificado proporcionado a partir de abril de 2017 como el antiguo certificado.
- Tanto **ca.pem** como **ca-bundle.pem** se pueden usar para conexiones SSL porque **ca-bundle.pem** contiene **ca.pem**.
- 5. Ejecute el siguiente comando en el ECS para conectarse a la instancia de base de datos:

psql --no-readline -h <host> -p <port> "dbname=<database> user=<user> sslmode=verify-ca sslrootcert=<ca-file-directory>"

Ejemplo:

#### psql --no-readline -h 192.168.0.7 -p 5432 "dbname=postgres user=root sslmode=verify-ca sslrootcert=/root/ca.pem"

| Tabla 2-9 Descrij | pción de | parámetro |
|-------------------|----------|-----------|
|-------------------|----------|-----------|

| Parámetro                                | Descripción                                                                                                    |
|------------------------------------------|----------------------------------------------------------------------------------------------------|
| <host></host>                            | Dirección IP flotante obtenida en 3.                                                                                                    |
| <port></port>                            | Puerto de la base de datos obtenido en <b>3</b> . El valor predeterminado es <b>5432</b> .                                                             |
| <database></database>                    | Nombre de la base de datos que se va a conectar. El nombre predeterminado de la base de datos es <b>postgres</b> .                                     |
| <user></user>                            | Cuenta de administrador root.                                                                                                    |
| <ca-file-<br>directory&gt;</ca-file-<br> | Directorio del certificado de CA utilizado para la conexión SSL.<br>Este certificado debe almacenarse en el directorio donde se ejecuta<br>el comando. |
| sslmode                                  | Modo de conexión SSL. Establezca el valor <b>verify-ca</b> para usar una CA para comprobar si el servicio es de confianza.                             |

6. Introduzca la contraseña de la cuenta de la base de datos como se le solicite. Password:

```
Si se muestra la siguiente información, la conexión se realiza correctamente.
SSL connection (protocol: TLSv1.2, cipher: ECDHE-RSA-AES256-GCM-SHA384, bits: 256, compression: off)
```

## Operaciones de seguimiento

Después de iniciar sesión en la instancia de base de datos, puede crear o migrar bases de datos.

- Creación de una base de datos de PostgreSQL usando una API
- Gestión de bases de datos PostgreSQL usando DAS
- Descripción de la solución de migración

## 2.3.3.3 Configuración de reglas de grupos de seguridad

## Escenarios

Un grupo de seguridad es una colección de reglas de control de acceso para instancias de bases de datos de ECSs y RDS que tienen los mismos requisitos de protección de seguridad y son de confianza mutua dentro de una VPC.

Antes de poder conectarse a la instancia de base de datos, debe crear reglas de grupo de seguridad para habilitar direcciones IP y puertos específicos para acceder a la instancia de RDS.

En primer lugar, compruebe si la instancia de base de datos de ECS y RDS están en el mismo grupo de seguridad.

- Si están en el mismo grupo de seguridad, pueden comunicarse entre sí de forma predeterminada. No es necesario configurar ninguna regla de grupo de seguridad. Vaya a Conexión a una instancia de base de datos desde un Linux ECS.
- Si están en diferentes grupos de seguridad, configure las reglas de grupo de seguridad para ellos, por separado.
  - Instancia de base de datos de RDS: Configure un **inbound rule** para el grupo de seguridad al que está asociada la instancia de base de datos de RDS.
  - ECS: La regla de grupo de seguridad predeterminada permite todos los paquetes de datos salientes. En este caso, no es necesario configurar una regla de grupo de seguridad para el ECS. Si no se permite todo el tráfico saliente en el grupo de seguridad, debe configurar un **outbound rule** para el ECS.

Esta sección describe cómo configurar una regla de entrada para una instancia de base de datos de RDS.

Para obtener más información acerca de los requisitos de las reglas de grupo de seguridad, consulte la sección Adición de una regla de grupo de seguridad en la *Guía de usuario de Virtual Private Cloud*.

## Precauciones

La regla predeterminada del grupo de seguridad permite todos los paquetes de datos salientes. ECSs y las instancias de base de datos de RDS pueden tener acceso entre sí si están en el mismo grupo de seguridad. Después de crear un grupo de seguridad, puede configurar reglas de grupo de seguridad para controlar el acceso desde y hacia las instancias de base de datos en el grupo de seguridad.

- De forma predeterminada, puede crear un máximo de 100 grupos de seguridad en su cuenta en la nube.
- De forma predeterminada, puede agregar hasta 50 reglas de grupo de seguridad a un grupo de seguridad.
- Una instancia de base de datos de RDS se puede asociar a varios grupos de seguridad y un grupo de seguridad se puede asociar a varias instancias de base de datos de RDS.
- Demasiadas reglas de grupo de seguridad aumentarán la latencia del primer paquete. Se recomienda crear no más de 50 reglas para un grupo de seguridad.
- Para habilitar el acceso a una instancia de base de datos RDS desde recursos fuera del grupo de seguridad, debe configurar un **inbound rule** para el grupo de seguridad asociado a la instancia de base de datos de RDS.

## D NOTA

Para garantizar la seguridad de sus datos e instancias de base de datos, se recomienda utilizar el principio de privilegio mínimo para el acceso a la base de datos. Cambie el puerto de la base de datos (valor predeterminado **5432**) y establezca la dirección IP en la dirección del servidor remoto o en cualquier dirección IP en la subred más pequeña del servidor remoto para controlar el acceso desde el servidor remoto.

El valor predeterminado de **Source** es de **0.0.0.0/0** que indica que se puede acceder a las instancias de base de datos de RDS del grupo de seguridad desde cualquier dirección IP.

Para obtener más información acerca de los requisitos de las reglas de grupo de seguridad, consulte la sección Adición de una regla de grupo de seguridad en la *Guía de usuario de Virtual Private Cloud*.

## Procedimiento

- Paso 1 Inicie sesión en la consola de gestión.
- **Paso 2** Haga clic en 🔍 en la esquina superior izquierda y seleccione una región y un proyecto.
- Paso 3 Haga clic en = en la esquina superior izquierda de la página y seleccione Databases > Relational Database Service.
- Paso 4 En la página Instances, haga clic en el nombre de la instancia de base de datos.
- Paso 5 Configure reglas de grupo de seguridad.

En el área Connection Information, haga clic en el grupo de seguridad.

Figura 2-19 Información de conexión

| Connection Information          |                       |                |                                 |
|---------------------------------|-----------------------|----------------|---------------------------------|
| Floating IP Address             | 192.168.0.18 🗇 Change | VPC            | default_vpc                     |
| Database Port                   | 5432 🖉 💮              | Subnet         | default_subnet (192.168.0.0/24) |
| Recommended Max.<br>Connections | 2,048                 | Security Group | default_securitygroup 🖉         |

**Paso 6** En la pestaña **Inbound Rules**, haga clic en **Add Rule**. En el cuadro de diálogo que se muestra, establezca los parámetros necesarios para agregar una regla entrante.

Puede hacer clic en + para agregar más reglas entrantes.

## Figura 2-20 Adición de una regla de entrada

| Add Inbou                          | nd Rule                              | Lea                  | rn more about security group                                                       | configuration.                           |                                                    |             | >             |
|------------------------------------|--------------------------------------|----------------------|------------------------------------------------------------------------------------|------------------------------------------|----------------------------------------------------|-------------|---------------|
| Inbound<br>Some se                 | rules allow inco<br>curity group rul | oming tr<br>les will | raffic to instances associated with the<br>not take effect for ECSs with certain s | security group.<br>specifications. Learn | more                                               |             |               |
| Security Group<br>You can import n | default_sec                          | uritygr<br>a batcl   | oup<br>h.                                                                          |                                          |                                                    |             |               |
| Priority 🕐                         | Action                               | ?                    | Protocol & Port (?)                                                                | Туре                                     | Source 🕐                                           | Description | Operation     |
| 1-100                              | Allow                                | ¥                    | Protocols/TCP (Custo                                                               | IPv4 •                                   | IP address         •           0.0.0.0/0         • |             | Replicate Del |
|                                    |                                      |                      |                                                                                    |                                          |                                                    |             |               |
|                                    |                                      |                      |                                                                                    | Add Rule                                 |                                                    |             |               |

OK Cancel

| <b>Tabla 2-10</b> Descripcion del parametro de regla entrante | <b>Tabla 2-10</b> | Descripción del | parámetro | de regla entrante |
|---------------------------------------------------------------|-------------------|-----------------|-----------|-------------------|
|---------------------------------------------------------------|-------------------|-----------------|-----------|-------------------|

| Parámetro          | Descripción                                                                                                    | Valor de ejemplo |
|--------------------|----------------------------------------------------------------------------------------------------|------------------|
| Priority           | Prioridad de regla de grupo de seguridad.                                                                                                    | 1                |
|                    | Rango de valores: 1 a 100. La<br>prioridad predeterminada es 1 y tiene<br>la prioridad más alta. La regla de<br>grupo de seguridad con un valor<br>menor tiene mayor prioridad.       |                  |
| Action             | Acciones de regla de grupo de<br>seguridad.<br>Una regla con una acción de<br>denegación invalida a otra con una<br>acción de permiso si las dos reglas<br>tienen la misma prioridad. | Allow            |
| Protocol &<br>Port | Protocol: protocolo de red.<br>Opciones disponibles: All, TCP,<br>UDP, ICMP, o GRE.                                                                                                   | ТСР              |
|                    | <b>Port</b> : el puerto sobre el que el tráfico puede llegar a su instancia de base de datos.                                                                                         | 5432             |
|                    | Las instancias de RDS for<br>PostgreSQL pueden utilizar los<br>puertos de base de datos 2100 a<br>9500.                                                                               |                  |
| Туре               | Tipo de dirección IP. Actualmente, solo se admite IPv4.                                                                                                    | IPv4             |

| Parámetro   | Descripción                                                                                                    | Valor de ejemplo |
|-------------|----------------------------------------------------------------------------------------------------|------------------|
| Source      | Dirección de origen. Puede ser una<br>única dirección IP, un grupo de<br>direcciones IP o un grupo de<br>seguridad para permitir el acceso<br>desde ellos a la instancia de base de<br>datos. Ejemplos: | 0.0.0/0          |
|             | <ul> <li>Dirección IP única:<br/>192.168.10.10/32 (dirección<br/>IPv4)</li> </ul>                                                                                                    |                  |
|             | <ul> <li>Segmento de dirección IP:<br/>192.168.1.0/24 (segmento de<br/>dirección IPv4)</li> </ul>                                                                                                    |                  |
|             | <ul> <li>Todas las direcciones IP:<br/>0.0.0.0/0 (cualquier dirección<br/>IPv4)</li> </ul>                                                                                                    |                  |
|             | • Grupo de seguridad: sg-abc                                                                                                    |                  |
|             | • Grupo de direcciones IP:<br>ipGroup-test                                                                                                    |                  |
| Description | Información complementaria sobre<br>la regla del grupo de seguridad. Este<br>parámetro es opcional.                                                                                                    | -                |
|             | La descripción puede contener un<br>máximo de 255 caracteres y no<br>puede contener corchetes angulares<br>(<) o (>).                                                                                   |                  |

----Fin

# 2.3.4 Conexión a una instancia de base de datos a través de una red pública

## 2.3.4.1 Descripción general

## Proceso

**Figura 2-21** ilustra el proceso de conexión a una instancia de base de datos de RDS for PostgreSQL a través de una red pública.

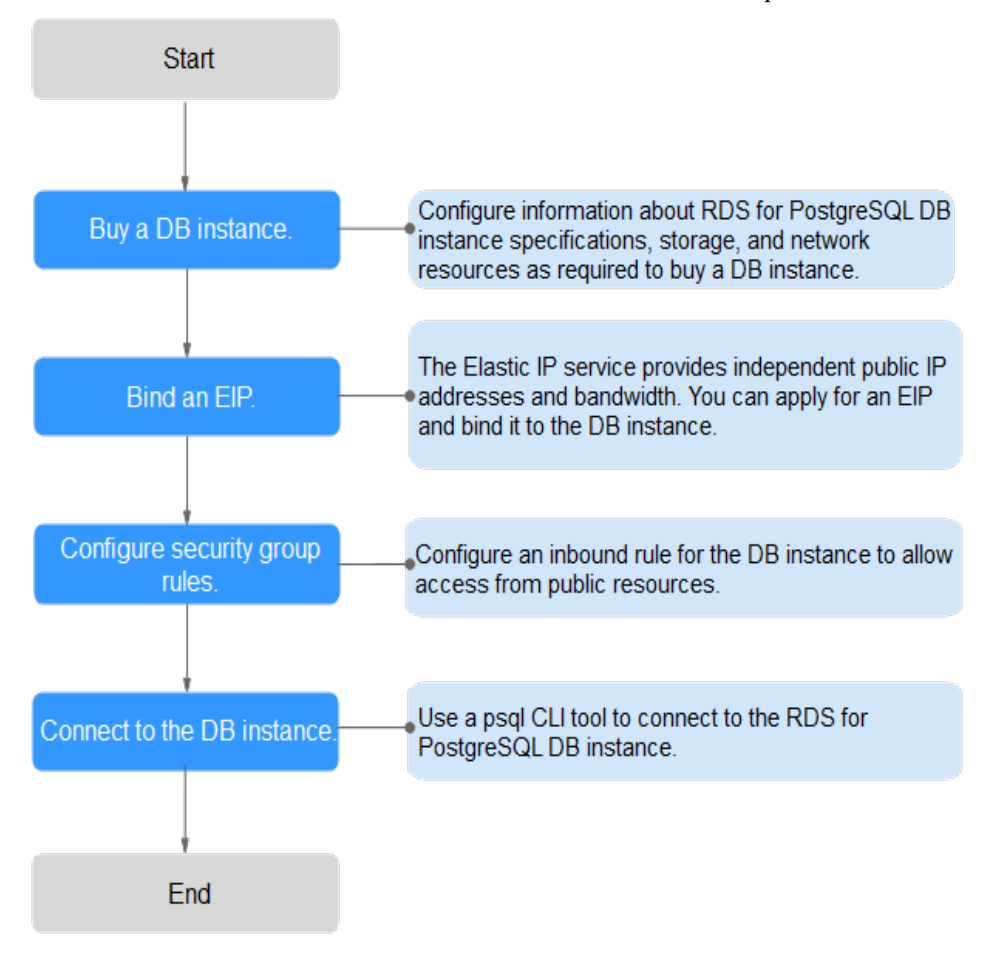

Figura 2-21 Conexión a una instancia de base de datos a través de una red pública

## 2.3.4.2 Vinculación de un EIP

## **Escenarios**

Puede vincular una EIP a una instancia de base de datos para la accesibilidad pública y puede desvincular la EIP de la instancia de base de datos según sea necesario.

## Precauciones

- Necesita configurar grupos de seguridad y habilitar direcciones IP y puertos específicos para acceder a la instancia de base de datos de destino. Antes de acceder a la instancia de base de datos, agregue una dirección IP individual o un intervalo de direcciones IP que acceda a la instancia de base de datos a la regla de entrada. Para obtener más información, consulte la sección Configuración de reglas de grupos de seguridad.
- El tráfico generado por la red pública se cobra. Puede desvincular la EIP de su instancia de base de datos cuando la EIP ya no se utiliza.

## Vinculación de una EIP

#### Paso 1 Inicie sesión en la consola de gestión.

**Paso 2** Haga clic en 🔍 en la esquina superior izquierda y seleccione una región y un proyecto.

- Paso 3 Haga clic en en la esquina superior izquierda de la página y seleccione Databases > Relational Database Service.
- Paso 4 En la página Instances, haga clic en la instancia de base de datos de destino.
- Paso 5 En el panel de navegación de la izquierda, elija Connectivity & Security. En el área Connection Information, haga clic en Bind junto al campo EIP.

Figura 2-22 Conectividad & Seguridad

| < rds-fdd3 📀 Availab    | le                     |                      |
|-------------------------|------------------------|----------------------|
| Basic Information       |                        |                      |
| Backups & Restorations  | Connection Information |                      |
| Connectivity & Security | Floating IP Address    | 10.0.230.76 🗖 Change |
| Logs                    | EIP                    | No EIP bound Bind    |
| Parameters              | SSL                    | Certificate 👤        |

Paso 6 En el cuadro de diálogo que se muestra, seleccione un EIP y haga clic en Yes.

Si no se muestra ningún EIP disponible, haga clic en View EIP para obtener un EIP.

Figura 2-23 Selección de una EIP

| OU     | r security purpo<br>tbound rules in | ses, after the EIP is bo<br>the security group. | und, use SSL to conn  | ect to the database and add inbour | id and |
|--------|-------------------------------------|-------------------------------------------------|-----------------------|------------------------------------|--------|
| ct EIP | Only EIPs that                      | have not been bound                             | to any cloud resource | e are displayed.                   |        |
| I      | EIP                                 | St                                              | atus                  | Bandwidth                          |        |
|        |                                     | 0                                               | Unbound               | 5 Mbit/s                           |        |
| C      |                                     | 0                                               | Unbound               | 5 Mbit/s                           |        |
| 5      |                                     | 0                                               | Unbound               | 1 Mbit/s                           |        |

Paso 7 En la página EIPs, vea el EIP enlazado a la instancia de base de datos.

También puede ver el progreso y el resultado de vincular un EIP a una instancia de base de datos en la página **Task Center**.

----Fin

## 2.3.4.3 Conexión a una instancia de base de datos desde un Linux ECS

Puede conectarse a su instancia de base de datos mediante un ECS de Linux instalado con un cliente PostgreSQL a través de una red pública.

Puede utilizar el cliente de PostgreSQL psql para conectarse a su instancia de base de datos a través de una conexión Secure Sockets Layer (SSL). SSL cifra las conexiones a su instancia de base de datos, lo que hace que los datos en tránsito sean más seguros.

SSL está habilitado de forma predeterminada cuando se crea una instancia de base de datos de RDS for PostgreSQL y no se puede deshabilitar después de crear la instancia.

Habilitación de SSL reduce el rendimiento de solo lectura y lectura/escritura de su instancia en aproximadamente un 20%.

## Paso 1: Comprar un ECS

- 1. Iniciar sesión en la consola de gestión y comprobar si hay un ECS disponible.
  - Si hay un ECS de Linux, vaya a **3**.
  - Si no hay ningún ECS de Linux disponible, vaya a **2**.

#### Figura 2-24 ECS

 Name@0
 A2
 Status
 Specifications/Image
 IP Address
 Deterprise Project
 Top
 Operation

 In \$5.568
 Image: Specifications/Image
 Image: Specifications/Image
 (199)
 1Moto
 Image: Specifications/Image
 (199)
 Moto
 Image: Specifications/Image
 Image: Specifications/Image: Specifications/Image
 (199)
 Moto
 Image: Specifications/Image: Specifications/Image: Speci

 Compre un ECS y seleccione Linux (por ejemplo, CentOS) como su sistema operativo. Para descargar un cliente PostgreSQL al ECS, enlace una EIP al ECS.

Para obtener más información sobre cómo comprar un ECS de Linux, consulte "**Compra de un ECS**" en *Pasos iniciales de Elastic Cloud Server*.

3. En la página ECS Information, vea la región y la VPC del ECS.

Figura 2-25 Información de ECS

| ECS Information |                                                   |
|-----------------|---------------------------------------------------|
| ID              | be9dbfb7-e968-4be0-add9-14a17ef5d1bf              |
| Name            | ecs-e5d6-test 🖉                                   |
| Region          |                                                   |
| AZ              | AZ1                                               |
| Specifications  | General computing   2 vCPUs   16 GiB   m2.large.8 |
| Image           | SYS_Linux   Private image                         |
|                 | Version: CentOS 7.6 64bit                         |
| VPC             | default_vpc                                       |
| Billing Mode    | Pay-per-use                                       |
| Obtained        | Jun 05, 2023 09:54:35 GMT+08:00                   |
| Launched        | Jun 05, 2023 09:54:45 GMT+08:00                   |
| Deletion Time   | Modify                                            |

4. En la página **Basic Information** de la instancia de RDS for PostgreSQL, vea la región y la VPC de la instancia de base de datos.

| HUAWEI CLOUD   🎧 Conso        | le <b>Q</b>                     |                   |                  |                  |               |                |
|-------------------------------|---------------------------------|-------------------|------------------|------------------|---------------|----------------|
| < rds-ed16 🕤 Available        |                                 |                   |                  |                  | 🙂 Feedback    | Log In         |
| Basic Information             | DB Information                  |                   |                  |                  |               |                |
| Backups & Restorations        | DB Instance Name                |                   | rds-ed16 🖉 🖞     | פ                | DB            | nstance ID     |
| Accounts                      | Description                     |                   | 🖉                |                  | DB            | Engine Version |
| Databases                     | Maintenance Window              | ?                 | 02:00 - 06:00 (G | MT+08:00) Change | DB            | nstance Type   |
| Logs<br>SQL Audits            | Time Zone                       |                   | UTC+08:00        |                  | Insta         | ance Class     |
| Parameters                    | Administrator                   |                   | root Reset Pass  | sword            | AZ            |                |
| Plugins                       |                                 |                   |                  |                  |               |                |
| Tags<br>Major Version Upgrade | Connection Informa              | ation             |                  |                  | Connectivi    | ty & Security  |
|                               | Floating IP Address             | 192.168<br>Change | 3.0.193 🗇        | VPC              | vpc-default   |                |
|                               | Database Port                   | 5432 (            | Change           | Subnet           | subnet-5fcb(  | 192.168.0.0/   |
|                               | Recommended Max.<br>Connections | 2,500             |                  | Security Group   | 1security gro | up Manage      |

Figura 2-26 Información de instancia de base de datos

## Paso 2: Pruebe la conectividad e instale un cliente PostgreSQL

1. Inicie sesión en el ECS. Para obtener más información, consulte **Iniciar sesión con VNC** en la *Guía del usuario de Elastic Cloud Server*.

- 2. En la página Instances, haga clic en el nombre de la instancia de base de datos.
- 3. Elija **Connectivity & Security** en el panel de navegación. En el área **Connection Information**, obtenga el EIP y el puerto de base de datos de la instancia de base de datos.

#### Figura 2-27 Información de conexión

| < rds-8cf7 o Available                                                 |                                          |                               | Log In View Metrics Reboot Migrate Database                                 | С |
|------------------------------------------------------------------------|------------------------------------------|-------------------------------|-----------------------------------------------------------------------------|---|
| Basic Information<br>Backups & Restorations<br>Connectivity & Security | Connection Inform<br>Floating IP Address | ation<br>192.168.0.7 🗇 Change | Privale Domain Name 1376054811d5b46058613002be5dc0650in03.inter 🗇<br>Change |   |
| Databases                                                              | EIP                                      | Unbind Cannot ping the EIP?   | Database Port 5432 🖉 💿                                                      |   |
| Logs                                                                   | 001                                      | Cartificata                   |                                                                             |   |
| SQL Audits                                                             | 55L                                      | Celtilicate                   |                                                                             |   |
| Parameters                                                             |                                          |                               |                                                                             |   |

Si no se ha vinculado ningún EIP a la instancia de base de datos, consulte Vinculación de un EIP.

4. En el ECS, compruebe si la EIP y el puerto de base de datos de la instancia de base de datos pueden estar conectados.

telnet EIP 3306

- En caso afirmativo, la conectividad de red es normal.
- Si no, compruebe las reglas del grupo de seguridad.
  - Si en el grupo de seguridad del ECS, no hay ninguna regla de salida con Destination establecida en 0.0.0/0 y Protocol & Port establecida en All, agregue una regla de salida para la EIP y el puerto de la instancia de base de datos.

#### Figura 2-28 Grupo de seguridad de ECS

| default                  |                                        |                                    |                                    |                 |             | G Fredback                      | 친 Import Rule [] Er         | port Rule |
|--------------------------|----------------------------------------|------------------------------------|------------------------------------|-----------------|-------------|---------------------------------|-----------------------------|-----------|
| immary Inbound Rule      | s Outbound Rules As                    | ssociated Instances                |                                    |                 |             |                                 |                             |           |
|                          |                                        |                                    |                                    |                 |             |                                 |                             |           |
| Some security group n    | les will not take effect for ECSs with | certain specifications. Learn more |                                    |                 |             |                                 |                             | ×         |
| Add Rule Fest-Ad         | d Rale Dateta Allow                    | Common Parts Outbound Rules: 2     | Learn more about security group co | efguration.     |             |                                 |                             | С         |
| Specify filter criteria. |                                        |                                    |                                    |                 |             |                                 |                             | Q         |
| Priority ③               | Action ③                               | Protocol & Port (2)                | Туре                               | Destination (2) | Description | Last Modified                   | Operation                   |           |
| 100                      | Alaw                                   | AI                                 | IPv6                               | :0              | -           | Apr 13, 2022 18:49:17 GMT+08:00 | Modify   Replicate   Delete |           |
| 100                      | Alow                                   | AL                                 | IPv4                               | 00.000 3        | -           | Apr 13, 2022 18:49:17 GMT+08:00 | Modity   Replicate   Delete |           |
|                          |                                        |                                    |                                    |                 |             |                                 |                             |           |

Si en el grupo de seguridad de la instancia de base de datos no hay ninguna regla de entrada con Source establecida en 0.0.0/0 y Protocol & Port establecida en All, agregue una regla de entrada para la dirección IP privada y el puerto del ECS. Para obtener más información, consulte Configuración de reglas de grupos de seguridad.

Figura 2-29 Grupo de seguridad de instancia de base de datos

| <   default              |                                 |                                                  |                     |                              |                               | G Feedback                      | 월 Import Rule - 월           | Export Rule |
|--------------------------|---------------------------------|--------------------------------------------------|---------------------|------------------------------|-------------------------------|---------------------------------|-----------------------------|-------------|
| Summary Inbound          | Rules Outbound P                | lules Associated Instances                       |                     |                              |                               |                                 |                             |             |
|                          |                                 |                                                  |                     |                              |                               |                                 |                             |             |
| Some security (          | roup rules will not take effect | for ECSs with certain specifications. Learn more |                     |                              |                               |                                 |                             | ×           |
| Add Rule F               | ast-Add Rale Delete             | Allow Common Ports Inbound Rules:                | Elearn more about s | acurity group configuration. |                               |                                 |                             | С           |
| Specify filter criteria. |                                 |                                                  |                     |                              |                               |                                 |                             | Q           |
| Priority @               | Action (7)                      | Protocol & Port (7)                              | Type                | Source (7)                   | Description                   | Last Modified                   | Operation                   |             |
| 1                        | Allow                           | TCP:3306                                         | IPv4                | 0.0.00 D                     |                               | Aug 04, 2022 09:31:23 GMT+08:00 | Modity   Replicate   Delete |             |
| 0.1                      | Allaw                           | TCP : All                                        | IPv4                | 00000                        |                               | Jul 07, 2022 10:59:21 GMT+08:00 | Modity   Replicate   Delote |             |
|                          | Alay                            | TCP : 22                                         | IPM.                | 00000 ®                      | Permit default Linux SSH port | May 07, 2022 16 55 07 GMT+08:00 | Modify Replicate Delete     |             |

5. Abra la página de client installation.

PostgreSQL proporciona **métodos de instalación de cliente** para diferentes sistemas operativos en su sitio web oficial.

A continuación se describe cómo instalar un cliente PostgreSQL 12 en CentOS.

6. Seleccione una versión del motor de base de datos, el sistema operativo y la arquitectura del sistema operativo y ejecute los siguientes comandos en el ECS para instalar un cliente PostgreSQL:

sudo yum install -y https://download.postgresql.org/pub/repos/yum/reporpms/ EL-7-x86\_64/pgdg-redhat-repo-latest.noarch.rpm sudo yum install -y postgresql12-server

#### Figura 2-30 Instalación de un cliente

| o use the PostgreSQL Yum Repository, follow these steps:                                                                                                    |             |
|----------------------------------------------------------------------------------------------------|-------------|
| 1. Select version:                                                                                                    |             |
| 12                                                                                                    | \$          |
| 2. Select platform:                                                                                                    |             |
| Red Hat Enterprise, CentOS, Scientific or Oracle version 7                                                                                                    | \$          |
| 3. Select architecture:                                                                                                    |             |
| x86_64                                                                                                    | \$          |
| 4. Copy, paste and run the relevant parts of the setup script:                                                                                                    |             |
| # Install the repository NFM:<br>sudo yum install -y https://download.postgresql.org/pub/repos/yum/reporpms/EL-7-x80_64/ppdg-redhat-repo-latest.noarch.rpm                                         | Copy Script |
| # Install PostgreSQL:<br>sudo yam install -y postgresqll2-server                                                                                                    |             |
| # Optionally initialize the database and enable automatic start:<br>nudo /nur/pegal-12/hin/postgreagl-12-estup initdb<br>nudo systement enable postgreagl-12<br>sudo systement start postgreagl-12 |             |

- Seleccione una versión del motor de base de datos que sea coherente con la de su instancia de RDS for PostgreSQL.
- Seleccione un sistema operativo que sea coherente con el del ECS.
- Seleccione una arquitectura de sistema operativo que sea coherente con la del ECS.

#### Figura 2-31 Instalación del paquete RPM

| [root0ecs-d605 "]# sudo yum i<br>t.noarch.rpm<br>Loaded plugins: fastestmirror<br>pgdg-redhat-repo-latest.noarc<br>Examinig /var/tmp/yum-root-20<br>Marking /var/tmp/yum-root-20<br>Resolving Dependencies<br>> Running transaction check<br>> Package pgdg-redhat-repo<br>> Finished Dependency Resol | nstall -y https:<br>h.rpm<br>onITG/pgdg-redha<br>ITG/pgdg-redhat-<br>.noarch 0:42.0-2<br>ution | //download.postgresql.d<br>t-repo-latest.noarch.rj<br>repo-latest.noarch.rpm<br>8 will be installed | prg/pub/repos/yum/reporpms/EL-7-x86_64/pg<br>  8<br>pm: pgdg-redhat-repo-42.0-28.noarch<br>to be installed | dg-redhat-repo-late:<br>.6 kB 00:00:00 |
|----------------------------------------------------------------------------------------------------|------------------------------------------------------------------------------------------------|----------------------------------------------------------------------------------------------------|----------------------------------------------------------------------------------------------------|----------------------------------------|
| Dependencies Resolved                                                                                                    |                                                                                                |                                                                                                    |                                                                                                    |                                        |
| Package                                                                                                    | Arch                                                                                           | Version                                                                                             | Repository                                                                                                 | Size                                   |
| Installing:<br>pgdg-redhat-repo                                                                                                    | noarch                                                                                         | 42.0-28                                                                                             | ∕pgdg-redhat-repo-latest.noarch                                                                            | 13 k                                   |
| Transaction Summary<br><br>Install 1 Package                                                                                                    |                                                                                                |                                                                                                    |                                                                                                    |                                        |
| Total size: 13 k<br>Installed size: 13 k<br>Downloading packages:<br>Running transaction check<br>Running transaction test<br>Transaction test succeeded<br>Running transaction<br>Warning: RPMDB altered outsid<br>Installing : pgdg-redhat-re                                                        | e of yum.<br>po-42.0-28.noarc<br>po-42.0-28.noarc                                              | h<br>h                                                                                              |                                                                                                    | 1/1<br>1/1                             |
| Installed:<br>pgdg-redhat-repo.noarch 0:4<br>Complete!                                                                                                    | 2.0-28                                                                                         |                                                                                                    |                                                                                                    |                                        |

#### Figura 2-32 Cliente instalado

| Total                                                                                                    | 467 kB/s 1   | 14 MB 8   | 0:00:30 |
|----------------------------------------------------------------------------------------------------|--------------|-----------|---------|
| Retrieving key from file:///etc/pki/rpm-gpg/RPM-GPG-KEY-PGDG                                             |              |           |         |
| Importing GPG key 0x442DF0F8:                                                                            |              |           |         |
| Userid : "PostgreSQL RPM Building Project <pgsql-pkg-yum@postgresql.org>"</pgsql-pkg-yum@postgresql.org> |              |           |         |
| Fingerprint: 68c9 e2b9 1a37 d136 fe74 d176 1f16 d2e1 442d f0f8                                           |              |           |         |
| Package : pgdg-redhat-repo-42.0-28.noarch (0/pgdg-redhat-repo-latest.noarch)                             |              |           |         |
| From : /etc/pki/rpm-gpg/RPM-GPG-KEY-PGDG                                                                 |              |           |         |
| Running transaction check                                                                                |              |           |         |
| Running transaction test                                                                                 |              |           |         |
| Transaction test succeeded                                                                               |              |           |         |
| Running transaction                                                                                      |              |           |         |
| Installing : libicu-50.2-4.e17_7.x86_64                                                                  |              |           | 1/4     |
| Installing : postgresg112-libs-12.13-1PGDG.rhe17.x86_64                                                  |              |           | 2/4     |
| Installing : postgresql12-12.13-1PGDG.rhel7.x86_64                                                       |              |           | 3/4     |
| Installing : postgresg112-server-12.13-1PGDG.rhe17.x86_64                                                |              |           | 4/4     |
| Verifying : postgresql12-libs-12.13-1PGDG.rhel7.x86_64                                                   |              |           | 1/4     |
| Verifying : postgresql12-12.13-1PGDG.rhel7.x86_64                                                        |              |           | 2/4     |
| Verifying : postgresql12-server-12.13-1PGDG.rhel7.x86_64                                                 |              |           | 3/4     |
| Verifying : libicu-50.2-4.e17_7.x86_64                                                                   |              |           | 4/4     |
| Installed:                                                                                               |              |           |         |
| postgresql12-server.x86_64 0:12.13-1PGDG.rhel7                                                           |              |           |         |
| Dependency Installed:                                                                                    |              |           |         |
| libicu.x86_64 0:50.2-4.el7_7                                                                             | s.x86_64 0:1 | 2.13-1PGI | G.rhel7 |
| Com Latat                                                                                                |              |           |         |

## Paso 3: Conectarse a la instancia de base de datos mediante comandos (conexión SSL)

- 1. En la página Instances, haga clic en el nombre de la instancia de base de datos.
- 2. En el panel de navegación, elija Connectivity & Security.
- En el área Connection Information, haga clic en de junto al campo SSL para descargar Certificate Download.zip y extraiga el certificado raíz ca.pem y el paquete cabundle.pem del paquete.

#### Figura 2-33 Descarga de un certificado

| < rds-8cf7 • Available  |                        |                             |
|-------------------------|------------------------|-----------------------------|
| Basic Information       |                        |                             |
| Backups & Restorations  | Connection Information | ation                       |
| Connectivity & Security | Floating IP Address    | 192.168.0.7 🗇 Change        |
| Databases               | EIP                    | Unbind Cannot ping the EIP? |
| Logs                    |                        |                             |
| SQL Audits              | SSL                    | Certificate 🛓               |
| Parameters              |                        |                             |

4. Cargue **ca.pem** en el ECS.

#### D NOTA

- Se recomienda TLS v1.2 o posterior. Las versiones anteriores a TLS v1.2 tienen riesgos de seguridad.
- El algoritmo de protocolo recomendado es EECDH+ECDSA+AESGCM:EECDH+aRSA +AESGCM:EDH+aRSA+AESGCM:EDH+aDSS+AESGCM:!aNULL:!eNULL:!LOW:! 3DES:!MD5:!EXP:!SRP:!RC4. El uso de otras opciones tiene riesgos de seguridad.
- **ca-bundle.pem** contiene tanto el nuevo certificado proporcionado a partir de abril de 2017 como el antiguo certificado.
- Tanto **ca.pem** como **ca-bundle.pem** se pueden usar para conexiones SSL porque **ca-bundle.pem** contiene **ca.pem**.

5. Ejecute el siguiente comando en el ECS para conectarse a la instancia de base de datos: psql --no-readline -h <host> -p <port> "dbname=<database> user=<user> sslmode=verify-ca sslrootcert=<ca-file-directory>"

Ejemplo:

psql --no-readline -h 192.168.0.44 -p 5432 "dbname=postgres user=root sslmode=verify-ca sslrootcert=/root/ca.pem"

| Parámetro                                | Descripción                                                                                                    |
|------------------------------------------|----------------------------------------------------------------------------------------------------|
| <host></host>                            | EIP obtenido en <b>3</b> .                                                                                                    |
| <port></port>                            | Puerto de la base de datos obtenido en <b>3</b> . El valor predeterminado es <b>5432</b> .                                                             |
| <database></database>                    | Nombre de la base de datos que se va a conectar. El nombre predeterminado de la base de datos es <b>postgres</b> .                                     |
| <user></user>                            | Cuenta de administrador <b>root</b> .                                                                                                    |
| <ca-file-<br>directory&gt;</ca-file-<br> | Directorio del certificado de CA utilizado para la conexión SSL.<br>Este certificado debe almacenarse en el directorio donde se ejecuta<br>el comando. |
| sslmode                                  | Modo de conexión SSL. Establezca el valor <b>verify-ca</b> para usar una CA para comprobar si el servicio es de confianza.                             |

 Tabla 2-11 Descripción de parámetro

6. Introduzca la contraseña de la cuenta de la base de datos como se le solicite. Password:

Si se muestra la siguiente información, la conexión se realiza correctamente. SSL connection (protocol: TLSv1.2, cipher: ECDHE-RSA-AES256-GCM-SHA384, bits: 256, compression: off)

## Operaciones de seguimiento

Después de iniciar sesión en la instancia de base de datos, puede crear o migrar bases de datos.

- Creación de una base de datos de PostgreSQL usando una API
- Gestión de bases de datos PostgreSQL usando DAS
- Descripción general de la solución de migración

## 2.3.4.4 Configuración de reglas de grupos de seguridad

## Escenarios

Un grupo de seguridad es una colección de reglas de control de acceso para instancias de bases de datos de ECSs y RDS que tienen los mismos requisitos de protección de seguridad y son de confianza mutua dentro de una VPC.

Esta sección describe cómo crear un grupo de seguridad para habilitar direcciones IP y puertos específicos para acceder a RDS.

Cuando intenta conectarse a una instancia de base de datos RDS a través de un EIP, debe configurar una **regla de entrada** para el grupo de seguridad asociado a la instancia de base de datos.

## Precauciones

La regla predeterminada del grupo de seguridad permite todos los paquetes de datos salientes. Las instancias de base de datos de RDS y ECSs pueden tener acceso entre sí si se despliega en el mismo grupo de seguridad. Después de crear un grupo de seguridad, puede configurar reglas de grupo de seguridad para controlar el acceso desde y hacia las instancias de base de datos en el grupo de seguridad.

- De forma predeterminada, puede crear un máximo de 100 grupos de seguridad en su cuenta en la nube.
- De forma predeterminada, puede agregar hasta 50 reglas de grupo de seguridad a un grupo de seguridad.
- Una instancia de base de datos de RDS se puede asociar a varios grupos de seguridad y un grupo de seguridad se puede asociar a varias instancias de base de datos de RDS.
- Demasiadas reglas de grupo de seguridad aumentarán la latencia del primer paquete. Se recomienda crear no más de 50 reglas para cada grupo de seguridad.
- Para habilitar el acceso a una instancia de base de datos RDS desde recursos fuera del grupo de seguridad, debe configurar un **inbound rule** para el grupo de seguridad asociado a la instancia de base de datos de RDS.

## D NOTA

Para garantizar la seguridad de sus datos e instancias de base de datos, se recomienda utilizar el principio de privilegio mínimo para el acceso a la base de datos. Cambie el puerto de la base de datos (valor predeterminado **5432**) y establezca la dirección IP en la dirección del servidor remoto o en cualquier dirección IP en la subred más pequeña del servidor remoto para controlar el acceso desde el servidor remoto.

El valor predeterminado de **Source** es de **0.0.0/0** que indica que se puede acceder a las instancias de base de datos de RDS del grupo de seguridad desde cualquier dirección IP.

Para obtener más información acerca de los requisitos de las reglas de grupo de seguridad, consulte la sección Adición de una regla de grupo de seguridad en la *Guía de usuario de Virtual Private Cloud*.

## Procedimiento

#### Paso 1 Inicie sesión en la consola de gestión.

- Paso 2 Haga clic en 💿 en la esquina superior izquierda y seleccione una región y un proyecto.
- Paso 3 Haga clic en en la esquina superior izquierda de la página y seleccione Databases > Relational Database Service.
- Paso 4 En la página Instances, haga clic en el nombre de la instancia de base de datos.
- Paso 5 Configure reglas de grupo de seguridad.

En el área Connection Information, haga clic en el grupo de seguridad.

#### Figura 2-34 Información de conexión

| Connection Information          |                       |                |                                 |
|---------------------------------|-----------------------|----------------|---------------------------------|
| Floating IP Address             | 192.168.0.18 🗇 Change | VPC            | default_vpc                     |
| Database Port                   | 5432 🖉 💮              | Subnet         | default_subnet (192.168.0.0/24) |
| Recommended Max.<br>Connections | 2,048                 | Security Group | default_securitygroup 🖉         |

**Paso 6** En la pestaña **Inbound Rules**, haga clic en **Add Rule**. En el cuadro de diálogo que se muestra, establezca los parámetros necesarios para agregar una regla entrante.

Puede hacer clic en + para agregar más reglas entrantes.

Figura 2-35 Adición de una regla de entrada

| curity Group default_securitygroup<br>u can import multiple rules in a batch.<br>Priority ? Action ? Protocol & Port ? Type Source ? Description Operation                                                                                                    | <ul> <li>Inbound r</li> <li>Some sec</li> </ul> | ules allow incoming<br>urity group rules w | a traffic to instances associated with the<br>ill not take effect for ECSs with certain a | e security group.<br>specifications. Learn | more       |             |              |
|----------------------------------------------------------------------------------------------------|-------------------------------------------------|--------------------------------------------|-------------------------------------------------------------------------------------------|--------------------------------------------|------------|-------------|--------------|
| Protocols/TCP/Custo                                                                                                    | curity Group<br>can import m                    | default_security<br>ultiple rules in a ba  | group<br>tch.                                                                             | Time                                       |            | Description | Operation    |
| 1-100 Allow The code of the code of the co | riority (?)                                     | Action (?)                                 | Protocol & Port (2) Protocols/TCP (Custo                                                  | Iype                                       | Source (?) | Description | Replicate De |

| A  | dd Rule |
|----|---------|
| ОК | Cancel  |

Tabla 2-12 Descripción del parámetro de regla entrante

| Parámetro | Descripción                                                                                                    | Valor de ejemplo |
|-----------|----------------------------------------------------------------------------------------------------|------------------|
| Priority  | Prioridad de regla de grupo de seguridad.                                                                                                    | 1                |
|           | Rango de valores: 1 a 100. La<br>prioridad predeterminada es 1 y tiene<br>la prioridad más alta. La regla de<br>grupo de seguridad con un valor<br>menor tiene mayor prioridad.       |                  |
| Action    | Acciones de regla de grupo de<br>seguridad.<br>Una regla con una acción de<br>denegación invalida a otra con una<br>acción de permiso si las dos reglas<br>tienen la misma prioridad. | Allow            |

| Parámetro          | Descripción                                                                                                    | Valor de ejemplo |
|--------------------|----------------------------------------------------------------------------------------------------|------------------|
| Protocol &<br>Port | Protocol: protocolo de red.<br>Opciones disponibles: All, TCP,<br>UDP, ICMP, o GRE.                                                                                                    | ТСР              |
|                    | <b>Port</b> : el puerto sobre el que el tráfico<br>puede llegar a su instancia de base<br>de datos.                                                                                                    | 5432             |
|                    | PostgreSQL pueden utilizar los<br>puertos de base de datos 2100 a<br>9500.                                                                                                    |                  |
| Туре               | Tipo de dirección IP. Actualmente, solo se admite IPv4.                                                                                                    | IPv4             |
| Source             | Dirección de origen. Puede ser una<br>única dirección IP, un grupo de<br>direcciones IP o un grupo de<br>seguridad para permitir el acceso<br>desde ellos a la instancia de base de<br>datos. Ejemplos: | 0.0.0/0          |
|                    | <ul> <li>Dirección IP única:<br/>192.168.10.10/32 (dirección<br/>IPv4)</li> </ul>                                                                                                    |                  |
|                    | <ul> <li>Segmento de dirección IP:<br/>192.168.1.0/24 (segmento de<br/>dirección IPv4)</li> </ul>                                                                                                    |                  |
|                    | <ul> <li>Todas las direcciones IP:<br/>0.0.0.0/0 (cualquier dirección<br/>IPv4)</li> </ul>                                                                                                    |                  |
|                    | <ul> <li>Grupo de seguridad: sg-abc</li> <li>Grupo de direcciones IP:<br/>ipGroup-test</li> </ul>                                                                                                    |                  |
| Description        | Información complementaria sobre<br>la regla del grupo de seguridad. Este<br>parámetro es opcional.                                                                                                    | -                |
|                    | La descripción puede contener un<br>máximo de 255 caracteres y no<br>puede contener corchetes angulares<br>(<) o (>).                                                                                   |                  |

----Fin

# 2.4 Ejemplo: Comprar y conectarse a una instancia de base de datos de RDS for PostgreSQL

Este ejemplo ilustra cómo comprar una instancia de RDS for PostgreSQL y cómo conectarse a ella mediante DAS.

- Paso 1: Crear una instancia RDS for PostgreSQL
- Paso 2: Conectarse a la instancia de RDS for PostgreSQL

## Paso 1: Crear una instancia RDS for PostgreSQL

- 1. Vaya a la página Comprar instancia de base de datos.
- 2. Configure la información de la instancia y haga clic en Next.

**Figura 2-36** Selección de un modo de facturación, motor de base de datos, tipo de almacenamiento y tipo de instancia

| Billing Mode      | Yearly/Monthly            | Pay-per-use                    | 0                          |                           |                            |                             |                                 |                      |                          |                            |                        |
|-------------------|---------------------------|--------------------------------|----------------------------|---------------------------|----------------------------|-----------------------------|---------------------------------|----------------------|--------------------------|----------------------------|------------------------|
| Region            |                           | •                              |                            |                           |                            |                             |                                 |                      |                          |                            |                        |
|                   | Regions are geographic a  | areas isolated from each ot    | her. Resources are region- | specific and cannot be us | ed across regions throu    | gh internal network con     | nections. For low network late  | ency and quick reso  | ource access, select the | e nearest region.          |                        |
| DB Instance Name  | rds-eff5                  |                                | 0                          |                           |                            |                             |                                 |                      |                          |                            |                        |
|                   | If you buy multiple DB in | nstances at a time, they will  | be named with four digit   | s appended in the forma   | t "DB instance name-SM     | I". For example, if the D   | 18 instance name is instance, t | he first instance wi | ill be named as instanc  | ce-0001, the second as ins | tance-0002, and so on. |
| DB Engine         | MySQL                     | PostgreSQL                     | Learn more about DB eng    | ines and versions.        |                            |                             |                                 |                      |                          |                            |                        |
| DB Engine Version | 14                        | 13                             | 12                         | 11                        | 10                         | 9.6                         | 9.5                             |                      |                          |                            |                        |
| DB Instance Type  | Primary/Standby           | Single                         |                            |                           |                            |                             |                                 |                      |                          |                            |                        |
|                   | Primary/standby HA arcl   | hitecture is suitable for proc | luction databases in large | - and medium-sized ente   | rprises, or for applicatio | ns in Internet, IoT, retail | l e-commerce, logistics, and ga | aming industries.    |                          |                            |                        |
| Storage Type      | Cloud SSD                 | Learn more about storag        | e types.                   |                           |                            |                             |                                 |                      |                          |                            |                        |
| Primary AZ        | az2                       | az1                            | az3                        |                           |                            |                             |                                 |                      |                          |                            |                        |
| Standby AZ        | az2                       | az1                            | az3                        |                           |                            |                             |                                 |                      |                          |                            |                        |
|                   | Multi-AZ deployment pr    | ovides disaster recovery cap   | abilities across AZs.      |                           |                            |                             |                                 |                      |                          |                            |                        |
| Time Zone         | (UTC+08:00) Beijing, C    | Chongqing, Hong 🔻              |                            |                           |                            |                             |                                 |                      |                          |                            |                        |

| nstance Class | General-purpose            | Dedicated                |                        |               |         |               |
|---------------|----------------------------|--------------------------|------------------------|---------------|---------|---------------|
|               | vCPU   Memory              |                          |                        | Maximum Conne | ections | IPv6          |
|               | O 1 vCPU   2 GB            |                          |                        |               | 300     | Not supported |
|               | 2 vCPUs   4 GB             |                          |                        |               | 1,500   | Not supported |
|               | O 2 vCPUs   8 GB           |                          |                        |               | 2,500   | Not supported |
|               | O 4 vCPUs   8 GB           |                          |                        |               | 2,500   | Not supported |
|               | O 4 vCPUs   16 GB          |                          |                        |               | 5,000   | Not supported |
|               | O 8 vCPUs   16 GB          |                          |                        |               | 5,000   | Not supported |
|               | DB Instance Specifications | General-purpose   2 vCPU | 4 GB, Maximum Connecti | ons: 1500     |         |               |
|               |                            |                          |                        |               |         |               |
|               | 40 GB                      |                          |                        |               |         |               |

Figura 2-37 Selección de una clase de instancia

## Figura 2-38 Configuración de la información de red

Disk Encryption

Recommended Enable

|                  | ⑦ Relationship among VPCs, subnets, security      | groups   | and DB instances                                |         |                                       |                                                                          |
|------------------|---------------------------------------------------|----------|-------------------------------------------------|---------|---------------------------------------|--------------------------------------------------------------------------|
| VPC ⑦            | vpc-default 💌                                     | С        | subnet-default(192.168.0.0/24) *                | c       | Automatically-assigned IP address     | View In-use IP Address                                                   |
|                  | After the RDS instance is created, the VPC cannot | ot be ch | anged. ECSs in different VPCs cannot communicat | te with | each other by default. If you want to | create a VPC, go to the VPC console. Available Private IP Addresses: 251 |
| Security Group 🕥 | Sys-default                                       | С        | View Security Group                             |         |                                       |                                                                          |

## Figura 2-39 Configuración de la contraseña

| Password               | Configure Skip                                                                                                    |
|------------------------|----------------------------------------------------------------------------------------------------|
| Administrator          | root                                                                                                    |
| Administrator Password | Keep your password secure. The system cannot retrieve your password.                                                                                                    |
| Confirm Password       | •••••                                                                                                    |
| Parameter Template     | Default-PostgreSQL-13    View Parameter Template                                                                                                    |
| Tag                    | It is recommended that you use TMS's predefined tag function to add the same tag to different cloud resources. C View predefined tags          Tag key       Tag value         You can add 10 more tags. |
| Quantity               | 1 + The total number of primary DB instances and read replicas cannot exceed 50. Increase quota                                                                                                    |

3. Vea la instancia de RDS comprada.

## Figura 2-40 Instancia adquirida correctamente

| Renew | Unsubscribe                    | Change to Yearly/Mo | nthly | Reboot      |                                   |                 | All DB engin | в •       | DB instand | e name 🛛 🔻   Enter a keywor            | d.                  | Q | Search by Tag 😸 🖸 🚺  |
|-------|--------------------------------|---------------------|-------|-------------|-----------------------------------|-----------------|--------------|-----------|------------|----------------------------------------|---------------------|---|----------------------|
|       | Name/ID ↓≣                     |                     |       | Description | DB Instanc ↓Ξ                     | DB Engine Versi | ion ↓⊟       | Status    |            | Billing Mode                           | Floating IP Address |   | Operation            |
|       | rds-eff5<br>413faf1bde20454ca0 | 1fe52adc468bfein03  | ٥     |             | Primary/Standby<br>2 vCPUs   4 GB | PostgreSQL 13.0 | 6            | Available |            | Pay-per-use<br>Created on Jun 17, 2022 | 192.168.0.5         | ٥ | View Metric   More 👻 |

## Paso 2: Conectarse a la instancia de RDS for PostgreSQL

1. Haga clic en Log In en la columna Operation.

## Figura 2-41 Instancias

| Name/ID JΞ                                       | Description | DB Instance T ↓Ξ         | DB Engine Version ↓Ξ | Status ↓Ξ | Billing M                | Floating I | Enterpris | Created          | Database | Storage T | Operation                 |
|--------------------------------------------------|-------------|--------------------------|----------------------|-----------|--------------------------|------------|-----------|------------------|----------|-----------|---------------------------|
| rds-dc72<br>0f61a700762842f7ac64f62d3f96da9cin03 |             | Single<br>2 vCPUs   4 GB | PostgreSQL 13.9      | 🕤 Avail   | Pay-per-Use<br>Created o | 192.1      | default   | Mar 17, 2023 09: | 5432     | Cloud SSD | View Metric Log In More 🔻 |

2. Ingrese la contraseña del **root** que configuró durante la creación de la instancia y haga clic en **Log In**.

Figura 2-42 Inicio de sesión de instancia

| Instance Login In              | nformation                                                                                                    | × |
|--------------------------------|----------------------------------------------------------------------------------------------------|---|
| DB Instance Name               | rds-eff5 DB Engine Version PostgreSQL 13                                                                                             |   |
| * Login Username               | root                                                                                                    |   |
| * Database Name                | postgres                                                                                                    |   |
| * Password                     | Test Connection       Connection is successful.         Remember Password       Your password will be encrypted and stored securely. |   |
| Description                    | created by sync rds instance                                                                                                    |   |
| Show Executed SQL Statements ⑦ | If not enabled, the executed SQL statements cannot be viewed, and you need to input each SQL statement manually.                     |   |
|                                | Log In Cancel                                                                                                    |   |

3. Elija SQL Operations > SQL Window.

Figura 2-43 Ventana SQL

| Data<br>Admin Service PostgreSQL | SQL Operations | Database Management   | Import and Export   | Account Management                     |
|----------------------------------|----------------|-----------------------|---------------------|----------------------------------------|
| Home SQL Window X                | SQL Window     |                       |                     |                                        |
| Current Database: postgres ()    | SQL History    | Execution Node   Inst | ance Name: rds-eff5 | 192.168.0.5:5432   Character Set: UTF8 |
| Database: postgres V             | Execute SQL (F | 8) Errmat SQL (F9)    | t Execute SQL Pla   | an (F6) SQL Favorites V                |
| Schema: public $\lor$            | 1 SELECT * FRO | М                     |                     |                                        |
| Tables Views                     |                |                       |                     |                                        |
| Please search by k Q             |                |                       |                     |                                        |

4. Cree una base de datos denominada test1. CREATE DATABASE test1;

| Current Database: postgres ()                                                      | I ■ Master Switch SQL Execution Node   Instance Name: rds-eff5   192.168.0.5:5432   Character                                                                            |
|------------------------------------------------------------------------------------|----------------------------------------------------------------------------------------------------|
| Database:  postgres    Schema:  public    Tables  Views      Please search by k  ♀ | Execute SQL (F8) Format SQL (F9) Execute SQL Plan (F6) SQL Favorites v          1       CREATE DATABASE test1;                                                           |
| No data.                                                                           | Executed SQL Statements Messages [Split SQL] Number of SQL(s) to be executed: 1 [Executed SQL: (1)] (REATE DATABASE test1; executed successfully. Time required: [99ms.] |

Figura 2-44 Creación de una base de datos

5. Cambie a **test1** y cree un esquema llamado **schema1** en la base de datos.

Figura 2-45 Cambiar a la base de datos

| Current D  | atabase: <b>postgres</b> () | Master Switch SQL |
|------------|-----------------------------|-------------------|
|            |                             |                   |
| Database:  | postgres ^                  | Execute SQL (F8)  |
| Schema:    | postgres                    | 1 CREATE DATABASE |
| Tables     | test1                       |                   |
| Please sea | rch by k   ۹, C             |                   |
|            |                             |                   |

CREATE SCHEMA schema1;

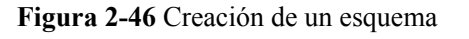

| Database: test1 V      | Execute SQL (F8) Format SQL (F9)     Execute SQL Plan (F6)     SQL Favorites |
|------------------------|------------------------------------------------------------------------------|
| Schema: public V       | 1 CREATE SCHEMA schemal;                                                     |
| Tables Views           |                                                                              |
| Please search by k   Q |                                                                              |
|                        |                                                                              |
|                        |                                                                              |
| No data                |                                                                              |
| NO data.               | Executed SQL Statements Messages                                             |
|                        | Execute                                                                      |
|                        | [Split SQL] Number of SQL(s) to be executed: 1                               |
|                        | [Executed SQL: (1)]                                                          |
|                        | executed successfully. Time required: [15ms.]                                |
|                        |                                                                              |

6. Cambie a schema1 y cree una tabla denominada mytable con una sola columna. Especifique el nombre de la columna como firstcol y el tipo de columna como integer. CREATE TABLE schema1.mytable (firstcol int);

Figura 2-47 Creación de una tabla

| Database: test1 V      | ● Execute SQL (F8)                                                  |  |  |  |  |  |  |  |  |  |  |
|------------------------|---------------------------------------------------------------------|--|--|--|--|--|--|--|--|--|--|
| Schema: schema1 ∨      | <pre>1 CREATE TABLE schemal.mytable (firstcol int);</pre>           |  |  |  |  |  |  |  |  |  |  |
| Tables Views           |                                                                     |  |  |  |  |  |  |  |  |  |  |
| Please search by k   Q |                                                                     |  |  |  |  |  |  |  |  |  |  |
|                        |                                                                     |  |  |  |  |  |  |  |  |  |  |
|                        |                                                                     |  |  |  |  |  |  |  |  |  |  |
| No data.               |                                                                     |  |  |  |  |  |  |  |  |  |  |
|                        | Executed SQL Statements Messages                                    |  |  |  |  |  |  |  |  |  |  |
|                        | Execute                                                             |  |  |  |  |  |  |  |  |  |  |
|                        | [Split SQL] Number of SQL(s) to be executed: 1                      |  |  |  |  |  |  |  |  |  |  |
|                        | [Executed SQL: (1)]<br>(RFATE TABLE schemal.mytable (firstcol int): |  |  |  |  |  |  |  |  |  |  |
|                        | executed successfully. Time required: [5ms.]                        |  |  |  |  |  |  |  |  |  |  |
|                        |                                                                     |  |  |  |  |  |  |  |  |  |  |
|                        |                                                                     |  |  |  |  |  |  |  |  |  |  |

Inserte datos en la tabla.
 INSERT INTO schema1.mytable values (100);

#### Figura 2-48 Inserción de datos

| Database: | test1         | $\vee$ | Execute SQL (F8)     Format SQL (F9)     SQL Favorites |
|-----------|---------------|--------|--------------------------------------------------------|
| Schema:   | schema1       | $\sim$ | <pre>1 INSERT INTO schemal.mytable values (100);</pre> |
| Tables    | Views         |        |                                                        |
| Please se | arch by k   Q | С      |                                                        |
|           |               |        |                                                        |
|           |               |        |                                                        |
|           |               |        |                                                        |
|           | No data.      |        | Executed SQL Statements Messages                       |
|           |               |        |                                                        |
|           |               |        | Execute                                                |
|           |               |        | [Split SQL] Number of SQL(s) to be executed: 1         |
|           |               |        | [Executed SQL: (1)]                                    |
|           |               |        | INSERT INTO schemal.mytable values (100);              |
|           |               |        | executed success+ully. Nime required: [45ms.]          |
|           |               |        |                                                        |
|           |               |        |                                                        |

## Consultar datos en la tabla. SELECT \* FROM "schema1"."mytable"

#### Figura 2-49 Consulta de datos

| Database: test1 V      | Execute SQL (F8)     Execute SQL (F8)     SQL Favorites v                       |                              |
|------------------------|---------------------------------------------------------------------------------|------------------------------|
| Schema: schema1 v      | 1 SELECT * FROM "schema1"."mytable"                                             |                              |
| Tables Views           |                                                                                 |                              |
| Please search by k   Q |                                                                                 |                              |
|                        |                                                                                 |                              |
|                        |                                                                                 |                              |
| No. data               |                                                                                 |                              |
| NO Gata.               | Executed SQL Statements Messages Result Set1 x                                  |                              |
|                        | The following is the execution result set of SELECT * FROM "schema1"."mytable". | ① This object has no primary |
|                        | firstcol                                                                        |                              |
|                        | 1 100                                                                           |                              |
|                        |                                                                                 |                              |

8. En la parte superior de la página, elija Account Management > Role Management.

#### Figura 2-50 Gestión de roles

| Data<br>Admin Service PostgreSQL | SQL Operations | Database Management | Import and Export | Account Management |
|----------------------------------|----------------|---------------------|-------------------|--------------------|
| Home Role Management ×           |                |                     |                   |                    |
| +Create Role Batch Delete        |                |                     |                   |                    |
|                                  |                |                     |                   |                    |
| Role Name                        |                |                     | Role ID           |                    |
| pg_database_owner                |                |                     | 6171              |                    |
| pg_read_all_data                 |                |                     | 6181              |                    |
| pg_write_all_data                |                |                     | 6182              |                    |
| root                             |                |                     | 16384             |                    |

9. Haga clic en **Create Role** y complete la configuración básica. **user1** se utiliza como ejemplo.

## Figura 2-51 Creación de un rol

| Home Role Ma         | nagement ×           |   |
|----------------------|----------------------|---|
| to Role Management   | List / Create Role   |   |
| Basic Settings Rol   | e Groups Permissions |   |
|                      |                      |   |
| * Role Name          | user1                |   |
| Login                |                      |   |
| * Password           | •••••                | ø |
| * Confirm Password   |                      | ø |
| Connection Limit ⑦   | -1                   |   |
| Expires              | Select a date.       |   |
| Create Database      |                      |   |
| Create Role          |                      |   |
| Inherit Permission ⑦ |                      |   |
|                      |                      |   |
|                      |                      |   |
|                      |                      |   |
|                      |                      |   |

10. Haga clic en la pestaña **Permissions** y conceda a **user1** los permisos para realizar operaciones en bases de datos, esquemas y tablas.

Figura 2-52 Concesión de permisos

Relational Database Service

Pasos iniciales

| Basic S    | Basic Setings Role Grups Permissions |  |          |  |         |  |                |  |        |                                                            |
|------------|--------------------------------------|--|----------|--|---------|--|----------------|--|--------|------------------------------------------------------------|
| Add        | Delete                               |  |          |  |         |  |                |  |        |                                                            |
|            | Туре                                 |  | Database |  | Schema  |  | Object         |  | Column | Permissions                                                |
|            | Table                                |  | test1    |  | schema1 |  | mytable $\sim$ |  |        | DELETE,INSERT,REFERENCES,SELECT,TRIGGER,TRUNCATE,UPDATEEdt |
|            | Schema                               |  | test1    |  | schema1 |  |                |  |        | CREATE, USAGEEdt                                           |
|            | Database                             |  | test1    |  |         |  |                |  |        | CONNECT, CREATE, TEMPORARYEd!                              |
| 10881146C0 | 06 J < 🚺 >                           |  |          |  |         |  | an Cawa        |  |        |                                                            |

11. En la página **Development Tool**, haga clic en **Add Login** e inicie sesión en la base de datos como **user1**.

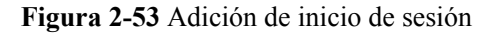

| DB Engine                  | PostgreSQL 🔹                                                      |                   |                           |                               |
|----------------------------|-------------------------------------------------------------------|-------------------|---------------------------|-------------------------------|
| Source Database            | RDS                                                               | ECS               |                           |                               |
|                            |                                                                   |                   | Enter a DB instance name. | Q                             |
|                            | DB Instance Name                                                  | DB Engine Version | DB Instance Type          | Status                        |
|                            | rds-eff5                                                          | PostgreSQL 13     | Primary/Standby           | <ul> <li>Available</li> </ul> |
| Login Username<br>Password | user1  Connection is successful.  Remember Password Your password | Test Con          | rection                   |                               |
| Description                |                                                                   |                   |                           |                               |
|                            |                                                                   |                   |                           |                               |

12. Cree schema2 en el test1 para comprobar que user1 tiene el permiso CREATE. CREATE SCHEMA schema2; ×

## Figura 2-54 Verificación de permisos

| Database:  | test1        | $\vee$ | Execute SQL (F8)     Format SQL (F9)     SQL Favorites v                                                                                                    |  |  |  |  |  |  |  |  |
|------------|--------------|--------|----------------------------------------------------------------------------------------------------|--|--|--|--|--|--|--|--|
| Schema:    | public       | $\vee$ | CREATE SCHEMA schema2;                                                                                                    |  |  |  |  |  |  |  |  |
| Tables     | Views        |        |                                                                                                    |  |  |  |  |  |  |  |  |
| Please sea | rch by k   Q | C      |                                                                                                    |  |  |  |  |  |  |  |  |
| No data.   |              |        | Executed SQL Statements Messages                                                                                                    |  |  |  |  |  |  |  |  |
|            |              |        | Execute<br>[Split SQL] Number of SQL(s) to be executed: 1<br>[Executed SQL: (1)]<br>CREATE SCHEMA schema2;<br>executed successfully. Time required: [45ms.] |  |  |  |  |  |  |  |  |
# **3** Pasos iniciales con RDS for SQL Server

### 3.1 Descripción general

Una instancia de base de datos RDS se puede conectar a través de una red privada, Data Admin Service (DAS), o una red pública.

| Conect<br>ar a<br>través<br>de | Direcció<br>n IP                                                                                                    | Escenarios                                                                                                    | Descripción                                                                                    |
|--------------------------------|----------------------------------------------------------------------------------------------------|----------------------------------------------------------------------------------------------------|------------------------------------------------------------------------------------------------|
| DAS                            | No se<br>requiere<br>una<br>dirección<br>IP. Puede<br>iniciar<br>sesión en<br>la consola<br>DAS y<br>utilizar<br>RDS<br>directame<br>nte. | DAS le permite gestionar bases de datos<br>en una consola basada en web y le<br>proporciona desarrollo de bases de datos,<br>O&M y diagnóstico inteligente para<br>facilitar el uso y el mantenimiento de sus<br>bases de datos. Los permisos necesarios<br>para conectarse a instancias de base de<br>datos a través de DAS están habilitados<br>de forma predeterminada. | <ul> <li>Fácil de usar,<br/>seguro, avanzado e<br/>inteligente</li> <li>Recomendada</li> </ul> |
| Red<br>privada                 | IP<br>flotante                                                                                                    | RDS proporciona una dirección IP<br>flotante de forma predeterminada.<br>Cuando las aplicaciones se implementan<br>en un ECS que se encuentra en la misma<br>región y VPC que RDS, se recomienda<br>utilizar una dirección IP flotante para<br>conectarse a la instancia de base de datos<br>de RDS a través del ECS.                                                      | <ul><li>Rendimiento<br/>seguro y excelente</li><li>Recomendada</li></ul>                       |

#### Tabla 3-1 Métodos de conexión de RDS

| Conect<br>ar a<br>través<br>de | Direcció<br>n IP | Escenarios                                                                                                    | Descripción                                                                                                    |
|--------------------------------|------------------|----------------------------------------------------------------------------------------------------|----------------------------------------------------------------------------------------------------|
| Red<br>pública                 | EIP              | Si no puede acceder a una instancia de<br>base de datos RDS a través de una<br>dirección IP flotante, enlaza un EIP a la<br>instancia de base de datos y conecta la<br>instancia de base de datos al ECS a través<br>de la EIP. | <ul> <li>Un nivel de<br/>seguridad<br/>relativamente<br/>inferior en<br/>comparación con<br/>otros métodos de<br/>conexión</li> <li>Para lograr una<br/>velocidad de</li> </ul>                                                                                                    |
|                                |                  |                                                                                                    | velocidad de<br>transmisión y un<br>nivel de seguridad<br>más altos, se<br>recomienda migrar<br>las aplicaciones a<br>un ECS que esté en<br>la misma VPC que<br>la instancia de base<br>de datos de RDS y<br>utilizar una<br>dirección IP<br>flotante para<br>acceder a la<br>instancia de base de<br>datos. |
|                                |                  |                                                                                                    | <ul> <li>Necesita comprar<br/>una EIP. Para<br/>obtener más<br/>información,<br/>consulte detalles de<br/>facturación de<br/>EIP.</li> </ul>                                                                                                    |

### D NOTA

- VPC: indica la Virtual Private Cloud.
- ECS: indica el Elastic Cloud Server.
- Puede iniciar sesión en instancias de base de datos mediante el servicio Data Admin Service (DAS) u otros clientes de base de datos.
- Si el ECS está en la misma VPC que la instancia de base de datos de RDS, no es necesario solicitar una EIP.

Figura 3-1 ilustra la conexión a través de una red privada o una red pública.

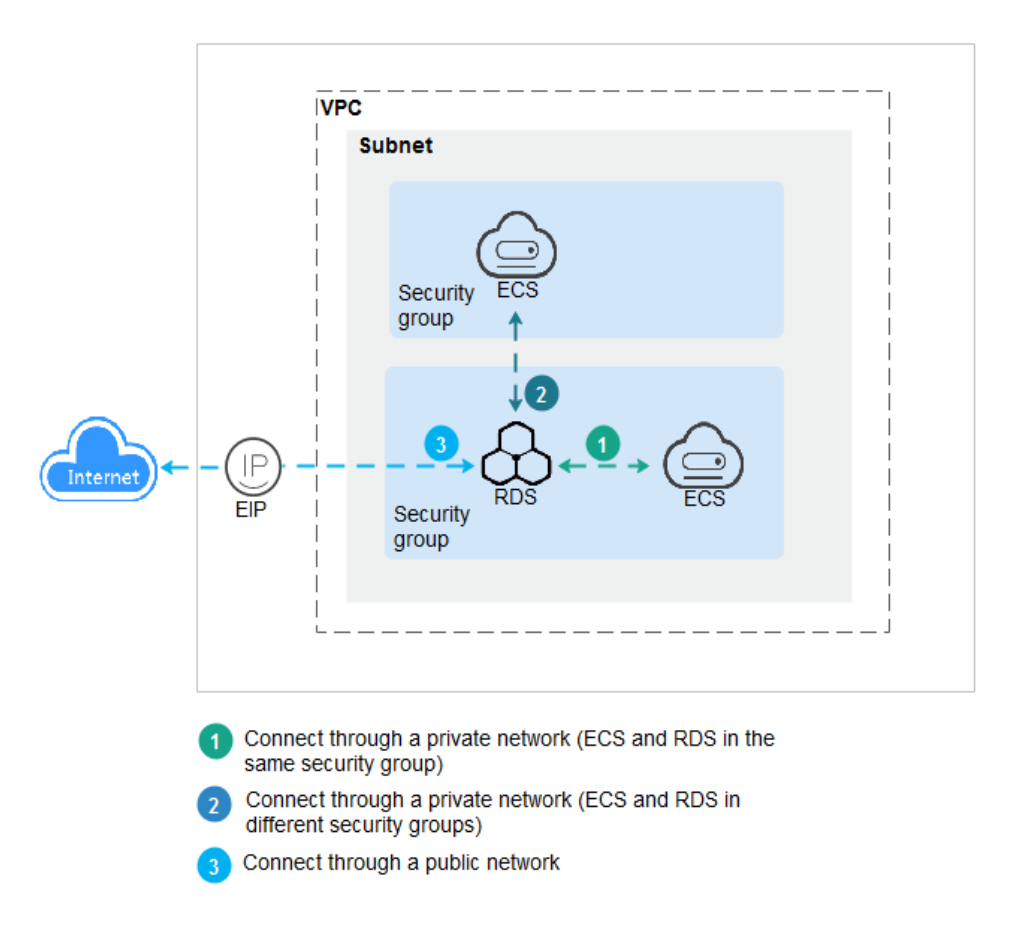

Figura 3-1 Conexión de instancia de base de datos

Conexión a instancias de base de datos que ejecutan otros motores de base de datos

- Conexión a una instancia de base de datos de RDS for MySQL
- Conexión a una instancia de base de datos de RDS for PostgreSQL

### 3.2 Conexión a una instancia de base de datos mediante DAS (recomendado)

### **Escenarios**

Data Admin Service (DAS) le permite conectarse y gestionar bases de datos con facilidad en una consola basada en web. Los permisos necesarios para conectarse a instancias de base de datos a través de DAS están habilitados de forma predeterminada. Se recomienda utilizar este método de conexión.

### Procedimiento

### Paso 1 Inicie sesión en la consola de gestión.

- **Paso 2** Haga clic en 🔍 en la esquina superior izquierda y seleccione una región y un proyecto.
- Paso 3 Haga clic en en la esquina superior izquierda de la página y seleccione Databases > Relational Database Service.
- **Paso 4** En la página **Instances**, busque la instancia de base de datos y haga clic en **Log In** en la columna **Operation**.

Figura 3-2 Inicio de sesión en una instancia

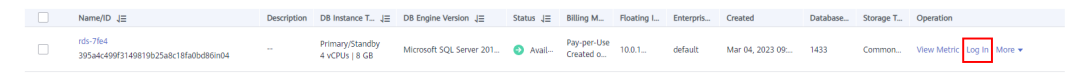

También puede hacer clic en el nombre de la instancia de base de datos en la página **Instances**. En la página **Basic Information** mostrada, haga clic en **Log In** en la esquina superior derecha.

Figura 3-3 Inicio de sesión en una instancia

| <   rds-7fe4 🗿 Availabi  |                      |                   | Feedback Log In | View Metric Reboot | Migrate Database C |
|--------------------------|----------------------|-------------------|-----------------|--------------------|--------------------|
| Basic Information        |                      |                   |                 | -                  |                    |
| Backups & Restorations   | DB Instance Topology |                   |                 |                    |                    |
| Connectivity & Security  |                      | _                 |                 |                    |                    |
| Accounts                 |                      |                   |                 |                    |                    |
| Databases                |                      | Sands Primary     |                 |                    |                    |
| Distributed Transactions |                      | rds-7fe4 rds-7fe4 |                 |                    |                    |
| 5515                     |                      |                   |                 |                    |                    |

Paso 5 En la página de inicio de sesión mostrada, ingrese el nombre de usuario y la contraseña correctos y haga clic en Log In.

----Fin

### **Operaciones de seguimiento**

Después de iniciar sesión en la instancia de base de datos, puede crear o migrar bases de datos.

- Gestión de bases de datos de RDS for SQL Server mediante DAS
- Descripción de la solución de migración

### 3.3 Conexión a una instancia de base de datos a través de una red privada

### 3.3.1 Conexión a una instancia de base de datos a través de una red privada

### Proceso

**Figura 3-4** ilustra el proceso de conexión a una instancia de base de datos de RDS for SQL Server a través de una red privada.

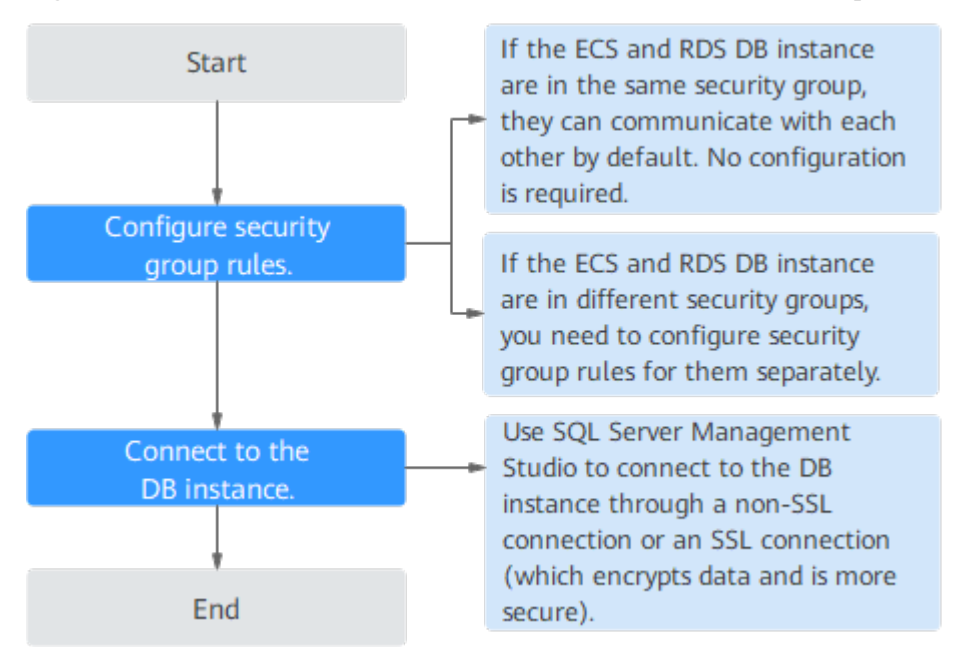

Figura 3-4 Conexión a una instancia de base de datos a través de una red privada

### 3.3.2 Conexión a una instancia de base de datos desde un ECS de Windows

Puede conectarse a su instancia de base de datos mediante un ECS de Windows instalado con SQL Server Management Studio a través de una red privada.

Esta sección describe cómo conectarse a una instancia de base de datos con SSL deshabilitado. Para conectarse a una instancia de base de datos con SSL habilitado, consulte **Conectar a una instancia a través de una red privada**.

### Paso 1: Comprar un ECS

- 1. Iniciar sesión en la consola de gestión y comprobar si hay un ECS disponible.
  - Si hay un ECS de Windows, vaya a **3**.
  - Si no hay ningún ECS de Windows disponible, vaya a **2**.

#### Figura 3-5 ECS

| Name/ID  | Monitori | Security | AZ 🏹 | Status 🍞 | Specifications/Image                                          | IP Address                                   | Billing Mode 🍞 | Enterprise | Tag | Operation             |
|----------|----------|----------|------|----------|---------------------------------------------------------------|----------------------------------------------|----------------|------------|-----|-----------------------|
| ecs-e021 | ⊠        | ٥        |      | Running  | 2 vCPUs   16 GiB   m2.large.8<br>Marketplace Windows Server 2 | (EIP) 1 Mbit/s<br>192.168.6.115 (Private IP) | Pay-per-use    | default    | -   | Remote Login   More 👻 |

2. Compre un ECS y seleccione Windows como su sistema operativo.

Para descargar SQL Server Management Studio en el ECS, enlace una EIP al ECS. El ECS debe estar en la misma región, VPC y grupo de seguridad que la instancia de base de datos de RDS for SQL Server para las comunicaciones mutuas.

Para obtener más información sobre cómo comprar un ECS de Windows, consulte "Comprar un ECS" en *Pasos iniciales de Elastic Cloud Server*.

3. En la página ECS Information, vea la región y la VPC del ECS.

| nmary         | Disks  | Network Interfaces      | Security Groups           | EIPs | Monitoring          | Tags |
|---------------|--------|-------------------------|---------------------------|------|---------------------|------|
|               |        |                         |                           |      |                     |      |
| ECS Infor     | mation |                         |                           |      |                     |      |
| ID            |        |                         |                           |      |                     |      |
| Name          |        | ecs-e02f 🖉              |                           |      |                     |      |
| Region        |        |                         |                           |      |                     |      |
| AZ            |        | AZ1                     |                           |      |                     |      |
| Specification | ns     | General computing   2 v | CPUs   16 GiB   m2.large. | 3    |                     |      |
| Image         |        | (Marketplace) Window    | s Server                  | 40   | GB   Marketplace in | nage |
|               |        | Version: Windows Serve  | er 2019 Standard 64bit    |      |                     |      |
|               |        |                         |                           |      |                     |      |
| VPC           |        | default_vpc             |                           |      |                     |      |
| Billing Mode  |        | Pay-per-use             |                           |      |                     |      |
| Obtained      |        | Jun 08, 2023 10:39:12 ( | GMT+08:00                 |      |                     |      |
| Launched      |        | Jun 08, 2023 10:39:23 ( | GMT+08:00                 |      |                     |      |
| Deletion Tim  | 16     | Modify                  |                           |      |                     |      |

### Figura 3-6 Información de ECS

4. En la página **Basic Information** de la instancia de RDS for SQL Server, vea la región y la VPC de la instancia de base de datos.

| < rds-99e1 • Available                      |                      |                      |                    |                                       |                                        | U       | Feedback     | Log In     |
|---------------------------------------------|----------------------|----------------------|--------------------|---------------------------------------|----------------------------------------|---------|--------------|------------|
| Basic Information<br>Backups & Restorations | Time Zone            | _                    | China              | Standard Time                         |                                        |         | Instance     | Class      |
| Connectivity & Security                     | SSL                  |                      | Certific           | cate 🞍                                |                                        |         | Adminis      | trator     |
| Accounts<br>Databases                       | Enterprise Project   |                      | default            | t                                     |                                        |         | Failover     | Priority   |
| Distributed Transactions                    | Character Set        |                      | Chines             | e_PRC_CI_AS                           | Change                                 |         | AZ           |            |
| SSIS                                        | Service Provider     |                      | enden              | soft                                  |                                        |         |              |            |
| Logs                                        | OCTIVICE I TOMACI    |                      | ondon              |                                       |                                        |         |              |            |
| Parameters                                  |                      |                      |                    |                                       |                                        |         |              |            |
| DBA Assistant 🔹                             | Connection Informa   | ation                |                    | Connectivity & S                      | ecurity Connect to RDS                 | Hand    | lle Connecti | on Failure |
| Publications &<br>Subscriptions             | Floating IP Address  | 192.168              | .2.182             | Change Change                         | Private Domain Name                    | Apply   |              |            |
| Tags                                        | EIP                  | Bind                 |                    |                                       | Public Name                            | Apply   |              |            |
|                                             | VPC                  | vpc-def              | ault               |                                       | Database Port                          | 1433    | ₫ 🤉          |            |
|                                             | Subnet               | subnet-3             | 3f23(192           | 2.168.2.0/24)                         | Security Group                         | 1secur  | ity group N  | lanage     |
|                                             | Microsoft SQL Server | Managem<br>Note: Use | ent Stud<br>a comm | io Connection (P<br>a (,) to separate | rivate)<br>the IP address and database | e port. |              |            |

Figura 3-7 Información de instancia de base de datos

- 5. Compruebe si ECS y RDS para la instancia de SQL Server están en la misma región y VPC.
  - En caso afirmativo, vaya a Paso 2: Probar la conectividad e instalar SQL Server Management Studio.
  - Si no están en la misma región, compre otra instancia ECS o BD. La instancia ECS y BD en diferentes regiones no pueden comunicarse entre sí. Para reducir la latencia de la red, despliegue su instancia de base de datos en la región más cercana a sus cargas de trabajo.
  - Si el ECS y la instancia de base de datos están en las VPC diferentes, cambie la VPC del ECS a la de la instancia de base de datos. Para obtener más información, consulte Cambio de una VPC.

### Paso 2: Probar la conectividad e instalar SQL Server Management Studio

- 1. Inicie sesión en el ECS. Para obtener más información, consulte **Iniciar sesión con VNC** en la *Guía del usuario de Elastic Cloud Server*.
- 2. En la página Instances, haga clic en el nombre de la instancia de base de datos.

3. En el área **Connection Information**, obtenga la dirección IP flotante y el puerto de base de datos de la instancia de base de datos.

| < rds-99e1 o Available                      |                                            |                      |                                                        |                                       | U       | Feedback     | Log In     |
|---------------------------------------------|--------------------------------------------|----------------------|--------------------------------------------------------|---------------------------------------|---------|--------------|------------|
| Basic Information<br>Backups & Restorations | Time Zone                                  | -                    | China Standard Time                                    |                                       |         | Instance     | e Class    |
| Connectivity & Security                     | SSL                                        |                      | Certificate 🛓                                          |                                       |         | Adminis      | trator     |
| Accounts<br>Databases                       | Enterprise Project                         |                      | default                                                |                                       |         | Failover     | Priority   |
| Distributed Transactions                    | Character Set                              |                      | Chinese_PRC_CI_AS                                      | Change                                |         | AZ           |            |
| SSIS<br>Logs                                | Service Provider                           |                      | endensoft                                              |                                       |         |              |            |
| Parameters                                  |                                            |                      |                                                        |                                       |         |              |            |
| DBA Assistant 🔻                             | Connection Inform                          | ation                | Connectivity & Se                                      | ecurity Connect to RDS                | Hand    | lle Connecti | on Failure |
| Publications &<br>Subscriptions             | Floating IP Address                        | 192.16               | 8.2.182 🗇 Change                                       | Private Domain Name                   | Apply   |              |            |
| Tags                                        | EIP                                        | Bind                 |                                                        | Public Name                           | Apply   |              |            |
|                                             | VPC                                        | vpc-del              | fault                                                  | Database Port                         | 1433    | 2            |            |
|                                             | Subnet                                     | subnet-              | 3f23(192.168.2.0/24)                                   | Security Group                        | 1securi | ity group N  | lanage     |
|                                             | Microsoft SQL Server<br>192.168.2.182,1433 | Managem<br>Note: Use | ent Studio Connection (Pr<br>a comma (,) to separate t | rivate)<br>the IP address and databas | e port. |              |            |

#### Figura 3-8 Información de conexión

4. Abra la ventana cmd en el ECS y compruebe si se pueden conectar la dirección IP flotante y el puerto de base de datos de la instancia de base de datos.

telnet 192.168.2.182 1433

- En caso afirmativo, la conectividad de red es normal.
- Si no, compruebe las reglas del grupo de seguridad.
  - Si en el grupo de seguridad del ECS, no hay ninguna regla de salida con Destination establecida en 0.0.0/0 y Protocol & Port establecida en All, agregue una regla de salida para la dirección IP y el puerto flotantes de la instancia de base de datos.

Figura 3-9 Grupo de seguridad de ECS

| <   default              |                                                                                                   |                                    |      |                 |             | G Feedback                      | 는 Import Rale C Exp         | ort Rule |  |
|--------------------------|---------------------------------------------------------------------------------------------------|------------------------------------|------|-----------------|-------------|---------------------------------|-----------------------------|----------|--|
| Summary Inbound Ru       | many Inbound Rules Outbound Rules Associated Instances                                            |                                    |      |                 |             |                                 |                             |          |  |
|                          |                                                                                                   |                                    |      |                 |             |                                 |                             |          |  |
| Barne security graup     | o rules will not take effect for ECBs with                                                        | certain specifications. Learn more |      |                 |             |                                 |                             | ×        |  |
| Add Rule Fast-           | Add Rule Fast-Add Rule Deleter Allow Common Roles 2 Learn more about recurity group centigration. |                                    |      |                 |             |                                 |                             |          |  |
| Specily filter criteria. |                                                                                                   |                                    |      |                 |             |                                 |                             | Q        |  |
| Priority (5)             | Action ③                                                                                          | Protocol & Port (7)                | Туре | Destination (7) | Description | Last Modified                   | Operation                   |          |  |
| 100                      | Allaw                                                                                             | AI                                 | IPv6 | :.0             | -           | Apr 13, 2022 18:49:17 GMT+08:00 | Modity   Replicate   Delete |          |  |
| 100                      | Alaw                                                                                              | Al                                 | IPv4 | 00000 0         | -           | Apr 13, 2022 18:49:17 GMT+08:00 | Modity   Replicate   Delete |          |  |
|                          |                                                                                                   |                                    |      |                 |             |                                 |                             |          |  |

Si en el grupo de seguridad de la instancia de base de datos no hay ninguna regla de entrada con Source establecida en 0.0.0.0/0 y Protocol & Port establecida en All, agregue una regla de entrada para la dirección IP privada y el puerto del ECS. Para obtener más información, consulte Configuración de reglas de grupos de seguridad.

Figura 3-10 Grupo de seguridad de instancia de base de datos

| <   default              |                                                         |                                      |                                     |              |                                | G Feedback                      | 집 Import Rule 대 ES E        | oport Rule |  |
|--------------------------|---------------------------------------------------------|--------------------------------------|-------------------------------------|--------------|--------------------------------|---------------------------------|-----------------------------|------------|--|
| Summary Inbound R        | mmary Inbound Rules Outbound Rules Associated Instances |                                      |                                     |              |                                |                                 |                             |            |  |
|                          |                                                         |                                      |                                     |              |                                |                                 |                             |            |  |
| Some security group      | ap rules will not take effect for ECSs will             | n certain specifications. Learn more |                                     |              |                                |                                 |                             | ×          |  |
|                          |                                                         |                                      |                                     |              |                                |                                 |                             |            |  |
| Add Rule Fas             | t-Add Rale Delete Alle                                  | w Common Ports Inbound Rules: 6      | Learn more about security group con | ringunation. |                                |                                 |                             | C          |  |
| Specity filter criteria. |                                                         |                                      |                                     |              |                                |                                 |                             | Q          |  |
| Priority ③               | Action ③                                                | Protocol & Port 🕤                    | Type                                | Source 🕥     | Description                    | Last Modified                   | Operation                   |            |  |
| D 1                      | Allow                                                   | TCP:3305                             | IPv4                                | 0.0.0.09 ①   | -                              | Aug 04, 2022 09:31:23 GMT+08:00 | Modity   Replicate   Delete |            |  |
| 0.1                      | Allaw                                                   | TCP : All                            | IPv4                                | 00000 0      | -                              | Jul 07, 2022 10:59:21 GMT+08:00 | Modity   Replicate   Delete |            |  |
|                          | Allaw                                                   | TCP : 22                             | IPv4                                | 0.0.00 (2)   | Permit default Linux SSH port. | May 07, 2022 16:55:07 GMT+06:00 | Modity   Replicate   Delete |            |  |

- 5. Abra un explorador en ECS, visite el **sitio Web de Microsoft** y descargue el paquete de instalación, por ejemplo, SQL Server Management Studio 18.0.
- 6. Haga doble clic en el paquete de instalación y complete la instalación según las instrucciones.

### Paso 3: Conectarse a la instancia de base de datos mediante SQL Server Management Studio

- 1. Inicie SQL Server Management Studio.
- 2. Elija **Connect** > **Database Engine**. En el cuadro de diálogo que se muestra, introduzca la información de inicio de sesión.

#### Figura 3-11 Conectarse al servidor

|                         | SQL Server                |
|-------------------------|---------------------------|
| Server <u>t</u> ype:    | Database Engine           |
| <u>S</u> erver name:    | . 1433 🔹                  |
| <u>A</u> uthentication: | SQL Server Authentication |
| Login:                  | r dsuser -                |
| <u>P</u> assword:       | *****                     |
|                         | 🔲 Remember password       |

| Parámetro       | Descripción                                                                                                    |
|-----------------|----------------------------------------------------------------------------------------------------|
| Server name     | Dirección IP flotante y puerto de base de datos obtenidos en 3.                                                         |
| Authenticati on | Modo de autenticación. Seleccione SQL Server Authentication.                                                            |
| Login           | Nombre de la cuenta utilizada para acceder a la instancia de base de datos. El valor predeterminado es <b>rdsuser</b> . |
| Password        | Contraseña de la cuenta.                                                                                                |

 Tabla 3-2 Descripción de parámetro

3. Haga clic en **Connect** para conectarse a la instancia de base de datos.

### Operaciones de seguimiento

Después de iniciar sesión en la instancia de base de datos, puede crear o migrar bases de datos.

- Gestión de bases de datos de RDS for SQL Server mediante DAS
- Descripción general de la solución de migración

### 3.3.3 Configuración de reglas de grupos de seguridad

### Escenarios

Un grupo de seguridad es una colección de reglas de control de acceso para instancias de base de datos de ECSs y RDS que tienen los mismos requisitos de protección de seguridad y son de confianza mutua dentro de una VPC.

Esta sección describe cómo crear un grupo de seguridad para habilitar direcciones IP y puertos específicos para acceder a RDS.

En primer lugar, compruebe si la instancia de base de datos de ECS y RDS están en el mismo grupo de seguridad.

- Si la instancia de base de datos de ECS y RDS están en el mismo grupo de seguridad, pueden comunicarse entre sí de forma predeterminada. No es necesario configurar ninguna regla de grupo de seguridad. Vaya a Conexión a una instancia de base de datos desde un ECS de Windows.
- Si la instancia de base de datos de ECS y RDS están en diferentes grupos de seguridad, debe configurar las reglas de grupo de seguridad para ellos, por separado.
  - Instancia de base de datos de RDS: Configure un **inbound rule** para el grupo de seguridad al que está asociada la instancia de base de datos de RDS.
  - ECS: La regla de grupo de seguridad predeterminada permite todos los paquetes de datos salientes. En este caso, no es necesario configurar una regla de grupo de seguridad para el ECS. Si no se permite todo el tráfico saliente en el grupo de seguridad, debe configurar un **outbound rule** para el ECS.

Esta sección describe cómo configurar una regla de entrada para una instancia de base de datos de RDS.

Para obtener más información acerca de los requisitos de las reglas de grupo de seguridad, consulte la sección Adición de una regla de grupo de seguridad en la *Guía de usuario de Virtual Private Cloud*.

### Precauciones

La regla predeterminada del grupo de seguridad permite todos los paquetes de datos salientes. Las instancias de base de datos de RDS y ECSs pueden tener acceso entre sí si se despliega en el mismo grupo de seguridad. Después de crear un grupo de seguridad, puede configurar reglas de grupo de seguridad para controlar el acceso desde y hacia las instancias de base de datos en el grupo de seguridad.

- De forma predeterminada, puede crear un máximo de 100 grupos de seguridad en su cuenta en la nube.
- De forma predeterminada, puede agregar hasta 50 reglas de grupo de seguridad a un grupo de seguridad.
- Una instancia de base de datos de RDS se puede asociar a varios grupos de seguridad y un grupo de seguridad se puede asociar a varias instancias de base de datos de RDS.
- Demasiadas reglas de grupo de seguridad aumentarán la latencia del primer paquete. Se recomienda crear no más de 50 reglas para cada grupo de seguridad.
- Para habilitar el acceso a una instancia de base de datos RDS desde recursos fuera del grupo de seguridad, debe configurar un **inbound rule** para el grupo de seguridad asociado a la instancia de base de datos de RDS.

### **NOTA**

Para garantizar la seguridad de sus datos e instancias de base de datos, se recomienda utilizar el principio de privilegio mínimo para el acceso a la base de datos. Cambie el puerto de la base de datos (valor predeterminado 1433) y establezca la dirección IP en la dirección del servidor remoto o en cualquier dirección IP en la subred más pequeña del servidor remoto para controlar el acceso desde el servidor remoto.

El valor predeterminado de **Source** es de **0.0.0/0** que indica que se puede acceder a las instancias de base de datos de RDS del grupo de seguridad desde cualquier dirección IP.

Para obtener más información acerca de los requisitos de las reglas de grupo de seguridad, consulte la sección Adición de una regla de grupo de seguridad en la *Guía de usuario de Virtual Private Cloud*.

### Procedimiento

### Paso 1 Inicie sesión en la consola de gestión.

- **Paso 2** Haga clic en 🔍 en la esquina superior izquierda y seleccione una región y un proyecto.
- Paso 3 Haga clic en en la esquina superior izquierda de la página y seleccione Databases > Relational Database Service.
- Paso 4 En la página Instances, haga clic en el nombre de la instancia de base de datos.
- Paso 5 Configure reglas de grupo de seguridad.

En el área **Connection Information** de la página **Basic Information**, haga clic en el grupo de seguridad.

### Figura 3-12 Información de conexión

| Connection Information       |                                                               |                                  | Connect to RDS   Handle Connection Failure |
|------------------------------|---------------------------------------------------------------|----------------------------------|--------------------------------------------|
| Floating IP Address          | 192.168.1.196 🗇 Change                                        | EIP                              | Bind                                       |
| VPC                          | default_vpc                                                   | Database Port                    | 1433 🖉 💮                                   |
| Subnet                       | subnet-f5ea (192.168.1.0/24)                                  | Security Group                   | default_securitygroup 🖉                    |
| Microsoft SQL Server Manager | nent Studio Connection (Private) 192.168.1.196,1433 Note: Use | a comma (,) to separate the IP a | ddress and database port.                  |

**Paso 6** En la pestaña **Inbound Rules**, haga clic en **Add Rule**. En el cuadro de diálogo que se muestra, establezca los parámetros necesarios para agregar una regla entrante.

Puede hacer clic en + para agregar más reglas entrantes.

Figura 3-13 Adición de una regla de entrada

| dd Inbound Rule Learn more about security group configuration.                                                                                                    |                                   |                                             |          |                    |             |               |
|----------------------------------------------------------------------------------------------------|-----------------------------------|---------------------------------------------|----------|--------------------|-------------|---------------|
| Inbound rules allow incoming traffic to instances associated with the security group.<br>Some security group rules will not take effect for ECSs with certain specifications. Learn more |                                   |                                             |          |                    |             |               |
| curity Group defau<br>u can import multiple                                                                                                    | ult_securitygr<br>rules in a batc | oup<br>h.                                   |          |                    |             |               |
| Priority ⑦ Ac                                                                                                    | tion ?                            | Protocol & Port ⑦                           | Туре     | Source 🕐           | Description | Operation     |
| 1-100                                                                                                    | Allow 🔻                           | Protocols/TCP (Custo   Example: 22 or 22-30 | IPv4 v   | IP address 0.0.0/0 | <b>v</b>    | Replicate Del |
|                                                                                                    |                                   |                                             |          |                    |             |               |
|                                                                                                    |                                   |                                             |          |                    |             |               |
|                                                                                                    |                                   |                                             | Add Rule |                    |             |               |
|                                                                                                    |                                   |                                             | OK       | cel                |             |               |

Tabla 3-3 Descripción del parámetro de regla entrante

| Parámetro | Descripción                                                                                                    | Valor de ejemplo |
|-----------|----------------------------------------------------------------------------------------------------|------------------|
| Priority  | Prioridad de regla de grupo de seguridad.                                                                                                    | 1                |
|           | Rango de valores: 1 a 100. La<br>prioridad predeterminada es 1 y tiene<br>la prioridad más alta. La regla de<br>grupo de seguridad con un valor<br>menor tiene mayor prioridad. |                  |
| Action    | Acciones de regla de grupo de seguridad.                                                                                                    | Allow            |
|           | Una regla con una acción de<br>denegación invalida a otra con una<br>acción de permiso si las dos reglas<br>tienen la misma prioridad.                                          |                  |

| Parámetro          | Descripción                                                                                                    | Valor de ejemplo |
|--------------------|----------------------------------------------------------------------------------------------------|------------------|
| Protocol &<br>Port | Protocol: protocolo de red.<br>Opciones disponibles: All, TCP,<br>UDP, ICMP, o GRE.                                                                                                    | ТСР              |
|                    | <b>Port</b> : el puerto sobre el que el tráfico puede llegar a su instancia de base de datos.                                                                                                    | 1433             |
|                    | Una instancia de RDS for SQL<br>Server puede utilizar el puerto de<br>base de datos predeterminado 1433 o<br>cualquier puerto del rango<br>2100-9500 (excepto 5355 y 5985).<br>Si su instancia utiliza 2019<br>Enterprise Edition, 2019 Standard<br>Edition, 2019 Web Edition, 2017<br>Enterprise Edition, 2017 Standard<br>Edition o 2017 Web Edition, no se<br>pueden especificar los puertos 5050,<br>5353 y 5986. |                  |
| Туре               | Tipo de dirección IP. Actualmente, solo se admite IPv4.                                                                                                    | IPv4             |
| Source             | Dirección de origen. Puede ser una<br>única dirección IP, un grupo de<br>direcciones IP o un grupo de<br>seguridad para permitir el acceso<br>desde ellos a la instancia de base de<br>datos. Ejemplos:                                                                                                    | 0.0.0/0          |
|                    | <ul> <li>Dirección IP única:<br/>192.168.10.10/32 (dirección<br/>IPv4)</li> </ul>                                                                                                    |                  |
|                    | <ul> <li>Segmento de dirección IP:<br/>192.168.1.0/24 (segmento de<br/>dirección IPv4)</li> </ul>                                                                                                    |                  |
|                    | <ul> <li>Todas las direcciones IP:<br/>0.0.0.0/0 (cualquier dirección<br/>IPv4)</li> </ul>                                                                                                    |                  |
|                    | • Grupo de seguridad: sg-abc                                                                                                    |                  |
|                    | <ul> <li>Grupo de direcciones IP:<br/>ipGroup-test</li> </ul>                                                                                                    |                  |
| Description        | Información complementaria sobre<br>la regla del grupo de seguridad. Este<br>parámetro es opcional.                                                                                                    | -                |
|                    | La descripción puede contener un<br>máximo de 255 caracteres y no<br>puede contener corchetes angulares<br>(<) o (>).                                                                                                    |                  |

----Fin

### 3.4 Conexión a una instancia de base de datos a través de una red pública

### 3.4.1 Conexión a una instancia de base de datos a través de una red pública

### Proceso

**Figura 3-14** ilustra el proceso de conexión a una instancia de base de datos de RDS for SQL Server a través de una red pública.

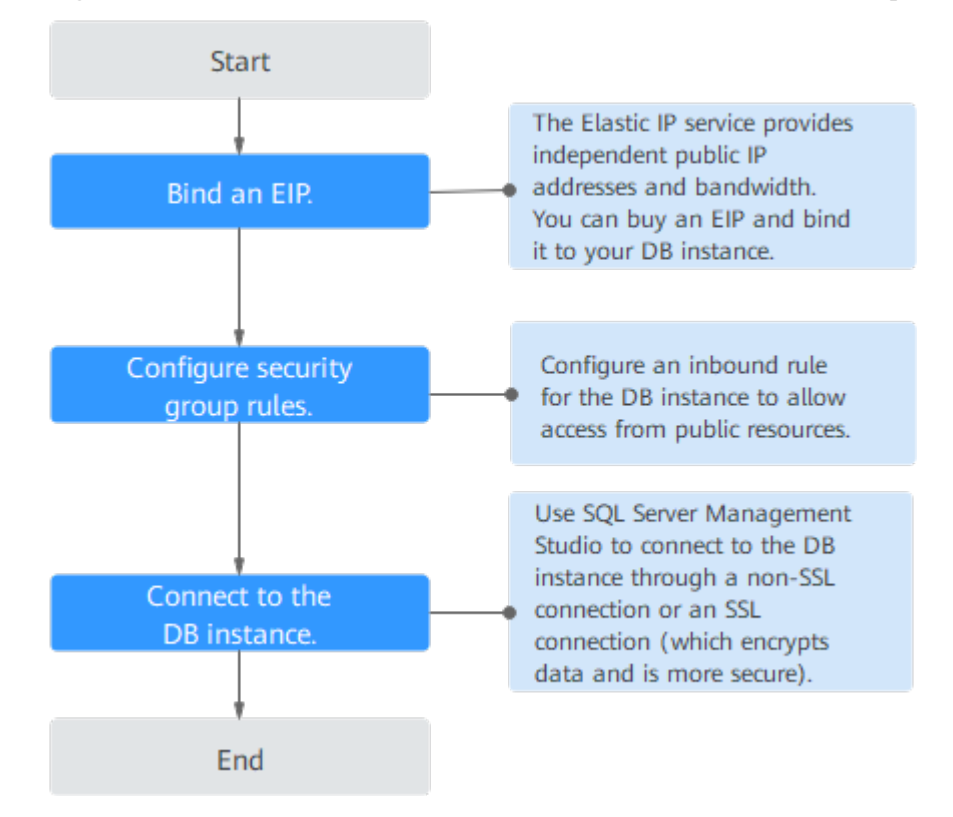

Figura 3-14 Conexión a una instancia de base de datos a través de una red pública

### 3.4.2 Vinculación de una EIP

### Escenarios

Puede vincular una EIP a una instancia de base de datos para la accesibilidad pública y puede desvincular la EIP de la instancia de base de datos según sea necesario.

### Precauciones

- Necesita configurar grupos de seguridad y habilitar direcciones IP y puertos específicos para acceder a la instancia de base de datos de destino. Antes de acceder a la instancia de base de datos, debe agregar una dirección IP individual o un intervalo de direcciones IP que acceda a la instancia de base de datos a la regla de entrada. Para obtener más información, consulte la sección Configuración de reglas de grupos de seguridad.
- El tráfico generado por la red pública se cobra. Puede desvincular la EIP de su instancia de base de datos cuando la EIP ya no se utiliza.

### Vinculación de una EIP

- Paso 1 Inicie sesión en la consola de gestión.
- **Paso 2** Haga clic en 🔍 en la esquina superior izquierda y seleccione una región y un proyecto.
- Paso 3 Haga clic en = en la esquina superior izquierda de la página y seleccione Databases > Relational Database Service.
- Paso 4 En la página Instances, haga clic en la instancia de base de datos de destino.
- Paso 5 En el panel de navegación de la izquierda, elija Connectivity & Security. En el área Connection Information, haga clic en Bind junto al campo EIP.

Figura 3-15 Vinculación de una EIP

| < rds-2085 🔹 🜖 Aw                                                             | ailable                                                        |                       |     | Seedback Log In View Metric |
|-------------------------------------------------------------------------------|----------------------------------------------------------------|-----------------------|-----|-----------------------------|
| Basic Information                                                             |                                                                |                       |     |                             |
| Backups & Restorations<br>Connectivity & Security<br>Distributed Transactions | Connection Information<br>Floating IP Address<br>Database Port | 192.168.0.12 🗗 Change | EIP | No EIP bound Bind           |
| Logs                                                                          |                                                                |                       |     |                             |

Paso 6 En el cuadro de diálogo que aparece, seleccione un EIP y haga clic en OK.

Si no se muestran las EIP disponibles, haga clic en View EIP y obtenga una EIP.

#### Figura 3-16 Selección de una EIP

Х

### Bind EIP

For security purposes, after the EIP is bound, use SSL to connect to the database and add inbound and outbound rules in the security group.

| Select EIP |           | С         |
|------------|-----------|-----------|
| EIP        | Status    | Bandwidth |
|            | Ounbound  | 5 Mbit/s  |
| View EIP   |           |           |
|            | OK Cancel |           |

Paso 7 En la página Connectivity & Security, vea el EIP enlazado a la instancia de base de datos.

También puede ver el progreso y el resultado de vincular un EIP a una instancia de base de datos en la página **Task Center**.

----Fin

### 3.4.3 Conexión a una instancia de base de datos desde un Windows Server

Puede conectarse a la instancia de base de datos desde un servidor de Windows local instalado con SQL Server Management Studio a través de una red pública.

Esta sección describe cómo conectarse a una instancia de base de datos con SSL deshabilitado. Para conectarse a una instancia de base de datos con SSL habilitado, consulte **Conectar a una instancia a través de una red pública**.

### Paso 1: Probar la conectividad e instalar SQL Server Management Studio

- 1. En la página Instances, haga clic en el nombre de la instancia de base de datos.
- 2. En el área **Connection Information**, obtenga el EIP y el puerto de base de datos de la instancia de base de datos.

| < rds-99e1 • Available                      |                                                        |                                                                  |                                   | 🙂 Feedback 🛛 Log In       |
|---------------------------------------------|--------------------------------------------------------|------------------------------------------------------------------|-----------------------------------|---------------------------|
| Basic Information<br>Backups & Restorations | Time Zone                                              | China Standard Time                                              |                                   | Instance Class            |
| Connectivity & Security                     | SSL                                                    | Certificate 👤                                                    |                                   | Administrator             |
| Accounts<br>Databases                       | Enterprise Project                                     | default                                                          |                                   | Failover Priority         |
| Distributed Transactions                    | Character Set                                          | Chinese_PRC_CI_AS (                                              | change                            | AZ                        |
| SSIS<br>Logs                                | Service Provider                                       | endensoft                                                        |                                   |                           |
| Parameters                                  |                                                        |                                                                  |                                   |                           |
| DBA Assistant 🔹                             | Connection Information                                 | Connectivity & Sec                                               | curity Connect to RDS             | Handle Connection Failure |
| Publications &<br>Subscriptions             | Floating IP Address 192                                | .168.2.182 🗇 Change                                              | Private Domain Name               | Apply                     |
| Tags                                        | EIP                                                    | D<br>Security Grou ?                                             | Public Name                       | Apply                     |
|                                             | VPC vpc                                                | default                                                          | Database Port                     | 1433 🖉 💿                  |
|                                             | Subnet sub                                             | net-3f23(192.168.2.0/24)                                         | Security Group                    | 1security group Manage    |
|                                             | Microsoft SQL Server Manag<br>192.168.2.182,1433 Note: | gement Studio Connection (Priv<br>Use a comma (,) to separate th | rate)<br>e IP address and databas | e port.                   |
|                                             |                                                        |                                                                  |                                   |                           |

#### Figura 3-17 Información de conexión

Si no se ha vinculado ningún EIP a la instancia de base de datos, consulte Vinculación de una EIP.

3. Abra la ventana cmd en su servidor local y compruebe si la EIP y el puerto de base de datos de la instancia de base de datos pueden estar conectados.

telnet EIP 1433

- En caso afirmativo, la conectividad de red es normal.
- Si no, compruebe las reglas del grupo de seguridad.

Si en el grupo de seguridad de la instancia de base de datos no hay ninguna regla de entrada con **Source** establecida en **0.0.0/0** y **Protocol & Port** establecida en **All**, agregue una regla de entrada para el EIP y el puerto de la instancia de base de datos. Para obtener más información, consulte **Configuración de reglas de grupos de seguridad**.

Figura 3-18 Grupo de seguridad de instancia de base de datos

| <   default              |                                             |                                      |                                    |            |                                | G Feedback                      | 월 Import Rule 년 Exp         | iont Rule |
|--------------------------|---------------------------------------------|--------------------------------------|------------------------------------|------------|--------------------------------|---------------------------------|-----------------------------|-----------|
| Summary Inbound P        | tules Outbound Rules /                      | Associated Instances                 |                                    |            |                                |                                 |                             |           |
|                          |                                             |                                      |                                    |            |                                |                                 |                             |           |
| Borne security gro       | up rules will not take effect for ECSs with | n certain specifications. Learn more |                                    |            |                                |                                 |                             | ×         |
| Add Rule Fat             | 5-Add Rale Delete Alle                      | w Common Ports Inbound Rules: 6      | Learn more about security group co | riguation. |                                |                                 |                             | С         |
| Specily filter criteria. |                                             |                                      |                                    |            |                                |                                 |                             | Q         |
| Priority 🛞               | Action ③                                    | Protocol & Port ③                    | Туре                               | Source 🕥   | Description                    | Last Modified                   | Operation                   |           |
| 1                        | Allow                                       | TCP : 3306                           | IPv4                               | 000.00 (2) |                                | Aug 04, 2022 09:31:23 GMT+08:00 | Modify   Replicate   Delate |           |
| D 1                      | Allaw                                       | TCP : All                            | IPv4                               | 0.0.000    | -                              | Jul 07, 2022 10:59:21 GMT+08:00 | Modify   Replicate   Delete |           |
| 1                        | Allow                                       | TCP : 22                             | IPv4                               | 0.0.00 (2) | Permit default Linux SSH port. | May 07, 2022 10:55:07 GMT+00:00 | Modity Replicate Delete     |           |

- 4. Abra un explorador en el servidor local, visite el **sitio Web de Microsoft** y descargue el paquete de instalación, por ejemplo, SQL Server Management Studio 18.0.
- 5. Haga doble clic en el paquete de instalación y complete la instalación según las instrucciones.

### Paso 2: Conectarse a la instancia de base de datos mediante SQL Server Management Studio

- 1. Inicie SQL Server Management Studio.
- 2. Elija **Connect** > **Database Engine**. En el cuadro de diálogo que se muestra, introduzca la información de inicio de sesión.

### Figura 3-19 Conectarse al servidor

|                         | SQL Server                |  |  |  |
|-------------------------|---------------------------|--|--|--|
| Server <u>t</u> ype:    | Database Engine 💌         |  |  |  |
| <u>S</u> erver name:    | , 1433 👻                  |  |  |  |
| <u>A</u> uthentication: | SQL Server Authentication |  |  |  |
| Login:                  | rdsuser 🗸 🗸               |  |  |  |
| <u>P</u> assword:       | *****                     |  |  |  |
|                         | Remember password         |  |  |  |

 Tabla 3-4 Descripción de parámetro

| Parámetro          | Descripción                                                                                                    |
|--------------------|----------------------------------------------------------------------------------------------------|
| Server name        | EIP y puerto de base de datos obtenidos en 2.                                                                           |
| Authenticati<br>on | Modo de autenticación. Seleccione SQL Server Authentication.                                                            |
| Login              | Nombre de la cuenta utilizada para acceder a la instancia de base de datos. El valor predeterminado es <b>rdsuser</b> . |
| Password           | Contraseña de la cuenta.                                                                                                |

3. Haga clic en **Connect** para conectarse a la instancia de base de datos.

### Operaciones de seguimiento

Después de iniciar sesión en la instancia de base de datos, puede crear o migrar bases de datos.

- Gestión de bases de datos de RDS for SQL Server mediante DAS
- Descripción de la solución de migración

### 3.4.4 Configuración de reglas de grupos de seguridad

### Escenarios

Un grupo de seguridad es una colección de reglas de control de acceso para instancias de base de datos de ECSs y RDS que tienen los mismos requisitos de protección de seguridad y son de confianza mutua dentro de una VPC.

Esta sección describe cómo crear un grupo de seguridad para habilitar direcciones IP y puertos específicos para acceder a RDS.

Cuando intenta conectarse a una instancia de base de datos RDS a través de un EIP, debe configurar un **inbound rule** para el grupo de seguridad asociado a la instancia de base de datos.

### Precauciones

La regla predeterminada del grupo de seguridad permite todos los paquetes de datos salientes. Las instancias de base de datos de RDS y ECSs pueden tener acceso entre sí si se despliega en el mismo grupo de seguridad. Después de crear un grupo de seguridad, puede configurar reglas de grupo de seguridad para controlar el acceso desde y hacia las instancias de base de datos en el grupo de seguridad.

- De forma predeterminada, puede crear un máximo de 100 grupos de seguridad en su cuenta en la nube.
- De forma predeterminada, puede agregar hasta 50 reglas de grupo de seguridad a un grupo de seguridad.
- Una instancia de base de datos de RDS se puede asociar a varios grupos de seguridad y un grupo de seguridad se puede asociar a varias instancias de base de datos de RDS.
- Demasiadas reglas de grupo de seguridad aumentarán la latencia del primer paquete. Se recomienda crear no más de 50 reglas para un grupo de seguridad.
- Para habilitar el acceso a una instancia de base de datos RDS desde recursos fuera del grupo de seguridad, debe configurar un **inbound rule** para el grupo de seguridad asociado a la instancia de base de datos de RDS.

### **NOTA**

Para garantizar la seguridad de sus datos e instancias de base de datos, se recomienda utilizar el principio de privilegio mínimo para el acceso a la base de datos. Cambie el puerto de la base de datos (valor predeterminado 1433) y establezca la dirección IP en la dirección del servidor remoto o en cualquier dirección IP en la subred más pequeña del servidor remoto para controlar el acceso desde el servidor remoto.

El valor predeterminado de **Source** es de **0.0.0/0** que indica que se puede acceder a las instancias de base de datos de RDS del grupo de seguridad desde cualquier dirección IP.

Para obtener más información acerca de los requisitos de las reglas de grupo de seguridad, consulte la sección Adición de una regla de grupo de seguridad en la *Guía de usuario de Virtual Private Cloud*.

### Procedimiento

#### Paso 1 Inicie sesión en la consola de gestión.

**Paso 2** Haga clic en 🔍 en la esquina superior izquierda y seleccione una región y un proyecto.

- **Paso 3** Haga clic en = en la esquina superior izquierda de la página y seleccione **Databases** > **Relational Database Service**.
- Paso 4 En la página Instances, haga clic en el nombre de la instancia de base de datos.
- Paso 5 Configure reglas de grupo de seguridad.

En el área **Connection Information** de la página **Basic Information**, haga clic en el grupo de seguridad.

Figura 3-20 Información de conexión

| Connection Information       |                                                               |                                  | Connect to RDS   Handle Connection Failure |
|------------------------------|---------------------------------------------------------------|----------------------------------|--------------------------------------------|
| Floating IP Address          | 192.168.1.196 🗇 Change                                        | EIP                              | Bind                                       |
| VPC                          | default_vpc                                                   | Database Port                    | 1433 🖉 🕜                                   |
| Subnet                       | subnet-f5ea (192.168.1.0/24)                                  | Security Group                   | default_securitygroup 🖉                    |
| Microsoft SQL Server Manager | nent Studio Connection (Private) 192.168.1.196,1433 Note: Use | a comma (,) to separate the IP a | ddress and database port.                  |

**Paso 6** En la pestaña **Inbound Rules**, haga clic en **Add Rule**. En el cuadro de diálogo que se muestra, establezca los parámetros necesarios para agregar una regla entrante.

Puede hacer clic en + para agregar más reglas entrantes.

Figura 3-21 Adición de una regla de entrada

| tiple rules in a ba | tch                  |                                                                                |                                                                                                    |                                                                                                    |                                                                                                    |
|---------------------|----------------------|--------------------------------------------------------------------------------|----------------------------------------------------------------------------------------------------|----------------------------------------------------------------------------------------------------|----------------------------------------------------------------------------------------------------|
| Action ⑦            | Protocol & Port ⑦    | Туре                                                                           | Source 🕐                                                                                                    | Description                                                                                                    | Operation                                                                                                    |
| Allow <b>v</b>      | Protocols/TCP (Custo | IPv4 v                                                                         | IP address ▼<br>0.0.0.0/0                                                                                             | ]                                                                                                    | Replicate De                                                                                                    |
|                     |                      |                                                                                |                                                                                                    |                                                                                                    |                                                                                                    |
|                     |                      |                                                                                |                                                                                                    |                                                                                                    |                                                                                                    |
|                     | Action ⑦             | Action ⑦ Protocol & Port ⑦ Protocols/TCP (Custo   Allow   Example: 22 or 22-30 | Action ⑦ Protocol & Port ⑦ Type          Allow       Protocols/TCP (Custo •         Example: 22 or 22-30       IPv4 • | Action ⑦     Protocol & Port     ⑦     Type     Source ⑦       Allow ▼     Protocols/TCP (Custo ▼<br>Example: 22 or 22-30     IPv4 ▼     IP address ▼<br>0.0.0.0/0 | Action ⑦     Protocol & Port ⑦     Type     Source ⑦     Description       Allow ▼     Protocols/TCP (Custo ▼<br>Example: 22 or 22-30     IPv4 ▼     IP address ▼<br>0.0.0.0/0     IP |

| Parámetro          | Descripción                                                                                                    | Valor de ejemplo |
|--------------------|----------------------------------------------------------------------------------------------------|------------------|
| Priority           | Prioridad de regla de grupo de seguridad.                                                                                                    | 1                |
|                    | Rango de valores: 1 a 100. La<br>prioridad predeterminada es 1 y tiene<br>la prioridad más alta. La regla de<br>grupo de seguridad con un valor<br>menor tiene mayor prioridad.                                                                                                    |                  |
| Action             | Acciones de regla de grupo de seguridad.                                                                                                    | Allow            |
|                    | Una regla con una acción de<br>denegación invalida a otra con una<br>acción de permiso si las dos reglas<br>tienen la misma prioridad.                                                                                                    |                  |
| Protocol &<br>Port | <b>Protocol</b> : protocolo de red.<br>Opciones disponibles: <b>All</b> , <b>TCP</b> ,<br><b>UDP</b> , <b>ICMP</b> , o <b>GRE</b> .                                                                                                    | ТСР              |
|                    | <b>Port</b> : el puerto sobre el que el tráfico puede llegar a su instancia de base de datos.                                                                                                    | 1433             |
|                    | Una instancia de RDS for SQL<br>Server puede utilizar el puerto de<br>base de datos predeterminado 1433 o<br>cualquier puerto del rango<br>2100-9500 (excepto 5355 y 5985).<br>Si su instancia utiliza 2019<br>Enterprise Edition, 2019 Standard<br>Edition, 2019 Web Edition, 2017<br>Enterprise Edition, 2017 Standard<br>Edition o 2017 Web Edition, no se<br>pueden especificar los puertos 5050,<br>5353 y 5986. |                  |
| Туре               | Tipo de dirección IP. Actualmente, solo se admite IPv4.                                                                                                    | IPv4             |

Tabla 3-5 Descripción del parámetro de regla entrante

| Parámetro   | Descripción                                                                                                    | Valor de ejemplo |
|-------------|----------------------------------------------------------------------------------------------------|------------------|
| Source      | Dirección de origen. Puede ser una<br>única dirección IP, un grupo de<br>direcciones IP o un grupo de<br>seguridad para permitir el acceso<br>desde ellos a la instancia de base de<br>datos. Ejemplos: | 0.0.0/0          |
|             | <ul> <li>Dirección IP única:<br/>192.168.10.10/32 (dirección<br/>IPv4)</li> </ul>                                                                                                    |                  |
|             | <ul> <li>Segmento de dirección IP:<br/>192.168.1.0/24 (segmento de<br/>dirección IPv4)</li> </ul>                                                                                                    |                  |
|             | <ul> <li>Todas las direcciones IP:<br/>0.0.0.0/0 (cualquier dirección<br/>IPv4)</li> </ul>                                                                                                    |                  |
|             | • Grupo de seguridad: sg-abc                                                                                                    |                  |
|             | <ul> <li>Grupo de direcciones IP:<br/>ipGroup-test</li> </ul>                                                                                                    |                  |
| Description | Información complementaria sobre<br>la regla del grupo de seguridad. Este<br>parámetro es opcional.                                                                                                    | -                |
|             | La descripción puede contener un<br>máximo de 255 caracteres y no<br>puede contener corchetes angulares<br>(<) o (>).                                                                                   |                  |

----Fin

## **4** Pasos iniciales con prácticas comunes de RDS for MySQL

Después de comprar y conectarse a una instancia de base de datos, puede ver las prácticas comunes para usar mejor RDS for MySQL.

| Práctica                                           |                                                             | Descripción                                                                                                    |
|----------------------------------------------------|-------------------------------------------------------------|----------------------------------------------------------------------------------------------------|
| Sugerencias<br>sobre el uso<br>de RDS for<br>MySQL | Sugerencias de uso de<br>instancias                         | Esta práctica proporciona sugerencias<br>sobre el uso de RDS for MySQL en<br>términos de instancias de base de datos,<br>conexión a base de datos, confiabilidad y<br>disponibilidad, copia de respaldo y<br>restauración, auditoría SQL, operación<br>rutinaria y seguridad. |
| Configuración<br>del sitio web                     | Uso de RDS for MySQL<br>para configurar<br>WordPress        | Esta práctica describe cómo configurar<br>WordPress en un entorno LAMP usando<br>Huawei Cloud Virtual Private Cloud<br>(VPC), Elastic Cloud Server (ECS), y<br>RDS for MySQL.                                                                                                 |
|                                                    | Uso de RDS for MySQL<br>para configurar Discuz!             | Esta práctica describe cómo configurar<br>Discuz! en un entorno LAMP usando<br>Huawei Cloud VPC, ECS y RDS for<br>MySQL.                                                                                                    |
| Migración de<br>datos                              | Migración de datos a RDS<br>for MySQL mediante<br>mysqldump | Esta práctica describe cómo usar<br>mysqldump para copiar datos desde el<br>origen a una instancia de base de datos de<br>RDS for MySQL.                                                                                                    |
|                                                    | Desde RDS for MySQL a<br>RDS for MySQL                      | Esta práctica describe cómo utilizar Data<br>Replication Service (DRS) para migrar<br>datos de tabla, base de datos o instancia<br>del origen a una instancia de base de datos<br>de RDS for MySQL.                                                                           |

 Tabla 4-1 Prácticas comunes

| Práctica |                                                                                                    | Descripción                                                                                                    |
|----------|----------------------------------------------------------------------------------------------------|----------------------------------------------------------------------------------------------------|
|          | Migración de datos a RDS<br>for MySQL mediante las<br>funciones de exportación e<br>importación de DAS                                                          | Esta práctica describe cómo utilizar Data<br>Admin Service (DAS) para exportar datos<br>desde el origen y, a continuación, importar<br>los datos a una instancia de base de datos<br>de RDS for MySQL. |
|          | Desde RDS for MySQL a<br>RDS for MySQL                                                                                                    | Esta práctica describe cómo usar DRS<br>para sincronizar datos desde el origen a<br>una instancia de base de datos de RDS for<br>MySQL.                                                                |
|          | <ul> <li>Configuración de DR<br/>de actividad única<br/>remota para una<br/>instancia de RDS for<br/>MySQL mediante DRS</li> <li>Desde RDS for MySOL</li> </ul> | Esta práctica describe cómo usar DRS<br>para sincronizar datos desde el origen a<br>una instancia de DR de RDS for MySQL.                                                                              |
|          | a RDS for MySQL (DR<br>de dual-activo)                                                                                                    |                                                                                                    |
|          | De DDM a RDS for<br>MySQL                                                                                                    | Esta práctica describe cómo usar DRS<br>para sincronizar datos de una instancia<br>DDM a una instancia de base de datos de<br>RDS for MySQL.                                                           |
|          | Desde GaussDB<br>Distribuido a RDS for<br>MySQL                                                                                                    | Esta práctica describe cómo usar DRS<br>para sincronizar datos de una instancia<br>distribuida de GaussDB a una instancia de<br>base de datos de RDS for MySQL.                                        |
|          | Desde GaussDB<br>primario/en espera a RDS<br>for MySQL                                                                                                    | Esta práctica describe cómo usar DRS<br>para sincronizar datos de una instancia<br>primaria/en espera de GaussDB a una<br>instancia de base de datos de RDS for<br>MySQL.                              |
|          | Desde GaussDB(for<br>MySQL) a RDS for<br>MySQL                                                                                                    | Esta práctica describe cómo usar DRS<br>para sincronizar datos de una instancia de<br>base de datos de GaussDB(for MySQL) a<br>una instancia de base de datos de RDS for<br>MySQL.                     |
|          | Migración de datos desde<br>bases de datos de MySQL<br>autogestionadas a RDS for<br>MySQL                                                                       | Esta práctica describe cómo usar DRS<br>para migrar datos desde una base de datos<br>MySQL autogestionada a una instancia de<br>base de datos RDS for MySQL.                                           |
|          | De MySQL autogestionada<br>a RDS for MySQL                                                                                                    | Esta práctica describe cómo usar DRS<br>para sincronizar datos de una base de<br>datos MySQL autogestionada a una<br>instancia de base de datos RDS for<br>MySQL.                                      |

| Práctica                         |                                                                                                    | Descripción                                                                                                    |
|----------------------------------|----------------------------------------------------------------------------------------------------|----------------------------------------------------------------------------------------------------|
|                                  | <ul> <li>De MySQL<br/>autogestionada a RDS<br/>for MySQL (DR de<br/>activo único)</li> <li>De MySQL<br/>autogestionada a RDS<br/>for MySQL (DR de<br/>dual activo)</li> </ul>       | Esta práctica describe cómo usar DRS<br>para sincronizar datos de una base de<br>datos MySQL autogestionada a una<br>instancia de DR RDS for MySQL.                                                                                                    |
|                                  | De Oracle a RDS for<br>MySQL                                                                                                    | Esta práctica describe cómo utilizar DRS<br>para sincronizar datos de una base de<br>datos Oracle autogestionada a una<br>instancia de base de datos de RDS for<br>MySQL.                                                                                         |
|                                  | Migración de bases de<br>datos de MySQL desde<br>otras nubes a RDS for<br>MySQL                                                                                                    | Esta práctica describe cómo usar DRS<br>para migrar bases de datos MySQL desde<br>otras nubes a RDS for MySQL.                                                                                                    |
|                                  | Desde MySQL en otras<br>nubes a RDS for MySQL                                                                                                    | Esta práctica describe cómo usar DRS<br>para sincronizar bases de datos MySQL<br>de otras nubes a RDS for MySQL.                                                                                                    |
|                                  | <ul> <li>Desde MySQL en otras<br/>nubes a RDS for<br/>MySQL (DR de activo<br/>único)</li> <li>Desde MySQL en otras<br/>nubes a RDS for<br/>MySQL (DR de activo<br/>dual)</li> </ul> | Esta práctica describe cómo usar DRS<br>para sincronizar bases de datos MySQL<br>de otras nubes a instancias de DR RDS for<br>MySQL.                                                                                                    |
| Copia de<br>respaldo de<br>datos | Copia de respaldo<br>automatizada dentro de la<br>región                                                                                                    | Esta práctica describe cómo RDS for<br>MySQL crea automáticamente copias de<br>respaldo para una instancia de base de<br>datos durante una ventana de copia de<br>respaldo y guarda las copias de respaldo<br>en función del período de retención<br>configurado. |
|                                  | Copia de respaldo manual<br>dentro de la región                                                                                                    | Esta práctica describe cómo crear copias<br>de respaldo manuales para una instancia<br>de base de datos. Estas copias de respaldo<br>se pueden utilizar para restaurar datos<br>para una mayor confiabilidad.                                                     |

| Práctica                 |                                                                                        | Descripción                                                                                                    |
|--------------------------|----------------------------------------------------------------------------------------|----------------------------------------------------------------------------------------------------|
|                          | Copia de respaldo<br>automatizada entre<br>regiones                                    | Esta práctica describe cómo almacenar<br>copias de respaldo de una instancia de<br>base de datos en otra región para la<br>recuperación ante desastres. Si la instancia<br>de base de datos falla, las copias de<br>respaldo en otra región se pueden utilizar<br>para restaurar los datos en una nueva<br>instancia de base de datos. |
| Restauración<br>de datos | Restauración desde copias<br>de respaldo completas a<br>instancias de RDS for<br>MySQL | Esta práctica describe cómo utilizar una<br>copia de respaldo automatizada o manual<br>para restaurar una instancia de base de<br>datos a cómo era cuando se creó la copia<br>de respaldo. La restauración se realiza a<br>nivel de instancia.                                                                                         |
|                          | Restauración de una<br>instancia de base de datos<br>a un punto en el tiempo           | Esta práctica describe cómo utilizar una<br>copia de respaldo automatizada para<br>restaurar datos de instancia en un punto<br>específico en el tiempo.                                                                                                    |
|                          | Restauración de bases de<br>datos o tablas a un punto<br>en el tiempo                  | Esta práctica describe cómo utilizar una<br>copia de respaldo automatizada para<br>restaurar bases de datos o tablas en un<br>punto específico en el tiempo.                                                                                                    |

# **5** Pasos iniciales con prácticas comunes de RDS for PostgreSQL

Después de comprar y conectarse a una instancia de base de datos, puede ver las prácticas comunes para usar mejor RDS for PostgreSQL.

| Práctica                                                |                                                                                                    | Descripción                                                                                                    |
|---------------------------------------------------------|----------------------------------------------------------------------------------------------------|----------------------------------------------------------------------------------------------------|
| Sugerencias<br>sobre el uso<br>de RDS for<br>PostgreSQL | Sugerencias de uso de<br>instancias                                                                            | Esta práctica proporciona sugerencias<br>sobre el uso de RDS for PostgreSQL en<br>términos de conexión a la base de datos,<br>réplicas de lectura, confiabilidad y<br>disponibilidad, replicación lógica, edad de<br>la base de datos, estabilidad, operación<br>rutinaria y seguridad. |
|                                                         | Sugerencias de uso de<br>bases de datos                                                                        | Esta práctica proporciona sugerencias<br>sobre nombres de bases de datos, diseño<br>de tablas, diseño de índices, diseño de<br>SQL y seguridad.                                                                                                    |
| Migración de<br>datos                                   | Migración de datos a RDS<br>for PostgreSQL mediante<br>psql                                                    | Esta práctica describe cómo usar<br>pg_dump para copiar datos desde el<br>origen a una instancia de base de datos de<br>RDS for PostgreSQL.                                                                                                    |
|                                                         | Migración de datos a RDS<br>for PostgreSQL mediante<br>las funciones de<br>exportación e importación<br>de DAS | Esta práctica describe cómo utilizar Data<br>Admin Service (DAS) para exportar datos<br>desde el origen y, a continuación, importar<br>los datos a una instancia de base de datos<br>de RDS for PostgreSQL.                                                                             |
|                                                         | Desde RDS for<br>PostgreSQL a RDS for<br>PostgreSQL                                                            | Esta práctica describe cómo usar DRS<br>para sincronizar datos desde el origen a<br>una instancia de base de datos de RDS for<br>PostgreSQL.                                                                                                    |

 Tabla 5-1 Prácticas comunes

| Práctica                         |                                                           | Descripción                                                                                                    |
|----------------------------------|-----------------------------------------------------------|----------------------------------------------------------------------------------------------------|
|                                  | De PostgreSQL<br>autogestionado a RDS for<br>PostgreSQL   | Esta práctica describe cómo usar DRS<br>para sincronizar datos de una base de<br>datos de PostgreSQL autogestionada a una<br>instancia de base de datos de RDS for<br>PostgreSQL.                                                                                |
|                                  | Para PostgreSQL en otras<br>nubes a RDS for<br>PostgreSQL | Esta práctica describe cómo usar DRS<br>para sincronizar datos de bases de datos<br>de PostgreSQL en otras nubes a RDS for<br>PostgreSQL.                                                                                                    |
|                                  | De Oracle a RDS for<br>PostgreSQL                         | Esta práctica describe cómo utilizar DRS<br>para sincronizar datos de una base de<br>datos de Oracle autogestionada a una<br>instancia de base de datos de RDS for<br>PostgreSQL.                                                                                |
|                                  | Desde RDS for MySQL a<br>RDS for PostgreSQL               | Esta práctica describe cómo usar DRS<br>para sincronizar datos de una instancia de<br>base de datos de RDS for MySQL a una<br>instancia de base de datos de RDS for<br>PostgreSQL.                                                                               |
|                                  | De MySQL autogestionado<br>a RDS for PostgreSQL           | Esta práctica describe cómo usar DRS<br>para sincronizar datos de una base de<br>datos de MySQL autogestionada a una<br>instancia de base de datos de RDS for<br>PostgreSQL.                                                                                     |
|                                  | Para MySQL en otras<br>nubes a RDS for<br>PostgreSQL      | Esta práctica describe cómo usar DRS<br>para sincronizar datos de bases de datos<br>de MySQL en otras nubes a RDS for<br>PostgreSQL.                                                                                                    |
| Copia de<br>respaldo de<br>datos | Copia de respaldo<br>automatizada dentro de la<br>región  | Esta práctica describe cómo RDS for<br>PostgreSQL crea automáticamente copias<br>de respaldo para una instancia de base de<br>datos durante una ventana de copia de<br>respaldo y guarda las copias de respaldo<br>según el período de retención<br>configurado. |
|                                  | Copia de respaldo manual<br>dentro de la región           | Esta práctica describe cómo crear copias<br>de respaldo manuales para una instancia<br>de base de datos. Estas copias de respaldo<br>se pueden utilizar para restaurar datos<br>para una mayor confiabilidad.                                                    |

| Práctica                 |                                                                                          | Descripción                                                                                                    |
|--------------------------|------------------------------------------------------------------------------------------|----------------------------------------------------------------------------------------------------|
| Restauración<br>de datos | Restaurar desde copias de<br>respaldo completas a<br>instancias de RDS for<br>PostgreSQL | Esta práctica describe cómo utilizar una<br>copia de respaldo automatizada o manual<br>para restaurar una instancia de base de<br>datos a cómo era cuando se creó la copia<br>de respaldo. La restauración se realiza a<br>nivel de instancia. |
|                          | Restauración de una<br>instancia de base de datos<br>a un punto en el tiempo             | Esta práctica describe cómo utilizar una<br>copia de respaldo automatizada para<br>restaurar datos de instancia en un punto<br>específico en el tiempo.                                                                                        |

# 6 Pasos iniciales con prácticas comunes de RDS for SQL Server

Después de comprar y conectarse a una instancia de base de datos, puede ver las prácticas comunes para usar mejor RDS for SQL Server.

| Práctica                                                |                                                                                                    | Descripción                                                                                                    |
|---------------------------------------------------------|----------------------------------------------------------------------------------------------------|----------------------------------------------------------------------------------------------------|
| Sugerencias<br>sobre el uso<br>de RDS for<br>SQL Server | Sugerencias de uso de<br>instancias                                                                                                    | Esta práctica proporciona sugerencias<br>sobre la clase de instancia de base de<br>datos, la conexión de base de datos, la<br>migración de base de datos y el uso de<br>instancia.                                     |
| Despliegue de<br>SSRS                                   | Despliegue de SQL Server<br>Reporting Services (SSRS)<br>en RDS for SQL Server                                                                                             | Esta práctica describe cómo desplegar<br>SSRS en RDS for SQL Server.                                                                                                    |
| Migración de<br>datos                                   | Migración de datos a RDS<br>for SQL Server mediante<br>las funciones de<br>exportación e importación<br>de DAS                                                             | Esta práctica describe cómo utilizar Data<br>Admin Service (DAS) para exportar datos<br>desde el origen y, a continuación, importar<br>los datos a una instancia de base de datos<br>de RDS for SQL Server.            |
|                                                         | Migración de datos desde<br>una base de datos de SQL<br>Server alojada en ECS a<br>RDS for SQL Server<br>mediante las funciones de<br>exportación e importación<br>de SSMS | Esta práctica describe cómo utilizar SQL<br>Server Management Studio (SSMS) para<br>migrar datos desde una base de datos de<br>SQL Server alojada en ECS a una<br>instancia de base de datos de RDS for<br>SQL Server. |

Tabla 6-1 Prácticas comunes

| Práctica |                                                                                                    | Descripción                                                                                                    |
|----------|----------------------------------------------------------------------------------------------------|----------------------------------------------------------------------------------------------------|
|          | Migración de datos desde<br>una base de datos de SQL<br>Server local a RDS for<br>SQL Server mediante las<br>funciones de exportación e<br>importación de SSMS            | Esta práctica describe cómo utilizar SSMS<br>para migrar datos desde una base de datos<br>local de SQL Server a una instancia de<br>base de datos de RDS for SQL Server.                     |
|          | Despliegue de SQL Server<br>Reporting Services (SSRS)<br>en RDS for SQL Server                                                                                            | Esta práctica describe cómo desplegar<br>SSRS en RDS for SQL Server.                                                                                                    |
|          | Migración de datos de<br>copia de respaldo de una<br>instancia de base de datos<br>de RDS for SQL Server a<br>otra instancia de base de<br>datos de RDS for SQL<br>Server | Esta práctica describe cómo utilizar DRS<br>para migrar datos de copia de respaldo<br>desde el origen a una instancia de base de<br>datos de RDS for SQL Server.                             |
|          | De RDS for SQL Server a<br>RDS for SQL Server                                                                                                    | Esta práctica describe cómo utilizar DRS<br>para sincronizar datos de una instancia de<br>base de datos de RDS for SQL Server a<br>otra instancia de base de datos de RDS for<br>SQL Server. |
|          | Migración de datos de<br>copia de respaldo de una<br>base de datos de SQL<br>Server local a una<br>instancia de base de datos<br>de RDS for SQL Server                    | Esta práctica describe cómo utilizar DRS<br>para migrar datos de copia de respaldo de<br>una base de datos de SQL Server local a<br>una instancia de base de datos de RDS for<br>SQL Server. |
|          | De SQL Server local a<br>RDS for SQL Server                                                                                                    | Esta práctica describe cómo utilizar DRS<br>para sincronizar datos de una base de<br>datos de SQL Server local a una instancia<br>de base de datos de RDS for SQL Server.                    |
|          | Migración de datos de<br>copia de respaldo de bases<br>de datos de SQL Server en<br>otras nubes a RDS for<br>SQL Server                                                   | Esta práctica describe cómo utilizar DRS<br>para migrar datos de copia de respaldo de<br>bases de datos de SQL Server en otras<br>nubes a RDS for SQL Server.                                |
|          | Desde SQL Server en otras<br>nubes a RDS for SQL<br>Server                                                                                                    | Esta práctica describe cómo utilizar DRS<br>para sincronizar datos de bases de datos<br>de SQL Server en otras nubes a RDS for<br>SQL Server.                                                |

| Práctica                         |                                                                                             | Descripción                                                                                                    |
|----------------------------------|---------------------------------------------------------------------------------------------|----------------------------------------------------------------------------------------------------|
| Copia de<br>respaldo de<br>datos | Copia de respaldo<br>automatizada dentro de la<br>región                                    | Esta práctica describe cómo RDS for SQL<br>Server crea automáticamente copias de<br>respaldo para una instancia de base de<br>datos durante una ventana de copia de<br>respaldo y guarda las copias de respaldo<br>en función del período de retención<br>configurado. |
|                                  | Copia de respaldo manual<br>dentro de la región                                             | Esta práctica describe cómo crear copias<br>de respaldo manuales para una instancia<br>de base de datos. Estas copias de respaldo<br>se pueden utilizar para restaurar datos<br>para una mayor confiabilidad.                                                          |
| Restauración<br>de datos         | Restauración desde copias<br>de respaldo completas a<br>instancias de RDS for SQL<br>Server | Esta práctica describe cómo utilizar una<br>copia de respaldo automatizada o manual<br>para restaurar una instancia de base de<br>datos a cómo era cuando se creó la copia<br>de respaldo. La restauración se realiza a<br>nivel de instancia.                         |
|                                  | Restauración de una<br>instancia de base de datos<br>a un punto en el tiempo                | Esta práctica describe cómo utilizar una<br>copia de respaldo automatizada para<br>restaurar datos de instancia en un punto<br>específico en el tiempo.                                                                                                    |

# A Historial de cambios

| Lanzado en | Descripción                                                                                          |
|------------|----------------------------------------------------------------------------------------------------|
| 2023-07-17 | Esta versión es la veinte y séptima versión oficial, que incorpora los siguientes cambios:           |
|            | • Agregado Pasos iniciales con prácticas comunes de RDS for MySQL.                                   |
|            | • Agregado Pasos iniciales con prácticas comunes de RDS for PostgreSQL.                              |
|            | • Agregado Pasos iniciales con prácticas comunes de RDS for SQL Server.                              |
| 2023-06-01 | Este versión es el vigésimo sexto lanzamiento oficial que incorpora el siguiente cambio:             |
|            | Se admitieron varios grupos de seguridad para<br>una instancia de RDS for PostgreSQL.                |
| 2023-05-10 | Este versión es el vigésimo quinto lanzamiento oficial que incorpora el siguiente cambio:            |
|            | Admitido RDS for MariaDB.                                                                            |
| 2022-07-30 | Este versión es el vigésimo cuarto lanzamiento oficial de que incorpora los siguientes cambios:      |
|            | • Se admitieron varios grupos de seguridad para una instancia de RDS for MySQL.                      |
| 2021-10-25 | Esta versión es la vigesimotercera versión oficial, que incorpora los siguientes cambios:            |
|            | Se optimizaron las restricciones en los nombres de instancia de MySQL.                               |
| 2021-09-27 | Este versión es el vigésimo segundo<br>lanzamiento oficial, que incorpora los siguientes<br>cambios: |
|            | Dominio de AD admitido para Microsoft SQL<br>Server 2017 Standard Edition y 2017 Web<br>Edition.     |

| Lanzado en | Descripción                                                                                                    |
|------------|----------------------------------------------------------------------------------------------------|
| 2021-07-22 | <ul> <li>Esta versión es la vigésima primera versión oficial, que incorpora los siguientes cambios:</li> <li>Se admitió la suscripción anual/mensual de 5 años de instancias de base de datos de RDS for MySQL.</li> <li>Se agregó el tipo de almacenamiento Extreme SSD para comprar una instancia de base de datos RDS for PostgreSQL.</li> </ul> |
| 2021-06-17 | <ul> <li>Este versión es el vigésimo lanzamiento oficial, que incorpora el siguiente cambio:</li> <li>Soportó () y &amp; para contraseñas de cuenta de base de datos de MySQL.</li> </ul>                                                                                                    |
| 2021-05-18 | Esta edición es la decimonovena versión oficial,<br>que incorpora los siguientes cambios:<br>Se agregó el tipo de almacenamiento <b>Extreme</b><br><b>SSD</b> para comprar una instancia de base de<br>datos RDS for MySQL.                                                                                                    |
| 2021-04-21 | Este versión es la decimoctava versión oficial,<br>que incorpora el siguiente cambio:<br>Se admitió autoescalado de almacenamiento<br>para una instancia de base de datos de RDS for<br>MySQL.                                                                                                    |
| 2021-04-19 | Este versión es el decimoséptimo lanzamiento<br>oficial, que incorpora los siguientes cambios:<br>Se optimizó la descripción de las clases de<br>instancia disponibles y los tipos de<br>almacenamiento para comprar una instancia de<br>base de datos de MySQL.                                                                                    |
| 2021-02-25 | Este versión es la decimonovena versión oficial<br>de que incorpora el siguiente cambio:<br>Se ajustó el esquema "Pasos iniciales".                                                                                                    |
| 2020-11-11 | Este versión es el decimoquinto lanzamiento<br>oficial, que incorpora el siguiente cambio:<br>Se admitió la selección de la zona horaria local<br>para instancias de base de datos de RDS for<br>SQL Server.                                                                                                    |
| 2020-02-05 | Esta versión es la decimocuarta versión oficial,<br>que incorpora el siguiente cambio:<br>Se agregaron solicitudes para los tipos de<br>instancia de base de datos durante la compra de<br>la instancia de base de datos.                                                                                                    |

| Lanzado en | Descripción                                                                                                    |
|------------|----------------------------------------------------------------------------------------------------|
| 2019-12-30 | Esta versión es la decimotercera versión oficial, que incorpora el siguiente cambio:                              |
|            | <ul> <li>Configuración de contraseña admitida<br/>después de crear una instancia de base de<br/>datos.</li> </ul> |
| 2019-10-12 | Este versión es la decimocuarta versión oficial, que incorpora los siguientes cambios:                            |
|            | • Se optimizaron las restricciones del nombre de dominio de AD.                                                   |
|            | • Se ajustó la estructura de pasos iniciales.                                                                     |
|            | • Se optimizó la descripción de EIPs vinculantes y no vinculantes.                                                |
| 2019-08-12 | Esta edición es la undécima versión oficial, que incorpora los siguientes cambios:                                |
|            | <ul> <li>Se optimizó la política de contraseñas de<br/>compra de instancias de base de datos.</li> </ul>          |
|            | • Se admitió proxy de base de datos para instancias de base de datos de RDS for MySQL.                            |
| 2019-07-12 | Este versión es décima versión oficial, que incorpora los siguientes cambios:                                     |
|            | • Se admitió la creación por lotes de réplicas de lectura para instancias de base de datos de RDS for MySQL.      |
|            | • Se admitió un máximo de 10 réplicas de lectura para cada instancia de base de datos primaria de RDS for MySQL.  |
|            | • Se agregaron los permisos de usuario de root<br>para instancias de base de datos de RDS for<br>MySQL.           |
| 2019-06-12 | Este versión es el noveno lanzamiento oficial, que incorpora los siguientes cambios:                              |
|            | • Se admitió la creación por lotes de réplicas de lectura durante la creación de instancia de base de datos.      |
|            | • Se admitió el acceso a instancias de base de datos de RDS for MySQL a través de nombres de dominio privados.    |

| Lanzado en | Descripción                                                                                                    |
|------------|----------------------------------------------------------------------------------------------------|
| 2019-02-15 | Este problema es el octavo lanzamiento oficial, que incorpora los siguientes cambios:                                                      |
|            | <ul> <li>Se admitió la adición de EIPs a la lista<br/>blanca de RDS for SQL Server.</li> </ul>                                             |
|            | • Se admitió la descarga de copias de respaldo incrementales para instancias de base de datos de RDS for PostgreSQL.                       |
|            | • Se optimizaron las descripciones de la conexión a RDS for MySQL, RDS for PostgreSQL e instancias de base de datos de RDS for SQL Server. |
| 2018-11-20 | Esta versión es el séptimo lanzamiento oficial, que incorpora los siguientes cambios:                                                      |
|            | • Se admitió RDS for PostgreSQL Enhanced Edition.                                                                                          |
|            | • Se admitió la creación de réplicas de lectura para instancias de base de datos de RDS for SQL Server.                                    |
|            | • Se admitió la especificación de un VIP cuando se crea una instancia de base de datos de RDS for SQL Server.                              |
|            | <ul> <li>Se admitió la gestión de proyectos<br/>empresariales.</li> </ul>                                                                  |
| 2018-09-04 | Este versión es el sexto lanzamiento oficial de que incorpora los siguientes cambios:                                                      |
|            | • Se optimizó el mecanismo de EIP para RDS<br>for MySQL, RDS for PostgreSQL y RDS<br>for SQL Server.                                       |
| 2018-07-13 | Este versión es el quinto lanzamiento oficial, que incorpora los siguientes cambios:                                                       |
|            | • Se cambió el número de puerto<br>predeterminado a <b>5432</b> cuando se crea una<br>instancia de base de datos de RDS for<br>PostgreSQL. |
| Lanzado en | Descripción                                                                                                    |
|------------|----------------------------------------------------------------------------------------------------|
| 2018-06-30 | Esta versión es el cuarto lanzamiento oficial, que incorpora los siguientes cambios:                                                                                                    |
|            | • Se admitió la configuración y el cambio de la dirección IP flotante para una instancia de base de datos de RDS for MySQL.                                                                                             |
|            | • Se admitieron la habilitación y deshabilitación de la accesibilidad pública para réplicas de lectura de RDS for MySQL.                                                                                                |
|            | <ul> <li>Se admitieron escalado de espacio de<br/>almacenamiento RDS for MySQL e<br/>instancias de base de datos de RDS for<br/>PostgreSQL numerosas veces. Cada<br/>escalado debe ser un múltiplo de 10 GB.</li> </ul> |
|            | • Se admitió el escalado del espacio de almacenamiento de instancias de base de datos de RDS for SQL Server en un múltiplo de 10 GB.                                                                                    |
|            | • Se admitió la descarga de datos de copia de respaldo de una base de datos específica para RDS for SQL Server.                                                                                                    |
| 2018-06-15 | Esta edición es la tercera versión oficial, que incorpora los siguientes cambios:                                                                                                    |
|            | • Se admitió la renovación automática durante la creación de instancias de base de datos anuales/mensuales.                                                                                                    |
|            | • Se incrementó el período de retención de copia de respaldo a 732 días.                                                                                                    |
|            | • Se mostró el número máximo de conexiones para RDS for MySQL e instancias de base de datos de RDS for PostgreSQL.                                                                                                    |
|            | • Se admitieron selecciones de zona horaria al crear una instancia de base de datos de RDS for MySQL.                                                                                                    |
|            | • Se admitieron 1 vCPU   2 GB y 1 vCPU   4<br>GB clases de instancia para instancias de<br>base de datos de RDS for PostgreSQL.                                                                                         |

| Lanzado en | Descripción                                                                                                    |
|------------|----------------------------------------------------------------------------------------------------|
| 2018-06-01 | Esta versión es el segundo lanzamiento oficial, que incorpora los siguientes cambios:                                                                                                   |
|            | • Compatible con el servicio DSS.                                                                                                    |
|            | • Se admitió un máximo de 4,000 GB de espacio de almacenamiento al crear o escalar una instancia de base de datos.                                                                      |
|            | <ul> <li>Se admitieron selecciones de grupos de<br/>parámetros durante la creación de instancias<br/>de base de datos.</li> </ul>                                                       |
|            | • Se admitió la creación de instancias de base de datos anuales/mensuales en lotes.                                                                                                    |
|            | • Se admitió la habilitación y deshabilitación de la accesibilidad pública para instancias de base de datos de MySQL.                                                                   |
|            | <ul> <li>Se cambió el número de puerto<br/>predeterminado a 3306 cuando se crea una<br/>instancia de base de datos de RDS para<br/>MySQL.</li> </ul>                                    |
|            | <ul> <li>Se admitió la visualización del progreso y<br/>los registros de creación o escalado de<br/>instancias de base de datos de RDS for<br/>MySQL en el centro de tareas.</li> </ul> |
|            | • Compatible con PostgreSQL 10.                                                                                                    |
|            | • Compatible con Microsoft SQL Server 2008<br>R2 SP3 Enterprise Edition.                                                                                                    |
| 2018-05-04 | Esta edición es el primer lanzamiento oficial.                                                                                                    |